Xiaomi 12T Pro User Guide

# Xiaomi 12T Pro User Guide Contents

# Introduction

| About | the | User | Guide | 3 |
|-------|-----|------|-------|---|
|       |     |      |       |   |

# Getting Started

| Parts & Functions        | 6  |
|--------------------------|----|
| eSIM                     | 7  |
| SIM Card                 | 9  |
| Internal Storage         | 11 |
| Charging Battery         | 11 |
| Power On/Off             | 12 |
| Making Initial Settings  | 13 |
| Setting a Google Account | 16 |
| Unlocking Screen         | 19 |

# Basic Operations

| Basic Operation   | 22 |
|-------------------|----|
| Using Touchscreen | 22 |
| Silent Mode       | 23 |
| Airplane Mode     | 24 |
| Text Entry        | 24 |
| Updating Software | 25 |

# Handset Interface

| Handset Screens            | 28 |
|----------------------------|----|
| Status Bar                 | 29 |
| Using Notifications Window | 30 |
| Using Quick Settings       | 30 |

### Phone

| Placing/Answering Calls | . 34 |
|-------------------------|------|
| Optional Services       | 36   |
| Phone Number            | . 42 |
| Using Contacts          | 42   |

# Messaging

| Sending Messages | 46 |
|------------------|----|
| Using Gmail      | 47 |

# Internet

| Usina | Chrome | 5 | С |
|-------|--------|---|---|
|       |        | - | - |

### Camera

| Capturing Still Images/Videos | 54                   |
|-------------------------------|----------------------|
| Viewing Captured Still Images | /Videos (Gallery) 56 |

# **Application Basics**

| Applications                | .58  |
|-----------------------------|------|
| Adding/Deleting Application | . 59 |

# Wi-Fi Bluetooth

| Connecting by Wi-Fi6        | 4 |
|-----------------------------|---|
| Using Bluetooth® Function 6 | 5 |

# Handset Settings

| Handset Settings                           | 68 |
|--------------------------------------------|----|
| About Phone (Handset Information) Settings | 69 |
| Data Usage Settings                        | 69 |
| Always-on Display & Lock Screen Settings   | 70 |
| Display Settings                           | 70 |
| Sound & Vibration Settings                 | 71 |
| Home Screen Settings                       | 71 |
| Password & Security Settings               | 72 |
| Battery & Performance Settings             | 73 |
| Additional Settings                        | 75 |
| Other Settings                             | 75 |

# **Global Services**

| Global Roaming            | 80 |
|---------------------------|----|
| Making Calls while Abroad | 82 |

# Warranty/Specifications/Customer Service

| Warranty & After-Sales Service | 86 |
|--------------------------------|----|
| Specifications                 | 86 |
| Material List                  | 87 |
| Customer Service               | 88 |

# Safety Precautions

| Safety Precautions90                                   |  |
|--------------------------------------------------------|--|
| Important Product Information                          |  |
| Bluetooth®/Wi-Fi (WLAN)                                |  |
| Waterproof/Dustproof100                                |  |
| Intellectual Property Rights103                        |  |
| Declaration104                                         |  |
| Radio Wave Exposure and Specific Absorption Rate (SAR) |  |
| Information 104                                        |  |

# About the User Guide

In the User Guide, most operation descriptions are based on handset at time of purchase.

Unless noted otherwise, descriptions are for Home Screen. Some operation descriptions may be simplified.

### Before Using This Product

Read "Safety Precautions" and this guide thoroughly beforehand for proper usage. Accessible services may be limited by contract conditions.

### Data Communication

- Since constant Internet connection is possible with the product, data communication may be performed automatically.
- If you transmit a large amount of data, such as when downloading applications or watching video, data communication charges become high. Therefore, subscription to the flat-rate service for data communication charges is recommended.
- Depending on applications and services used, transmission fees may be incurred even while connected by Wi-Fi.

### Screenshots & Key Labels

Screenshots and Key labels are provided for reference only. Actual handset windows, menus, etc. may differ in appearance.

### Other Notations

In the User Guide, the product is referred to as "handset."

3

# Getting Started

| Parts & Functions        | 6  |
|--------------------------|----|
| eSIM                     | .7 |
| SIM Card                 | 9  |
| Internal Storage         | 11 |
| Charging Battery         | 11 |
| Power On/Off             | 12 |
| Making Initial Settings  | 13 |
| Setting a Google Account | 16 |
| Unlocking Screen         | 19 |

# Parts & Functions

| _                              |                                                                 |
|--------------------------------|-----------------------------------------------------------------|
| Handset (F                     | ront)                                                           |
|                                | 4                                                               |
| Part                           | Description                                                     |
| 1 Earpiece                     | Hear the other party's voice, sound of etc. here.               |
| 2 Front<br>Camera              | Use to shoot photos or videos of yourself.                      |
| 3 Display                      | Touchscreen-type display, operate with your fingers on Display. |
| 4 Proximity/<br>Light Sensor   | Detects ambient light level, etc.                               |
| <b>5</b> Fingerprint<br>Sensor | Unlock screen with fingerprint authentication.                  |

# Handset (Back/Side)

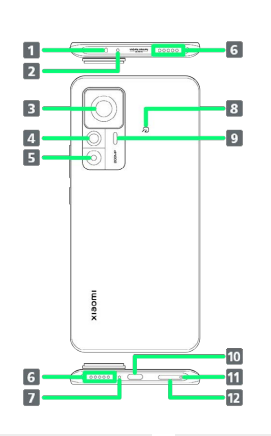

| Part                                   | Description                                                     |
|----------------------------------------|-----------------------------------------------------------------|
| 1 Infrared<br>Sensor                   | Not functional on this model.                                   |
| 2 Second Mic                           | Suppresses noise when speaking into Mic.                        |
| 3 Wide-Angle<br>Camera                 | Capture photos and videos. Allows wide-<br>angle photography.   |
| <b>4</b> Ultra<br>Wide-Angle<br>Camera | Capture photos and videos. Allows ultra wide-angle photography. |
| <b>5</b> Macro<br>Camera               | Capture photos and videos. Allows macro photography.            |
| 6 Speaker                              | Hear sound (music, videos, etc.) from here.                     |
| 7 Mouthpiece/<br>Mic                   | Speak here.                                                     |
| 8 NFC<br>Antenna<br>Location           | Hold up to reader/writer when using NFC/<br>Osaifu-Keitai®.     |
| 9 Flash/Light                          | Use as a light when taking photos, etc.                         |
| 10 USB Type-<br>C® Port                | Connect USB Type-C Cable etc.                                   |
| 11 Tray<br>Removal Hole                | Use when installing/removing SIM Card.                          |
| 12 SIM Card                            |                                                                 |

Install/remove SIM Card.

Tray

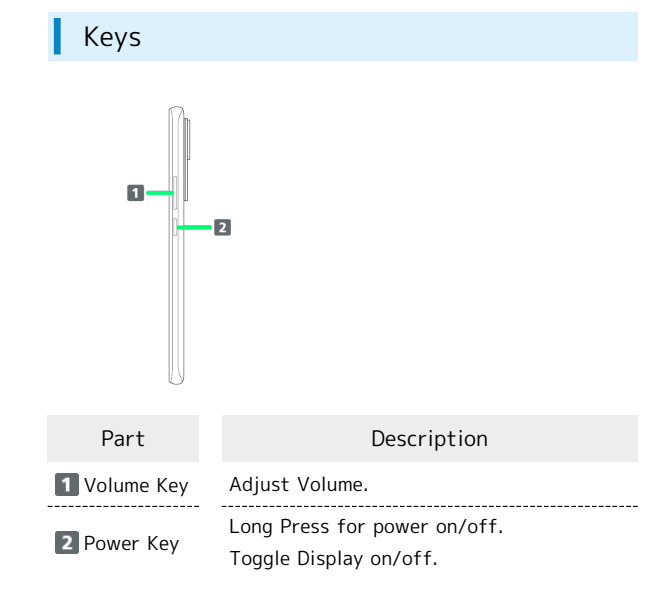

# eSIM

eSIM is a type of SIM that is embedded in a device. If your device supports an eSIM, you only need to set up a service plan that you purchased with eSIM and start using it. You don't need SIM Card.

# 👸 Handling eSIM

To learn about setting up your service plan with eSIM, see the following website.

https://www.softbank.jp/mobile/support/product/sim/
esim/

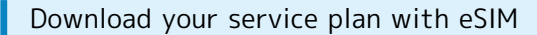

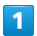

In Home Screen, ⑧ (Settings) 🔿 SIM cards & mobile networks

| Set      | tings                          |     |
|----------|--------------------------------|-----|
| ٩        | Search settings                |     |
| ٥        | About phone                    |     |
| +        | System apps updater            |     |
| •        | Security status                |     |
|          | SIM cards & mobile<br>networks |     |
| ۲        | Wi-Fi                          | Off |
| *        | Bluetooth                      | Off |
| 1        | Connection & sharing           |     |
| <b>a</b> | Always-on display & Lock       |     |

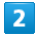

(Manage eSIM)

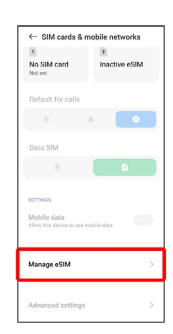

# 3

### Add mobile plan

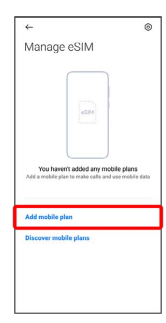

# 4

Scan QR code

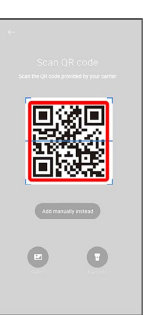

7

 $\cdot$  This step may not be needed and skipped. In that case, the screen shows next step.

# 5

Enter a four-digit code set in subscription contract  $\bigcirc$  [Add]

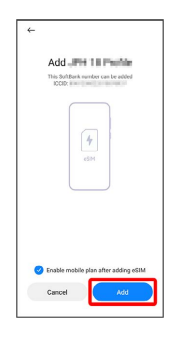

### 6

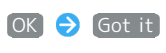

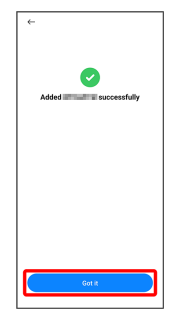

Mour service plan with eSIM is downloaded.

 $\cdot$  If confirmation appears, follow onscreen instructions.

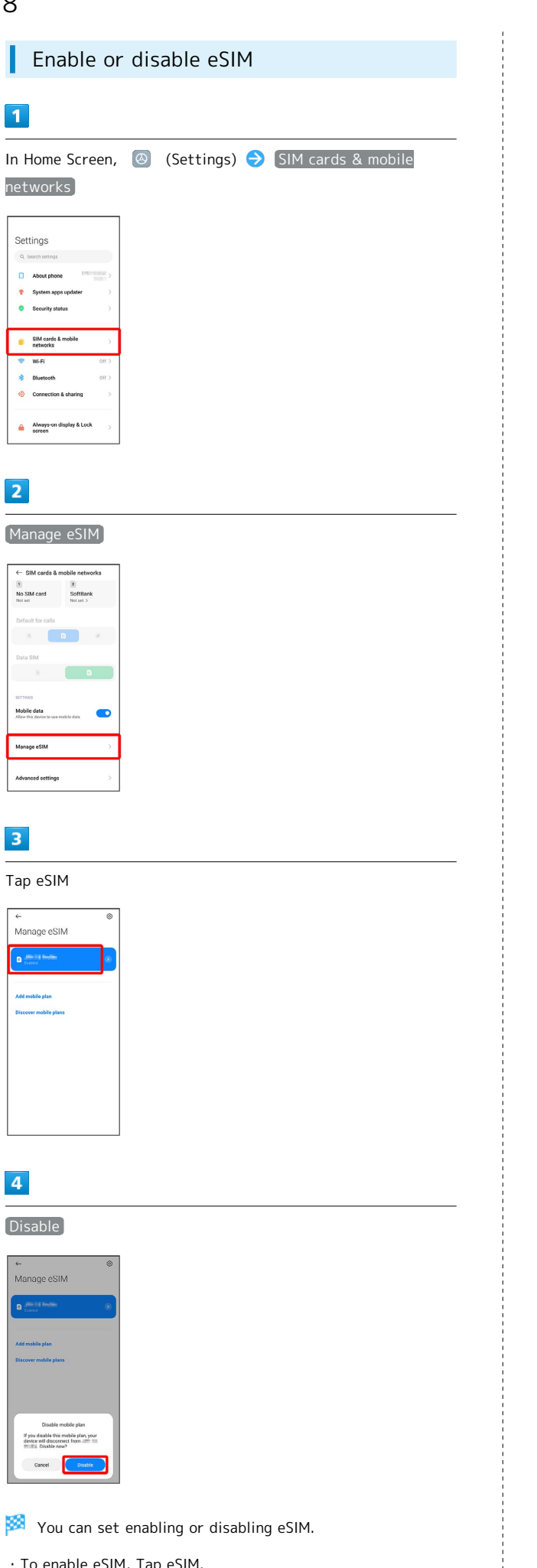

| Erase yo                            | ur ser | vice pl   | an v       | vith e | eSIM    |        |
|-------------------------------------|--------|-----------|------------|--------|---------|--------|
| -                                   |        |           |            |        |         |        |
| 1                                   |        |           |            |        |         |        |
| -                                   |        |           |            |        |         |        |
| n Home Screen,                      | (2)    | Settings) | <b>Ə</b> ( | SIM ca | rds & r | nobile |
| etworks                             |        | -         |            |        |         |        |
|                                     |        |           |            |        |         |        |
|                                     | ]      |           |            |        |         |        |
| Settings                            |        |           |            |        |         |        |
| Q search settings                   |        |           |            |        |         |        |
| About phone     System anns undater |        |           |            |        |         |        |
| Security status                     |        |           |            |        |         |        |
|                                     |        |           |            |        |         |        |
| SIM cards & mobile >                |        |           |            |        |         |        |
| 🗢 Wi-Fi Off >                       | 1      |           |            |        |         |        |
| Bluetooth Off >                     |        |           |            |        |         |        |
| Onnection & sharing >               |        |           |            |        |         |        |
| Always-on display & Lock            |        |           |            |        |         |        |
| bureen.                             |        |           |            |        |         |        |
|                                     |        |           |            |        |         |        |
|                                     |        |           |            |        |         |        |
| 2                                   |        |           |            |        |         |        |
|                                     | -      |           |            |        |         |        |
| Manage eSIM                         |        |           |            |        |         |        |
|                                     | _      |           |            |        |         |        |
| ← SIM cards & mobile networks       |        |           |            |        |         |        |
| No SIM card SoftBank                |        |           |            |        |         |        |
| Default for calls                   |        |           |            |        |         |        |
|                                     |        |           |            |        |         |        |
| Data SIM                            |        |           |            |        |         |        |
| 8 0                                 |        |           |            |        |         |        |
|                                     |        |           |            |        |         |        |
| SETTINGS                            |        |           |            |        |         |        |

Manage eSIM

3

0

4

Reset eSIM

Settings View of A custo

Advanced setting

Manage eSIM

۲

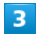

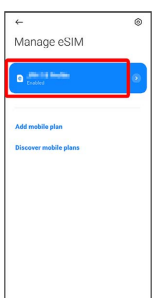

# 4

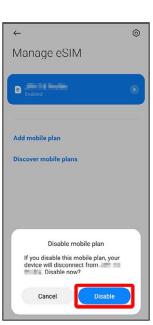

 $\cdot$  To enable eSIM, Tap eSIM.

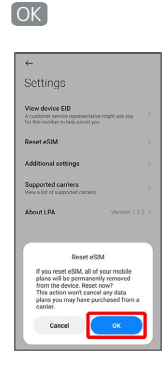

🏁 Your service plan with eSIM is erased.

# Restart your service plan with eSIM after erasing it

Your service plan with eSIM is not terminated by erasing it. To restart it, you need a new QR code to download the plan again.

# SIM Card

SIM Card is an IC card containing phone number and other customer information.

### 🛐 Handling SIM Card

For SIM Card handling, see following items.

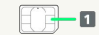

### 1 IC chip

For SIM Card handling, see SoftBank Website. https://www.softbank.jp/mobile/support/protect/usim/

### (Japanese)

- Always keep the IC chip clean.
- $\cdot$  Wipe clean with a dry, soft cloth.
- $\cdot$  Avoid applying labels. May damage SIM Card.

### SIM Card Cautions

Observe the following when using SIM Card.

- Customer is responsible for any damage caused by inserting SIM Card in an other-brand IC card reader, etc. SoftBank Corp. is not responsible in such case.
- $\cdot$  SIM Card is the property of SoftBank Corp.
- SIM Card is replaceable (at cost) in case of loss/damage. • Return SIM Card to SoftBank Corp. when cancelling
- subscription.Returned SIM Cards are recycled for environmental purposes.
- Note that SIM Card specifications and performance may change without notice.
- It is recommended that you keep a separate copy of information that is saved on SIM Card. SoftBank Corp. is not responsible for damages from saved information that is lost.
- Always follow emergency procedures to suspend service if your SIM Card or handset (SIM Card inserted) is lost/ stolen. Contact Customer Service for details.
- Always power off handset before inserting/removing SIM Card.
- Some services, functions, etc. may have restrictions when an other-carrier SIM Card is used. SoftBank Corp. does not guarantee operation whatsoever.

# Inserting SIM Card

Always power off handset beforehand.

# 1

Insert SIM Removal Pin (complimentary sample) into Tray Removal Hole straight

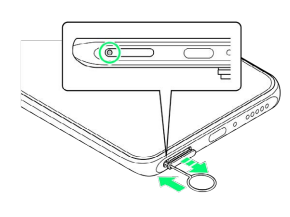

# 2

Pull out SIM Card Tray straight

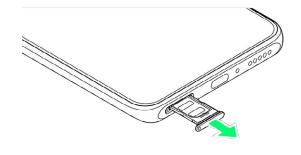

# 3

Place SIM Card in SIM Card Tray

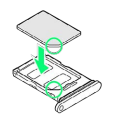

- Place gently, noting orientation of SIM Card (notch/IC (gold) chip facing up).
- $\cdot$  Make sure SIM Card is in SIM Card Tray securely.

# 4

Insert SIM Card Tray in SIM Card Slot straight

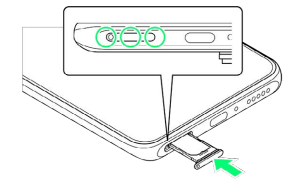

🏁 SIM Card is inserted.

 $\cdot$  Press firmly where circled  $\bigcirc,$  and make sure there is no gap between handset and SIM Card Tray.

# Removing SIM Card

Always power off handset beforehand.

1

Insert SIM Removal Pin (complimentary sample) into Tray Removal Hole straight

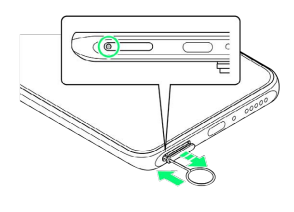

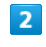

Pull out SIM Card Tray straight

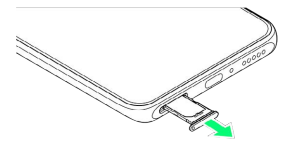

# 3

Remove SIM Card from SIM Card Tray

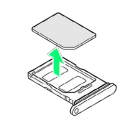

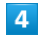

Insert SIM Card Tray in SIM Card Slot straight

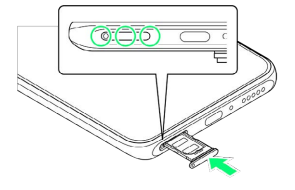

SIM Card is removed.

 $\cdot$  Press firmly where circled  $\bigcirc,$  and make sure there is no gap between handset and SIM Card Tray.

# Internal Storage

### Internal Storage

Internal storage can be used for saving data including system data, applications, and video and photos taken with Camera.

### \rm Internal Storage Cautions

### Data

Data saved on internal storage can become lost or changed accidentally or as a result of damage. It is recommended that you keep a separate copy of important data. SoftBank Corp. is not responsible for damages from data that is lost or changed.

### Reading/Writing Data

Never power off while reading or writing data.

### Battery Level

A low battery charge may prevent reading/writing data.

# Charging Battery

### Charging Cautions

Never connect USB Type-C plug while handset or peripheral equipment is wet.

# Charging with AC Charger

Always use the supplied AC Charger (complimentary sample) and USB Type-C Cable (complimentary sample), or the optional AC Charger (USB Type-C rapid charging AC Charger with USB PD-PPS capability [ZSDBAV] (SB-AC22-TCPD).

For information on other peripheral devices, see SoftBank Website.

How to charge using the supplied AC Charger (complimentary sample) and USB Type-C Cable (complimentary sample) is described as an example.

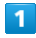

Insert USB Type-C plug on USB Type-C Cable (complimentary sample) in handset USB Type-C Port

# 2

Insert USB plug on USB Type-C Cable (complimentary sample) in USB Port on AC Charger (complimentary sample)

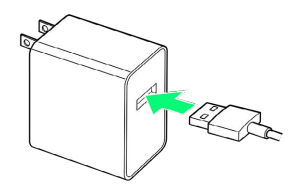

### 3

Raise plug on AC Charger (complimentary sample) and plug into power outlet

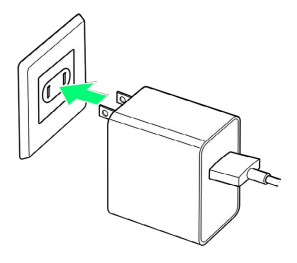

# 4

When charging is complete, unplug AC Charger (complimentary sample) and remove USB Type-C plug on USB Type-C Cable (complimentary sample) from handset

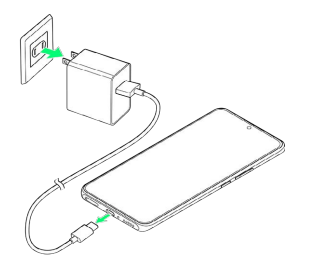

🏁 Charging ends.

### Cautions on Charging with AC Charger

To charge handset rapidly with maximum speed using the supplied AC Charger (complimentary sample), follow procedure below to enable Boost charging speed .

In Home Screen, 💿 (Settings) ラ Battery ラ Tap "Battery" tab ⋺ Boost charging speed ⊖ Boost charging speed ( 💽 )

# Power On/Off

Powering On

# 1

Press and hold Power Key for at least 3 seconds

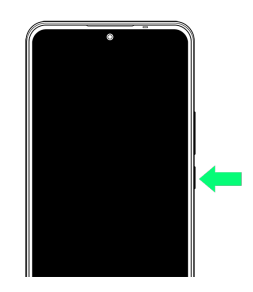

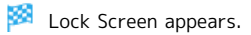

- For details on unlocking screen, see "Unlocking Screen."
- $\cdot$  Startup screen appears for the first time handset is powered on. For details on initial settings, see "Making Initial Settings."

# Powering Off

# 1

Press and hold Power Key for at least 5 seconds

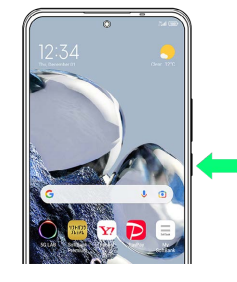

# 2

O (Power off)

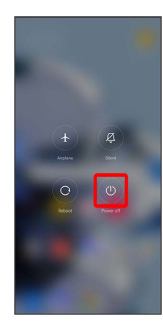

# 3

(Tap to power off)

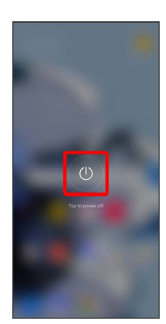

🟁 Handset powers off.

# Making Initial Settings

When powering on the first time, an initial settings wizard appears for optionally making Wi-Fi, Google™ account, and other settings. Follow onscreen instructions to set items. Initial settings described here are based on handset with SIM Card installed. To use eSIM, set up Wi-Fi during initial settings and set up eSIM after completing initial settings. For details, see "eSIM."

# Making Initial Settings

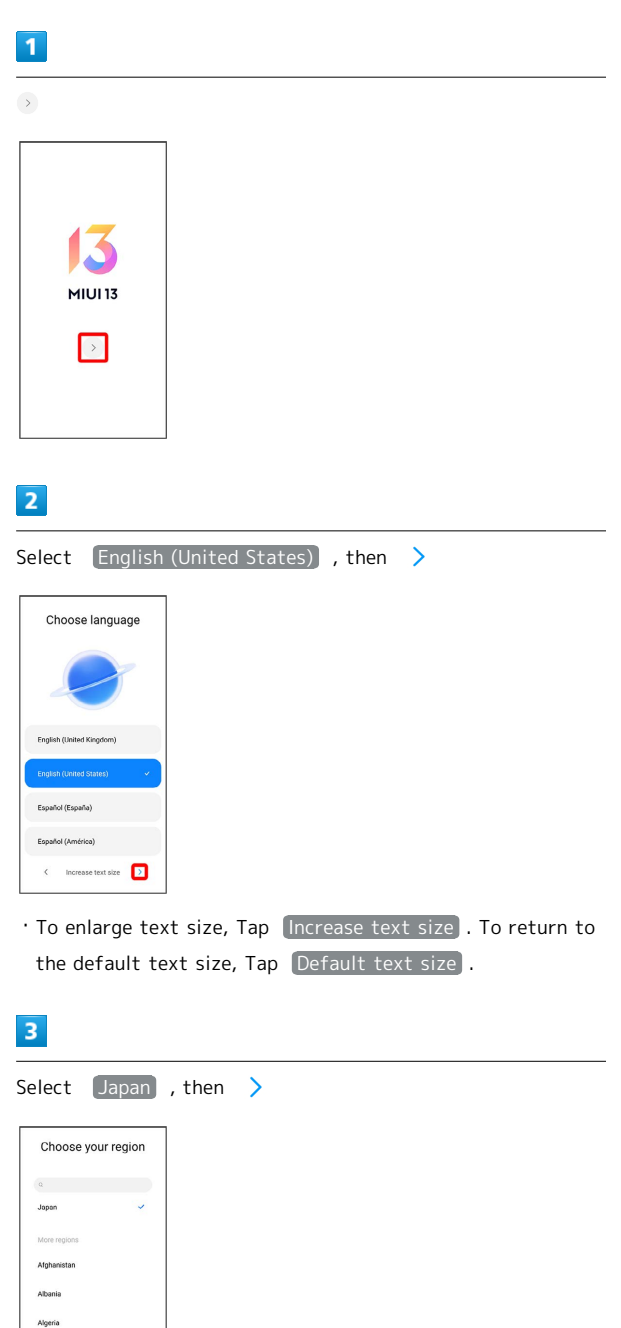

D

<

4

| Select | keyboard, | ther |
|--------|-----------|------|
|        |           |      |

>

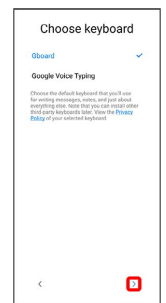

# 5

Check the terms of use and privacy policy, then I've read and agree to the User Agreement and Privacy Policy.

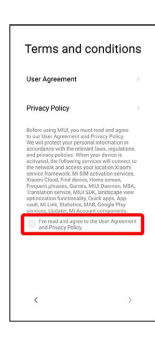

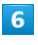

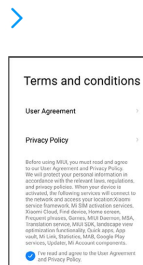

D

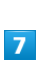

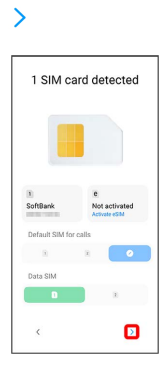

• To use eSIM, Tap Activate eSIM and set up Wi-Fi and eSIM. For details, see "eSIM."

# 8

Select Wi-Fi network to connect to

| Con   | nect to net                                                                     | work   |
|-------|---------------------------------------------------------------------------------|--------|
|       | ()<br>()<br>()<br>()<br>()<br>()<br>()<br>()<br>()<br>()<br>()<br>()<br>()<br>( | a (2)  |
| ♥ (m) | at before the                                                                   | a (5)  |
| * .se | -407.01                                                                         | a (5)  |
| ₩ sim | elgi bizle i                                                                    | ( a () |
| <     | Skip                                                                            | >      |

• To skip Wi-Fi network connection, Tap Skip . Continue by following onscreen instructions.

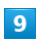

Follow onscreen instructions to set Wi-Fi

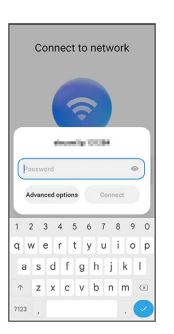

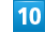

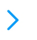

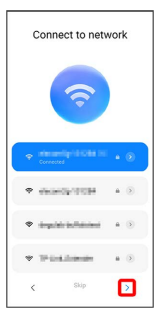

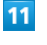

Don't copy

| Copy app<br>Yeu can chose to tan<br>contacts. Google A | 4<br>os & data<br>afer your apps, photos,<br>afer your, and more. |
|--------------------------------------------------------|-------------------------------------------------------------------|
|                                                        |                                                                   |
| Don't copy                                             | Next                                                              |

• Tap Next to copy data from another mobile with Google account settings. Follow onscreen instructions.

Follow onscreen instructions to set a Google account

|                | Google                    |
|----------------|---------------------------|
|                | Sign in                   |
| with your G    | sogle Account. Learn more |
| Email or phone |                           |
| Forgot essail? |                           |
| Create account |                           |
|                |                           |
|                |                           |
|                |                           |
|                |                           |
|                |                           |
|                |                           |
|                |                           |
|                |                           |
|                |                           |

- For details on Google accounts, see "Setting a Google Account."
- · If not making Google account settings, Tap Skip .

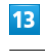

| e<br>ne                                                                                         |
|-------------------------------------------------------------------------------------------------|
| Service on that you<br>our services. By clicking<br>enable discovery and                        |
| ty Policy describes how<br>rated as you use Google<br>ir Google Account<br>Yisacy Checkup or to |
| lagree                                                                                          |
|                                                                                                 |
|                                                                                                 |

# 14

Set/check Google Services

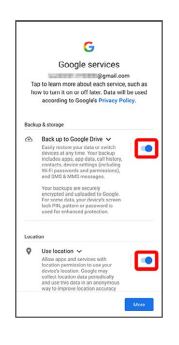

15

Accept

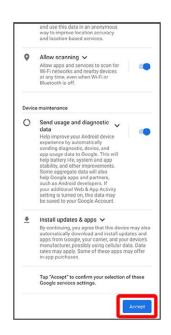

# 16

Only screen lock / Fingerprint / Face unlock

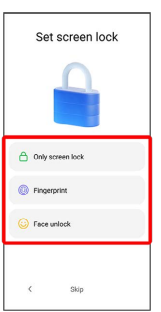

15

• To skip fingerprint authentication, screen lock, or face unlock setting, Tap Skip .

# 17

Follow onscreen instructions to set unlocking using fingerprint, screen lock, or face unlock

| Remer<br>able to | Set screen lock<br>ther your password. If you forget it, you want be<br>resized it. |
|------------------|-------------------------------------------------------------------------------------|
| M                | Pattern<br>Draw a simple pattern with your finger to<br>unlock device               |
| •                | PIN<br>Enter 4-16 numbers to unlock device                                          |
| •                | Password<br>Enter 4 or more letters or numbers to unlock<br>dence                   |
|                  | K                                                                                   |

# 18

Continue

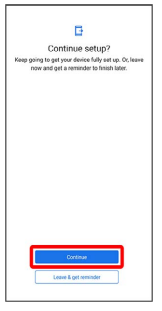

• To finish initial settings later and receive a reminder, Tap Leave & get reminder .

# 19

Follow onscreen instructions to set Google  $\mathsf{Assistant}^{\mathsf{TM}}$ 

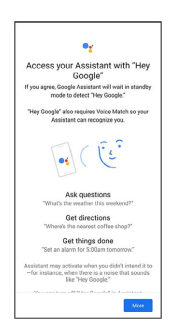

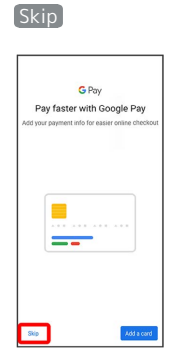

• After Tapping (Add a card), follow onscreen instructions to save card information.

# 21

Set each item 🔶 Done for now

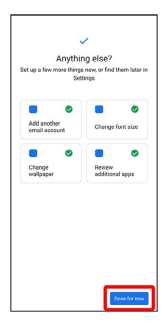

# 22

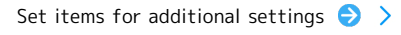

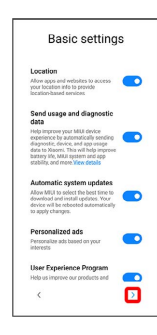

# 23

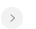

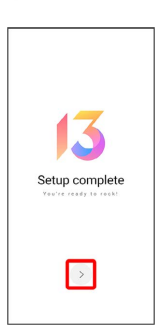

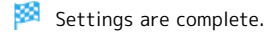

# Setting a Google Account

Use a Google account and get more convenience with Google services. A Google account is required to use some services or fully use some applications.

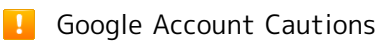

Be careful not to forget your Google account mail address or password.

# Creating a Google Account

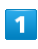

In Home Screen, 🙆 (Settings)

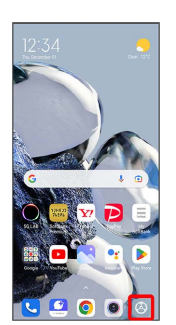

2

Accounts & sync

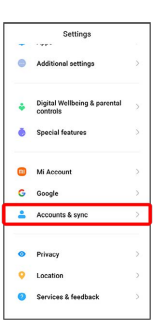

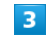

### Add account

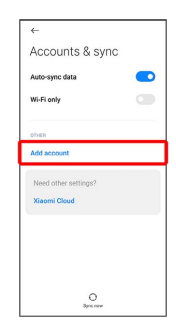

### (Google)

| ~   |                 |   |
|-----|-----------------|---|
| Add | an account      |   |
| M   | Exchange        | > |
| G   | Google          | > |
|     | Meet            | > |
| M   | Personal (IMAP) | > |
| M   | Personal (POP3) | > |
|     |                 |   |
|     |                 |   |
|     |                 |   |
|     |                 |   |

🧭 Window for logging in to a Google account opens.

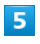

# Create account

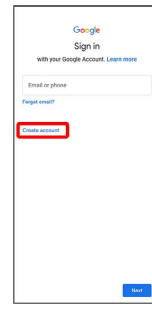

# 6

For myself

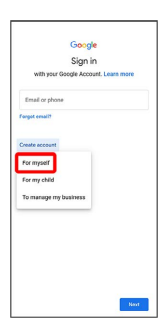

• To create an account for a child or business management, Tap For my child / To manage my business and follow onscreen instructions.

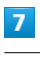

| Enter first name                                                        | Ð | Enter | last | name | Ð | Next |
|-------------------------------------------------------------------------|---|-------|------|------|---|------|
| Goode                                                                   |   |       |      |      |   |      |
| Create a Google Account<br>Enter your name                              |   |       |      |      |   |      |
| - Pistrame<br>Hanako                                                    |   |       |      |      |   |      |
| Last name (optional)                                                    |   |       |      |      |   |      |
|                                                                         |   |       |      |      |   |      |
|                                                                         |   |       |      |      |   |      |
| <ul> <li>C (1) (2) (2) (4) (4) (4) (4) (4) (4) (4) (4) (4) (4</li></ul> |   |       |      |      |   |      |
| q'w'e'r't'y'u'i'o'p'                                                    |   |       |      |      |   |      |
| asdfghjkl                                                               |   |       |      |      |   |      |
| ↑ z x c v b n m ⊗                                                       |   |       |      |      |   |      |
| 2123 °, 🕲 OMERTY . 🝚                                                    |   |       |      |      |   |      |

# 8

| Set date of birth and gender \varTheta Next                                                                                                    |
|----------------------------------------------------------------------------------------------------|
| Gonge<br>Baic information<br>The new tarking with an entry<br>The new tarking with an entry of the new tarking with an entry of the new tarki                                                                                                    |
|                                                                                                    |
| Select Gmail address 😔 Next                                                                                                    |
| Coople<br>Choose your Graal address<br>has a fair address environment<br>second address<br>manual address<br>manual address<br>ma |
|                                                                                                    |
| • To create a Gmail address, Create your own Gmail                                                                                                    |
| address ᅌ Enter username (mail address) ᅌ [Next] .                                                                                                    |
|                                                                                                    |
| 10                                                                                                    |
| 10<br>Enter password → Next                                                                                                    |
| Enter password                                                                                                    |
| € Enter password<br>                                                                                                    |
| Image: Second Second                                                                                                    |
| 10         Enter password       > Next         Image: State of the state of the st                                                                                                    |
|                                                                                                    |
|                                                                                                    |

17

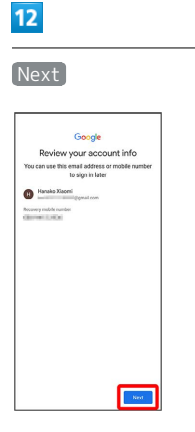

# 13

Check the privacy policy and terms of usage, then lagree

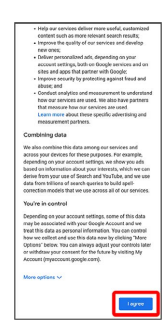

# 14

Set/check Google Services

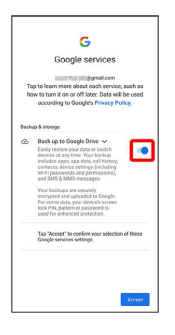

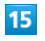

Accept

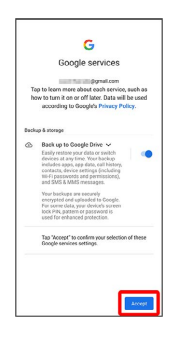

🏁 Account is created.

# Logging In with a Google Account

# 1

In Home Screen, 💿 (Settings)

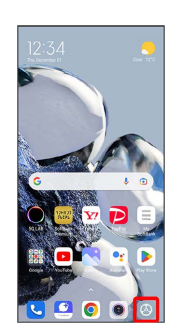

# 2

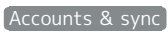

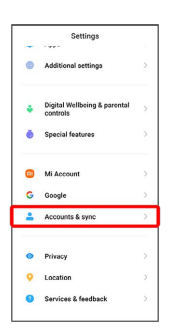

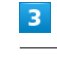

### Add account

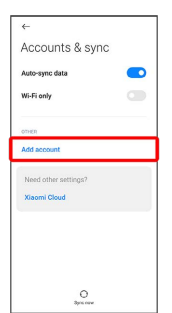

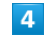

### Google

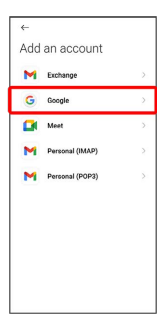

🧖 Window for logging in to a Google account opens.

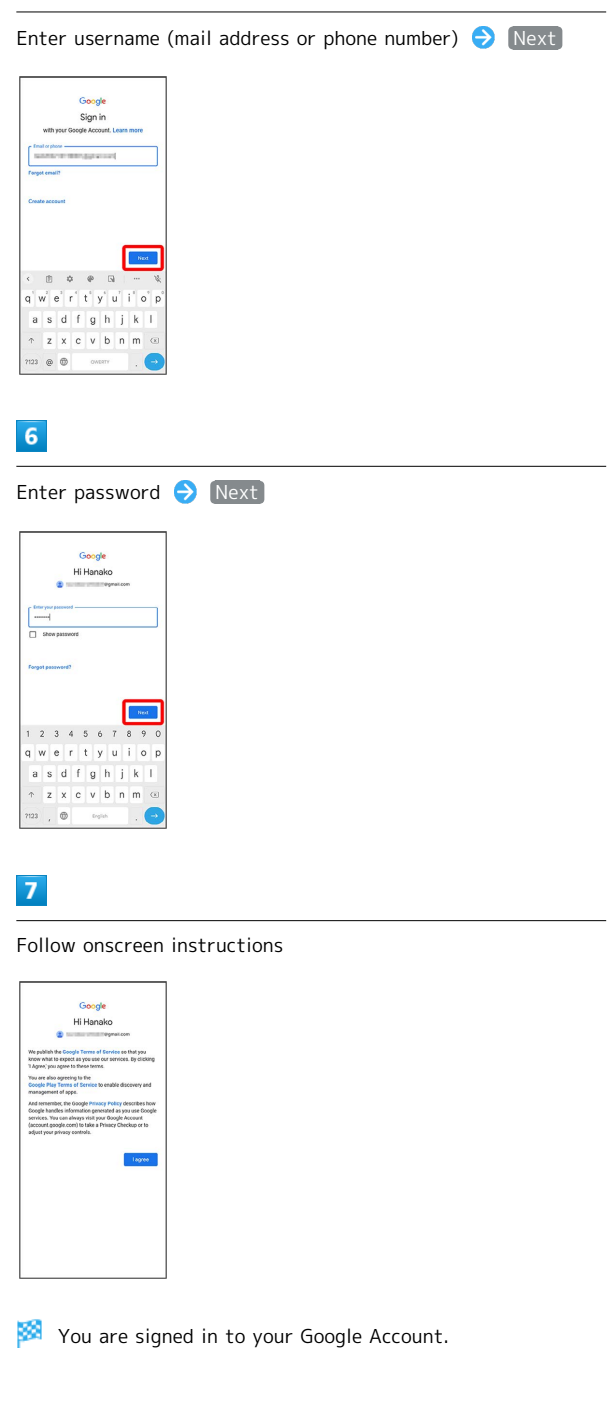

# Unlocking Screen

# Screen Lock

After a period of inactivity, Display turns off to save battery power (Screen lock active).

Screen lock prevents accidental Touchscreen operation.

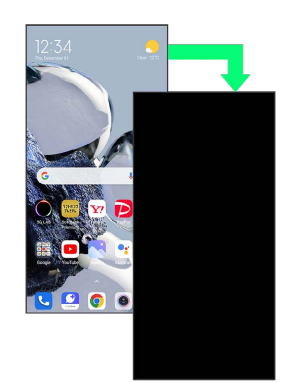

 $\cdot$  Press Power Key while Display is on to lock screen manually.

# If Screen Lock Activates while Playing Music

Music continues to play. For operation, Press Power Key to open lock screen and use operation panel (operations may vary depending on application).

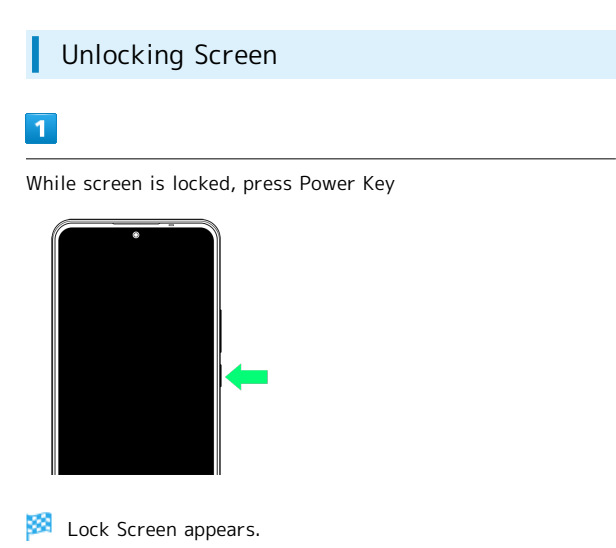

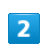

Swipe/Flick lock screen up

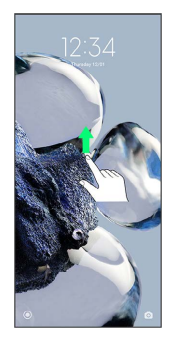

# 🏁 Screen is unlocked.

• The method for unlocking the screen can be changed. For setting how to unlock screen, see "Password & Security Settings."

# Basic Operations

| Basic Operation   | 22 |
|-------------------|----|
| Using Touchscreen | 22 |
| Silent Mode       | 23 |
| Airplane Mode     | 24 |
| Text Entry        | 24 |
| Updating Software | 25 |

# Selecting Options and Navigating Screens

Tap items, icons, onscreen keys, etc. to open assigned items.

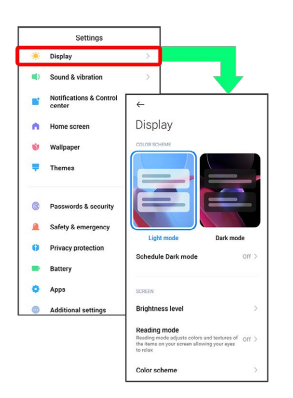

 $\cdot$  To return to the previous screen, Tap  $\blacktriangleleft$  .

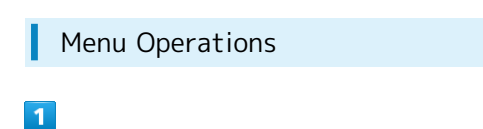

Tap 🚦 for available settings and items

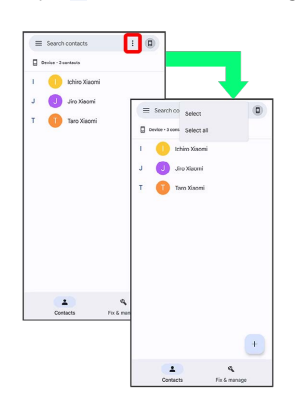

# 2

Screens may also have settings and items that are available by Touching & Holding Display

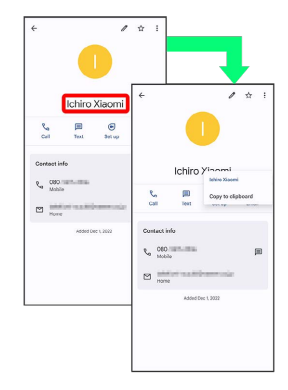

# Using Touchscreen

Handset uses a touchscreen-type Display. Operate with your fingers on Display.

Тар

Contact Display lightly and briefly.

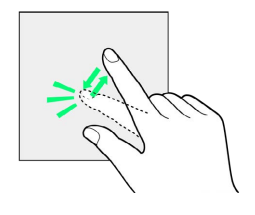

### Touch & Hold

Contact Display lightly; release finger when screen changes.

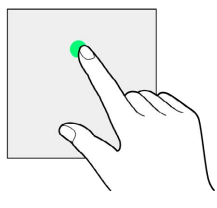

### Drag

Touch icon or other item lightly, move it where desired, and release finger.

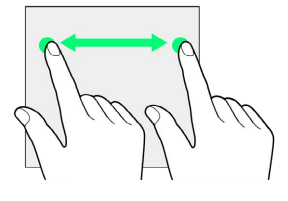

# Swipe/Flick

Contact Display lightly, then brush screen up/down or left/ right.

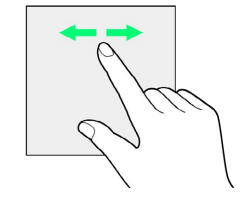

# Pinch/Spread

Contact Display lightly, then close/widen fingers.

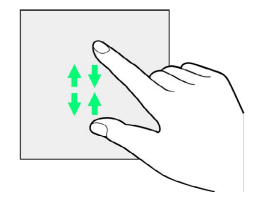

# Silent Mode

Mute ringtones and other handset sounds to avoid disturbing others around you.

### Silent Mode Cautions

Camera shutter, video start/stop tones, Alarm, video/ music, etc. sound even in Silent mode.

# Using Silent Mode

# 1

Press Volume Key

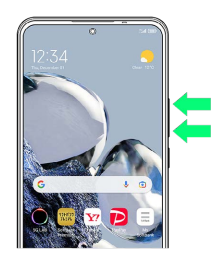

🟁 Volume adjustment bar appears.

# 2

### 

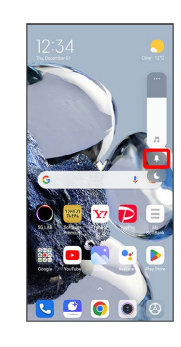

Icon on volume adjust bar turns to (blue) and handset enters Silent mode. 23

# Airplane Mode

Disable all functions that emit signals. Handset remains powered on.

Using Airplane Mode

# 1

Swipe/Flick right side of Status Bar down

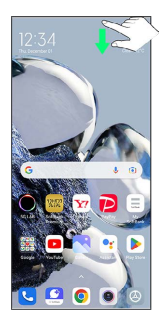

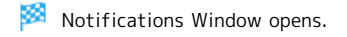

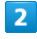

(Airplane mode)

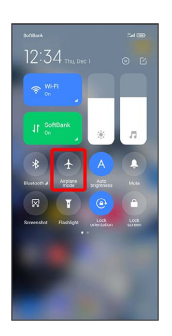

🟁 Handset is in Airplane mode.

 $\cdot$  Use same operation again while in Airplane mode to cancel.

# Text Entry

# Keyboards

Enter text with onscreen QWERTY keyboard by Tapping each character individually, or by using Glide typing feature and sliding finger from character to character (on by default). Touch & Hold each character for extended characters.

### QWERTY Keyboard Layout

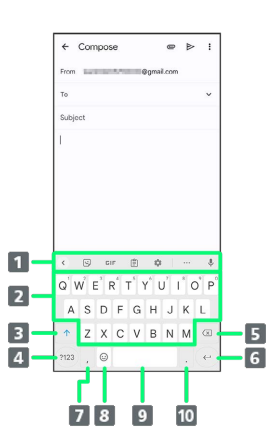

- **1** Function icons appear (toolbar).
- 2 Enter assigned characters.
- **3** Switch between upper case/lower case.
- 4 Toggle entry modes.
- **5** Delete a character before cursor.
- **6** Insert line break; confirm current characters.
- **7** Enter a comma. Touch & Hold for entry options.
- 8 Show emoji, stickers, emoticons, or symbols.
- 9 Enter a space.
- 10 Enter a period.

Switching Character Types (Entry Modes)

# 1

In QWERTY keyboard, Tap (723)

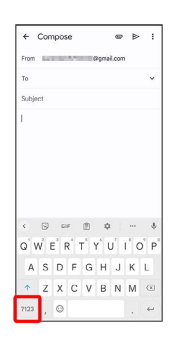

🏁 Entry mode is changed to number and symbol mode.

- ' To enter more symbols, Tap  $\square$ .
- Tap ABC to back to alphabet mode.

# Updating Software

Check whether updates are required via the Internet, and update as required. Checking and performing available software update is free.

### 🖉 Before Updating Software

Saved data may be lost depending on condition of handset (malfunctioning, damaged, water seepage, etc.). It is recommended that you back up important data before updating software. The company is not responsible for damages from loss of data.

### Software Update Cautions

### **During Update**

Handset cannot be used until software is updated. It may take time to update software.

Do not remove SIM Card or power off handset during the process. It may cause an update failure. An update failure may disable handset. For details, contact Customer Service.

### Signal during Update

Operate handset where signal reception is good and without changing location. Also operate with adequate battery charge. Signal becoming weak or Battery becoming low during an update may cause an update failure. An update failure may disable handset.

### If Using Other Functions

Other functions cannot be operated during a software update.

### Updating Software

### 1

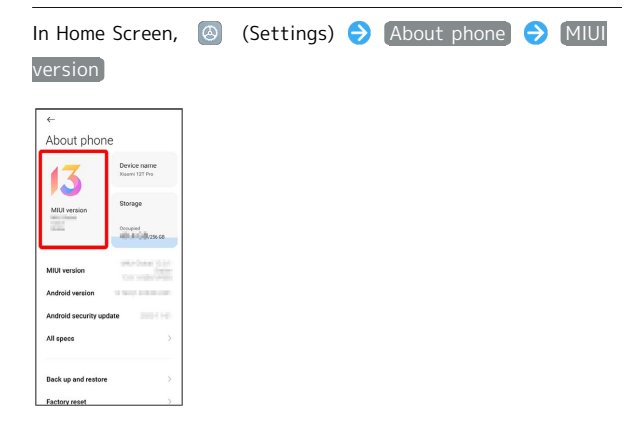

**Basic Operations** 

# <page-header>

Follow onscreen instructions

🏁 Software update starts.

# Handset Interface

| Handset Screens            | 28 |
|----------------------------|----|
| Status Bar                 | 29 |
| Using Notifications Window | 30 |
| Using Quick Settings       | 30 |

# Handset Screens

Home Screen Layout

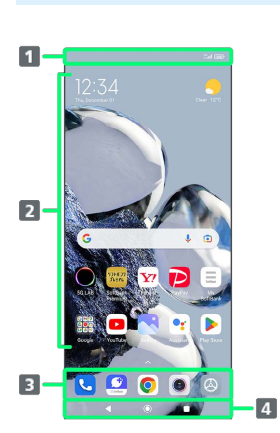

| Item                | Description                                                                                                    |
|---------------------|----------------------------------------------------------------------------------------------------|
| 1 Status Bar        | Swipe/Flick left side of Status Bar down<br>to open Notifications Window. Swipe/Flick<br>right side of Status Bar down to open<br>Quick Settings. |
| 2 Customize<br>Area | Place application shortcuts, folders, widgets freely.                                                                                             |
| 3 Dock              | Tap an icon to launch application or<br>function. Customize application shortcuts.<br>Also, place folders.                                        |
| 4 Navigation<br>Bar | Tap or Touch & Hold icons to operate. For<br>details on Navigation Bar, see "Navigation<br>Bar."                                                  |

# Toggling Home Screen Sheets

Swipe/Flick Home Screen left/right to toggle sheets.

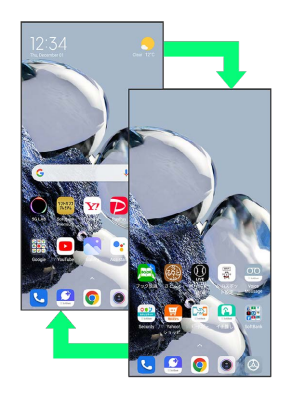

# Navigation Bar

Tap icons on Navigation Bar (Display bottom) Tap or Touch & Hold icons to operate.

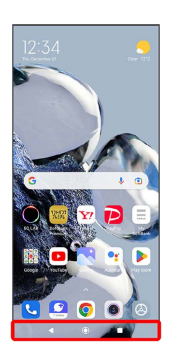

| Item      | Description                                                |
|-----------|------------------------------------------------------------|
| (Back)    | Return to previous screen.                                 |
| (Home)    | Tap for Home Screen.<br>Touch & Hold for Google Assistant. |
| (History) | Show recently used applications to activate/exit them.     |

### Portrait Orientation & Landscape Orientation

Enable Auto-rotate screen to allow current screen to switch to landscape orientation when handset is rotated sideways. For details on screen auto-rotation, see "Display Settings."

• Depending on the current screen, the orientation may not change even by changing handset orientation.

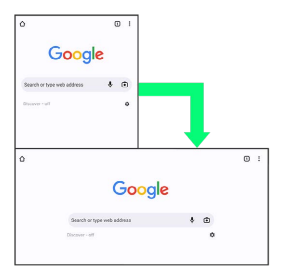

# Status Bar

Status Bar appears at the top of Display. Notification Indicators for new mail, etc. and Status Indicators for handset appear here.

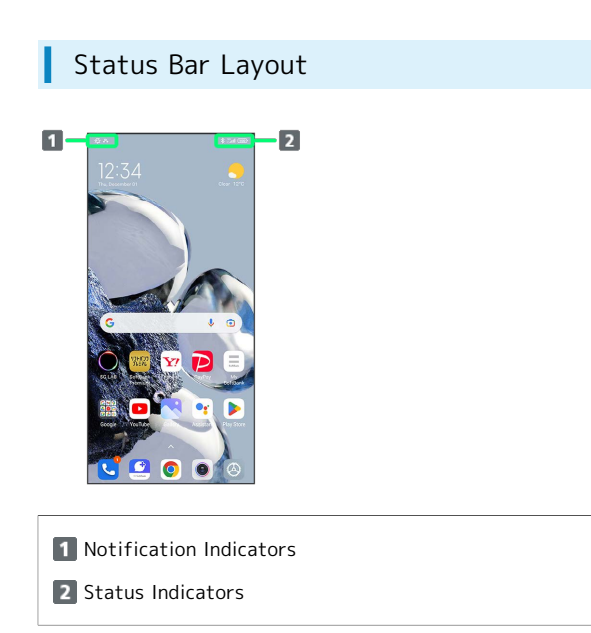

# Main Notification Indicators

Notification Indicators appearing in Status Bar include the following.

| Indicator | Description                                                             |
|-----------|-------------------------------------------------------------------------|
| 12        | Silent Mode                                                             |
| C         | DND Set                                                                 |
| M         | New Gmail                                                               |
| ¢         | New Text Message (SMS)/+Message                                         |
| 8         | Play Back Music/Music Paused                                            |
| Ŷ         | USB Storage Connected                                                   |
| 9         | PC Connected                                                            |
| 5         | Dialing/Call Arriving/in Progress                                       |
| ř         | Missed Call                                                             |
| <u>مە</u> | New Message (Voicemail)                                                 |
| 31        | Calendar Event Notification                                             |
| ତ         | Alarm Set                                                               |
| 0         | Alarm Sounding/Snoozing/Upcoming Alarm/<br>Timer Running/Timer Sounding |
| Ŧ         | Data Downloading                                                        |
|           | Application Update Notification                                         |
| V         | Application Installation Complete                                       |
| *:        | Sharing File via Bluetooth®                                             |

# Main Status Indicators

Status Indicators appearing in Status Bar include the following.

| Indicator    | Description                           |
|--------------|---------------------------------------|
| *            | Bluetooth® On                         |
| 5G           | 5G Data in Use <sup>1, 2</sup>        |
| 4G           | 4G LTE/4G Data in Use <sup>1, 3</sup> |
| 3G           | 3G Data in Use <sup>1</sup>           |
| E            | GSM Data in Use <sup>1</sup>          |
| <sup>(</sup> | Wi-Fi Connected                       |
| 11           | Signal Strength                       |
| ®            | Roaming                               |
| al ×         | No Signal                             |
| +            | Airplane Mode                         |
| <b>15</b> '  | Battery Low                           |
| 100'         | Battery Charged                       |
| 4            | Battery Charging                      |
| 4            | Obtaining Location                    |

- 1 Not shown while connected with Wi-Fi.
- 2 Even when "5G" is shown on the top of Display during standby, it may change to "4G" and 4G network may be used for data communication.
- 3 Handset supports FDD-LTE (SoftBank 4G LTE) and AXGP (SoftBank 4G); indicator appears when handset is connected to either. Handset connects to SoftBank 4G first.

# Using Notifications Window

Swipe/Flick left side of Status Bar down to open Notifications Window. Open notifications and check handset status.

### **Opening Notifications Window**

### 1

Swipe/Flick left side of Status Bar down

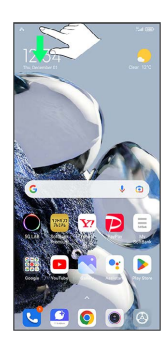

🏁 Notifications Window opens.

• Swiping/Flicking left side on Home Screen down also opens Notifications Window.

### Closing Notifications Window

Swipe/Flick Notifications Window up

### Notifications Window Layout

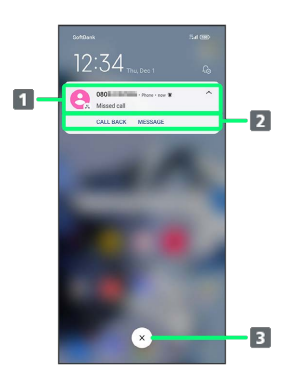

- Show notifications (incoming calls, etc.) and active functions
- 2 Use notification content<sup>1</sup>
- 3 Delete all notifications and close Notifications Window<sup>2</sup>
- 1 Usable functions depend on the notification.
- 2 Deletion may not be possible depending on notification details.

# Using Quick Settings

Swipe/Flick right side of Status Bar down to open Quick Settings. Tap icons in Quick Settings to enable/disable functions.

# Opening Quick Settings

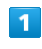

Swipe/Flick right side of Status Bar down

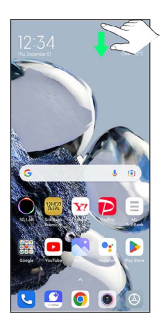

🟁 Quick Settings open.

- $\cdot$  Swipe/Flick Quick Settings left/right to show all the icons.
- Swiping/Flicking right side on Home Screen down also opens Quick Settings.

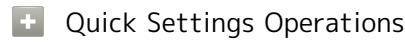

### **Closing Quick Settings**

Swipe/Flick Quick Settings up

• Alternatively, Tap 🛛 🗨 .

### Editing Quick Settings

Add, delete, and change order of functions in Quick Settings.

In Quick Settings, 🛛 📀 Follow onscreen instructions and Drag icon 📀 Done

### Showing Quick Settings in Lock Screen

Swipe/Flick right side of Status Bar down

# Quick Settings Layout

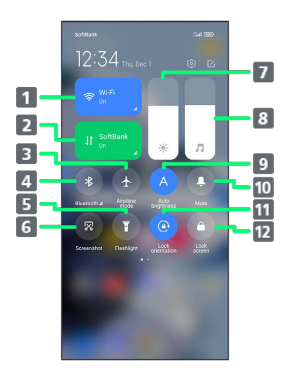

- 1 Toggle Wi-Fi on/off
- Toggle Mobile Data on/off
- **3** Toggle Airplane mode on/off
- 4 Toggle Bluetooth® on/off
- 5 Turn flashlight on/off
- 6 Capture screenshot
- 7 Adjust screen brightness
- 8 Adjust media volume
- 9 Toggle screen auto brightness on/off
- 10 Enter/exit Silent mode
- 11 Toggle screen auto-rotation on/off
- 12 Lock screen

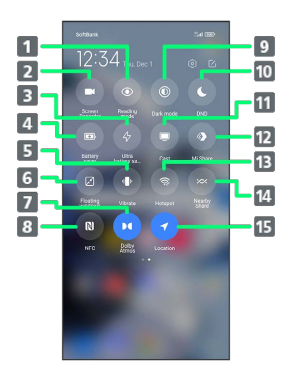

Toggle Reading mode on/off
 Record screen
 Toggle ultra battery saver on/off
 Toggle battery saver on/off
 Toggle vibration during Silent mode on/off
 Activate floating windows
 Toggle Dolby Atmos on/off
 Toggle Dolby Atmos on/off
 Toggle NFC on/off
 Toggle dark mode/light mode
 Activate DND
 Activate cast
 Toggle Mi Share on/off
 Toggle portable hotspot on/off
 Activate Nearby Share
 Toggle access to location on/off

Handset Interface

# Phone

| Placing/Answering Calls | 34 |
|-------------------------|----|
| Optional Services       | 36 |
| Phone Number            | 42 |
| Using Contacts          | 42 |

# Placing/Answering Calls

How to dial directly to make a call and answer a call, as well as options when a call is arriving/during a call are described.

### Phone Function

### **Emergency Location Report**

Making emergency calls (110, 119 or 118) automatically reports handset location to corresponding agency (police, etc.). This system is referred to as Emergency Location Report, and notifies location based on positioning from base stations.

- Location Report does not incur registration/transmission fees.
- Location/signal conditions affect positioning accuracy. Always provide location and call purpose.
- Hiding Caller ID (using 184, etc.) cancels Location Report.
   However, corresponding agency may obtain location information in life threatening situations.
- Location Report is not sent for calls made while outside Japan.

### VoLTE and HD Voice

Handset supports VoLTE and HD Voice for higher voice call quality.

### ? Hints

- Q. Difficulty during call
- It may not be possible to make a call properly in a noisy location.
- A. When calling using Speaker, check the call volume. Raising the call volume may make calling difficult.
- Q. Sound pops momentarily during a call
- A. Are you changing location while calling? Sound pops when signal is weak and handset switches to a different area. This is not a malfunction.

# Emergency Call Cautions

### Areas Where Usable

Emergency calls from handset can be made only in SoftBank service areas.

### Airplane Mode

Note that emergency calls cannot be made in Airplane mode.

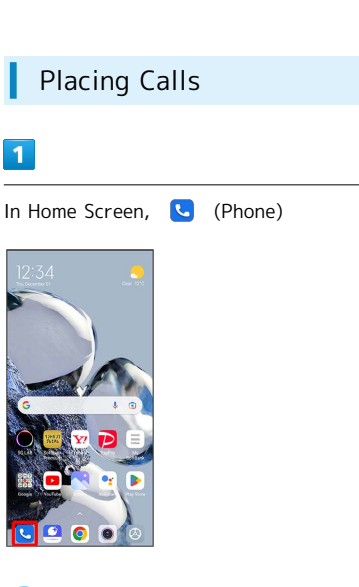

🏁 Phone opens.

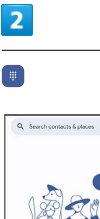

8 :

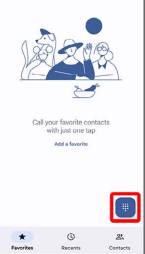

🟁 Call window opens.

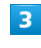

Tap dialpad to enter the other party's number

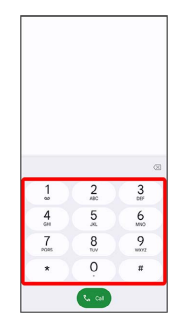

· Enter area code first for calling landline numbers.
# 4

Call

| ~  | Create ner                                                                                            | w contact            |                                     |   |
|----|----------------------------------------------------------------------------------------------------|----------------------|-------------------------------------|---|
| 8* | Add to a c                                                                                            | ontact               |                                     |   |
|    | Send a mo                                                                                             | issage               |                                     |   |
|    |                                                                                                    |                      |                                     |   |
|    |                                                                                                    |                      |                                     |   |
|    |                                                                                                    |                      |                                     |   |
|    |                                                                                                    |                      |                                     |   |
|    |                                                                                                    |                      |                                     |   |
|    | 080                                                                                                   | 2325-4               | 1521                                | 8 |
|    |                                                                                                    |                      |                                     |   |
|    | 1                                                                                                    | 2                    | 3                                   |   |
|    | 1                                                                                                    | 2                    | 3                                   |   |
|    | 1<br>4                                                                                                | 2<br>400<br>5<br>40  | 3<br>6<br>MNO                       |   |
|    | 1                                                                                                    | 2<br>5<br>           | 3<br>6<br>MO<br>9                   |   |
|    | 1<br>4<br>24<br>7<br>045                                                                              | 2<br>5<br><br>8      | 3<br>6<br>5<br>5<br>7<br>9<br>10072 |   |
|    | 1<br>4<br>7<br>7<br>8<br>8<br>8<br>8<br>8<br>8<br>8<br>8<br>8<br>8<br>8<br>8<br>8<br>8<br>8<br>8<br>8 | 240<br>5 ≤ 8<br>™ 0. | 3<br>6<br>507<br>9<br>8072<br>#     |   |

Handset dials number. Call begins when other party answers.

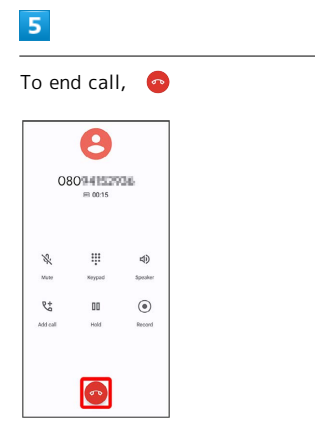

- 🔯 Call ends.
- Calling the Emergency Number When the Phone's Screen is Locked

In lock screen, Swipe/Flick up 
◆ EMERGENCY 
◆ Enter
number for emergency service 
◆ ●

 Available only when method to unlock screen is set. For setting how to unlock screen, see "Password & Security Settings."

#### ? Hints

- Q. Call does not connect
- A. Was the number dialed using the area code? Dial the number starting with "O."
- A. Are signal conditions poor? Call again after moving where signal is good.

#### Answering Calls

# 1

Swipe/Flick () up when call is arriving

# 2

To end call, 🛛 📀

|                | 8                    |               |
|----------------|----------------------|---------------|
| 08             | 0944 1529<br># 00:15 | 36            |
| No.            | iii<br>Xeyped        | d)<br>Speaker |
| R#<br>Add call | DD<br>Hold           | ()<br>Record  |
|                |                      |               |

🟁 Call ends.

# Arriving Call Operations

#### Cancelling Ringtone

Press Volume Key when call is arriving

#### **Rejecting Arriving Calls**

Swipe/Flick 🕓 down when call is arriving

#### In-Call Screen Layout/In-Call Operations

While in a call, Tap an icon to use these functions.

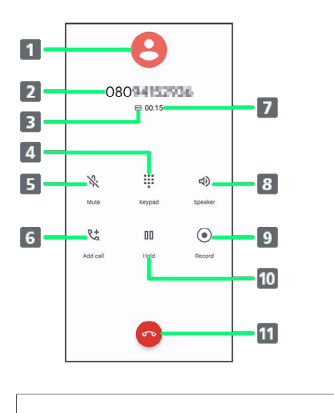

- 1 Show image saved for contact
- 2 Show name/number of other party
- **3** Appears for calls with HD Voice
- 4 Show/hide dialpad

**5** Mute your voice to the other party

- 6 Call another party
- 7 Show call time
- 8 Call using Speaker
- 9 Record call
- 10 Place call on hold
- 11 End call

# **Optional Services**

# Optional Services

The following optional services are available.

| Service                    | Description                                |
|----------------------------|--------------------------------------------|
| Call                       | Divert calls to a preset number when out   |
| Forwarding                 | of service area or unable to answer.       |
|                            | Divert calls to a Voicemail Center to take |
| Voicemail                  | messages when out of service area or       |
|                            | unable to answer.                          |
| Call Waiting <sup>1</sup>  | Answer calls during a call.                |
| Group Calling <sup>1</sup> | Merge multiple calls.                      |
| Notify Caller              | Send or hide your number when placing      |
| ID                         | calls.                                     |
| Coll Porring               | Restrict incoming/outgoing calls by        |
| Call Darring               | conditions.                                |

1 Requires separate subscription.

Phone

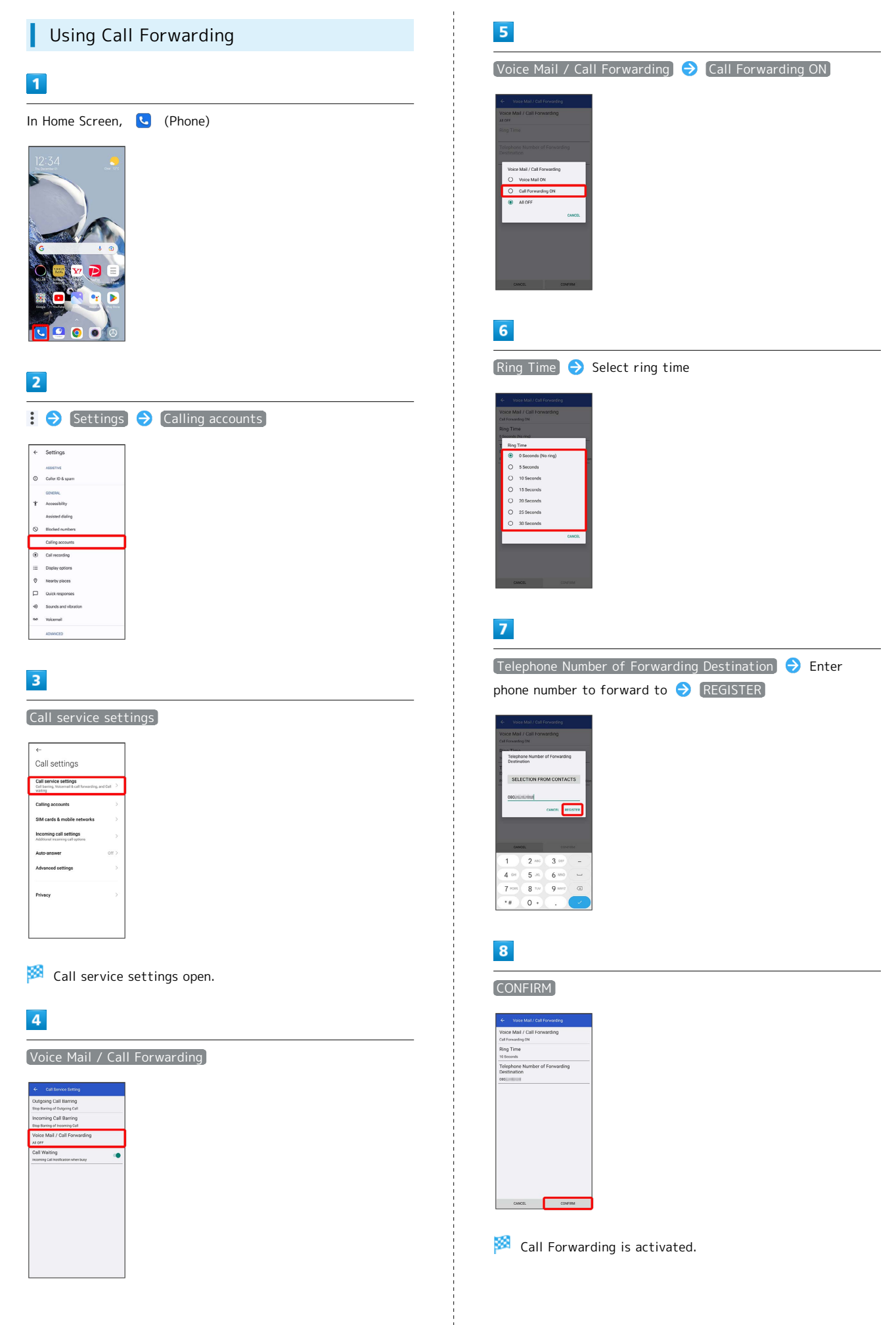

### 

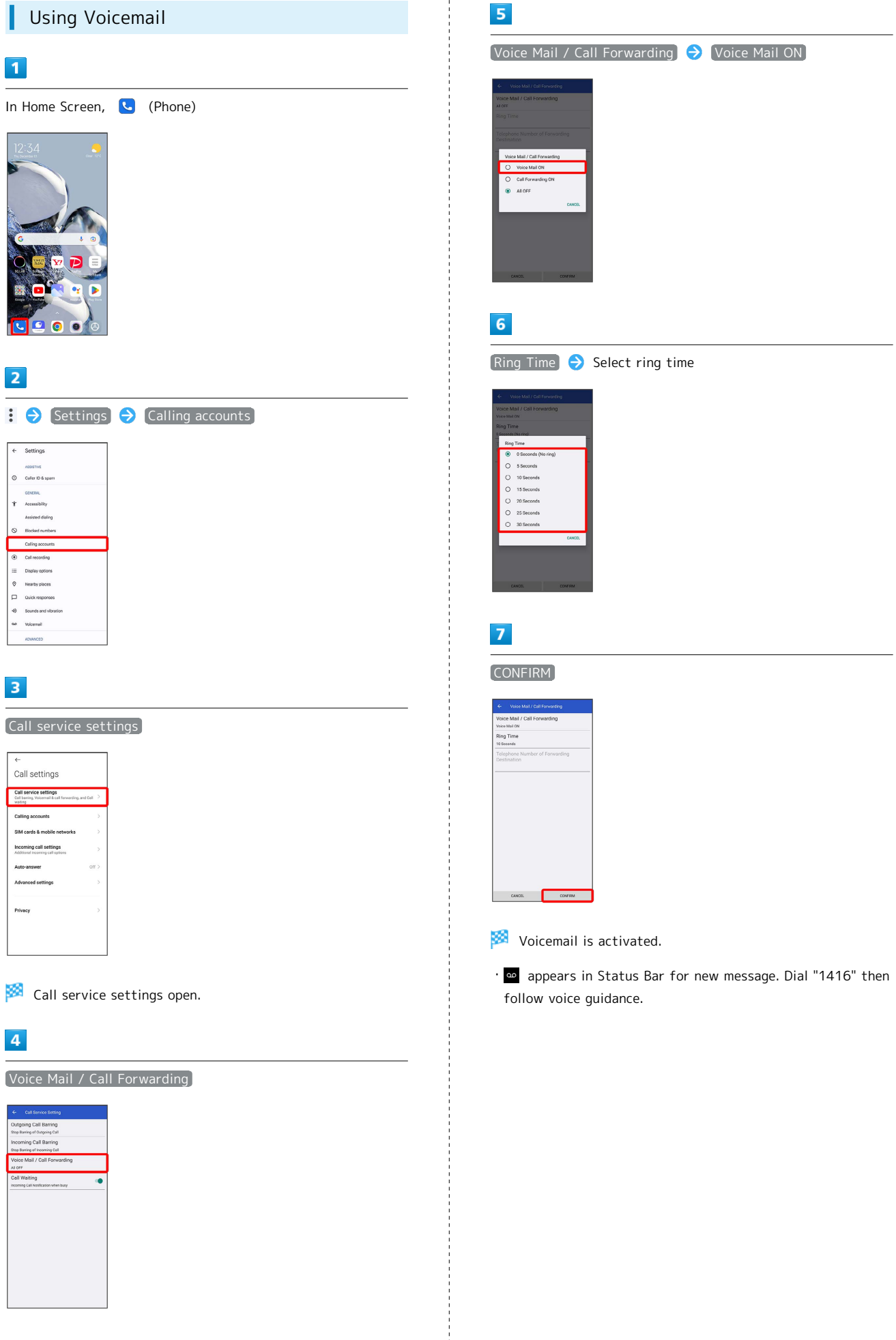

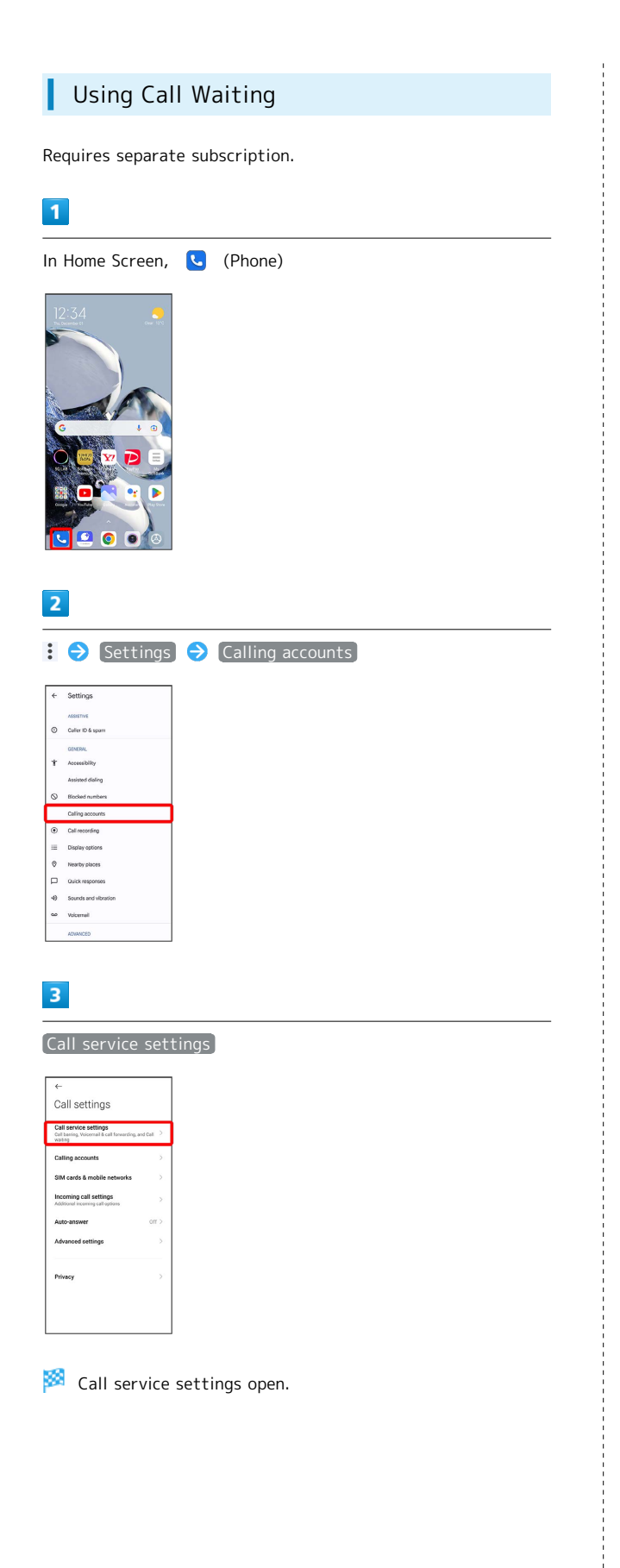

| 4                                                                                             |            |   |  |
|-----------------------------------------------------------------------------------------------|------------|---|--|
| for "Call V                                                                                   | Vaiting" ( | ) |  |
| Call Service Setting Ourgoing Call Barring Step Barring of Dispose Call Incoming Call Barring |            |   |  |
| Step Barring of Incoming Call Voice Mail / Call Forwarding At OFF Call Waiting                |            |   |  |
| Stop Incoming Call Notification when busy                                                     |            |   |  |
|                                                                                               |            |   |  |
|                                                                                               |            |   |  |
|                                                                                               |            |   |  |

#### 🟁 Call Waiting is set.

 $\cdot$  When call arrives during another call, tone sounds. Swipe/ Flick  $\odot$  up to begin call.

Phone

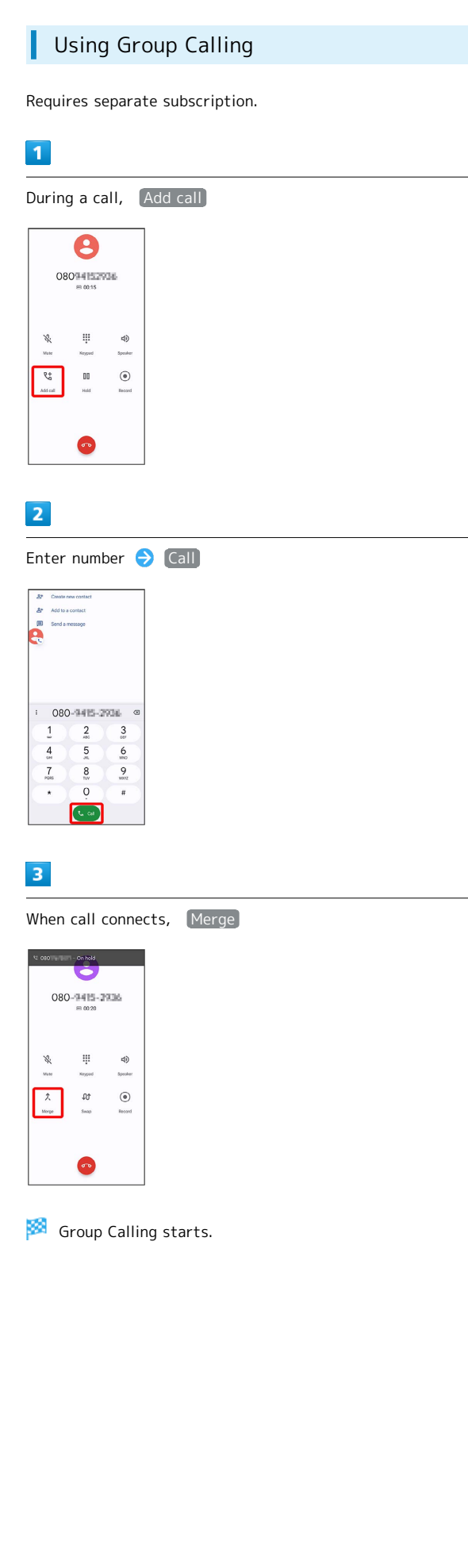

| Using Cal                                                                                                    | er ID Notific     | ation           |      |
|----------------------------------------------------------------------------------------------------|-------------------|-----------------|------|
| 1                                                                                                    |                   |                 |      |
| In Home Screen,                                                                                                    | C (Phone)         |                 |      |
|                                                                                                    |                   |                 |      |
| 2                                                                                                    |                   |                 |      |
| : ⇒ [Settings]                                                                                                    | → Calling accord  | unts            |      |
| Settings     Assernve     Caller ID & spam                                                                                                    |                   |                 |      |
| GENERAL<br>T Accessibility                                                                                                    |                   |                 |      |
| Assisted dialing S Blocked numbers                                                                                                    |                   |                 |      |
| Call recording     Display options                                                                                                    |                   |                 |      |
| Nearby places     Guick responses                                                                                                    |                   |                 |      |
| 49 Sounds and vibration<br>Geo Voicemeil                                                                                                    |                   |                 |      |
| ADWANDED                                                                                                    |                   |                 |      |
| <b>3</b><br>Advanced setting                                                                                                    | gs) 🔿 (Caller ID) |                 |      |
| <i>←</i>                                                                                                    |                   |                 |      |
| Advanced settings                                                                                                    |                   |                 |      |
| Missed call reminders<br>Berninders are separated by 5 No reminder C<br>minute intervals                                                                                                    |                   |                 |      |
| Call waiting Play notification sound C continuously                                                                                                    |                   |                 |      |
| Quick responses On >                                                                                                    |                   |                 |      |
| OTHER<br>SIP settings                                                                                                    |                   |                 |      |
| VulNET IV Vide my number for outgoing calls (confirm that ) your casilier supports this fostant) Fixed Dialing Numbers Betrift retreating rife to land that                                                                                                    |                   |                 |      |
| Redrict outgoing calls to listed FDNs or to 2<br>numbers with certain prefixee                                                                                                    |                   |                 |      |
| 4                                                                                                    |                   |                 |      |
| Caller ID 🔿 N                                                                                                    | etwork default    | / Hide number / | Show |
| number                                                                                                    | ,                 | , inde number   | Show |
| Caller ID Carrow Control of the state of the state of the |                   |                 |      |
| Catler ID<br>Network default<br>Hider number<br>Ditror number                                                                                                    |                   |                 |      |
|                                                                                                    |                   |                 |      |
| 🏁 Caller ID is s                                                                                                    | et.               |                 |      |

### Using Call Barring

Restrict incoming and outgoing calls and SMS to specific numbers.

- When attempting to place call and SMS while calling is restricted, a message appears. Message may take time to appear in some areas.
- $\cdot$  SMS sending may not be restricted depending on the area.

## 1

In Home Screen, 🕓 (Phone)

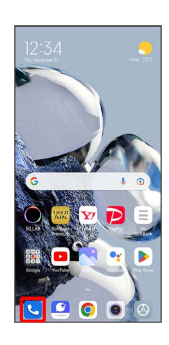

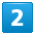

| :  | Settings             | € | Calling acco | ounts |
|----|----------------------|---|--------------|-------|
|    |                      |   | 2            |       |
| ÷  | Settings             |   |              |       |
|    | ASSISTIVE            |   |              |       |
| 0  | Caller ID & spam     |   |              |       |
|    | GENERAL              |   |              |       |
| t  | Accessibility        |   |              |       |
|    | Assisted dialing     |   |              |       |
| 0  | Blocked numbers      |   |              |       |
|    | Calling accounts     |   |              |       |
| ۲  | Call recording       |   |              |       |
|    | Display options      |   |              |       |
| 0  | Nearby places        |   |              |       |
|    | Quick responses      |   |              |       |
| Ð  | Sounds and vibration |   |              |       |
| 60 | Voicemeil            |   |              |       |
|    | ADVANCED             |   |              |       |

# 3

Call service settings

| ←                                                                             |          |
|-------------------------------------------------------------------------------|----------|
| Call settings                                                                 |          |
| Call service settings<br>Call baning, Voicemail & call forwarding,<br>waiting | and Cell |
| Calling accounts                                                              |          |
| SIM cards & mobile networks                                                   |          |
| Incoming call settings<br>Additional incoming call options                    |          |
| Auto-answer                                                                   | orr      |
| Advanced settings                                                             |          |
| Privacy                                                                       |          |
|                                                                               |          |
|                                                                               |          |

🏁 Call service settings open.

# 4

Outgoing Call Barring / Incoming Call Barring 😔 Select

outgoing/incoming condition to bar

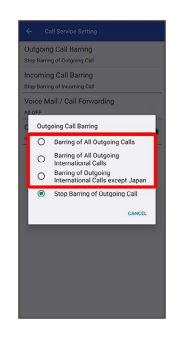

🏁 Call Barring is set.

Phone

# 42

# Phone Number

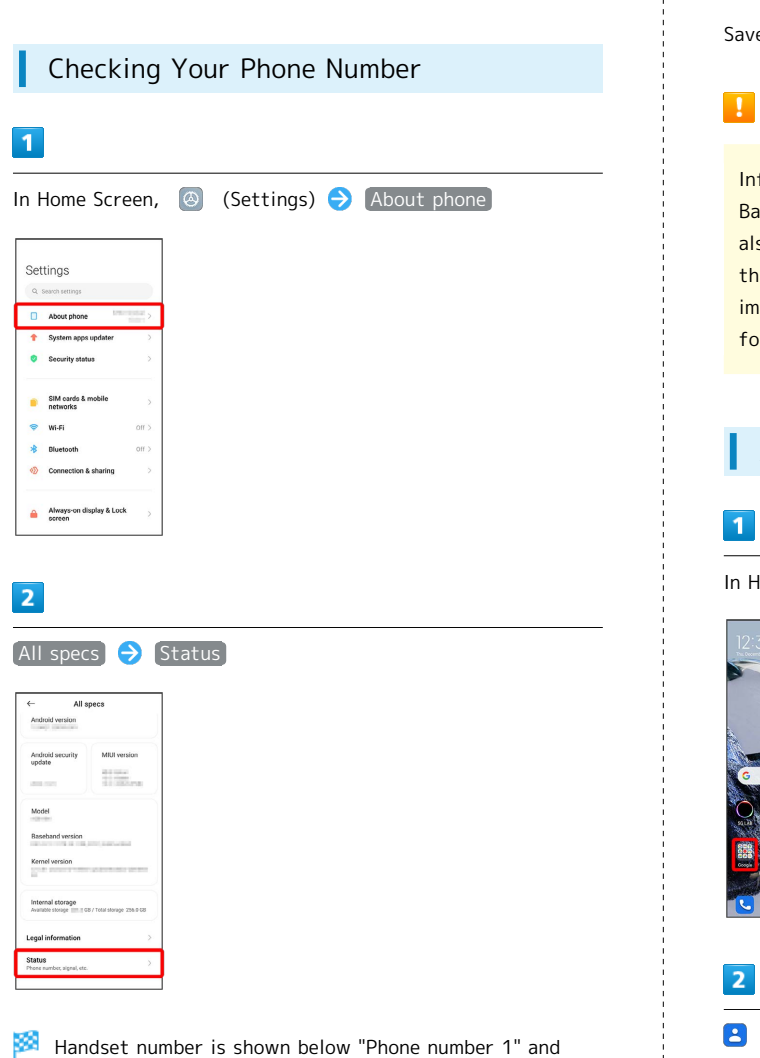

"Phone number 2."

# Using Contacts

Save phone numbers, mail addresses, etc. to Contacts.

# **Contacts Cautions**

Information saved in Contacts may be lost or changed if Battery is left uncharged. Accident or malfunction may also cause loss or change to information. It is recommended that you keep a separate copy of contacts and other important information. SoftBank Corp. is not responsible for any damages from lost or changed contacts.

# Adding New Contacts

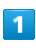

In Home Screen, 🔢 (Google)

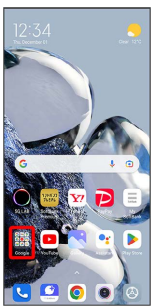

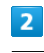

Contacts)

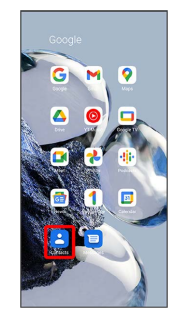

🏁 Contacts appear.

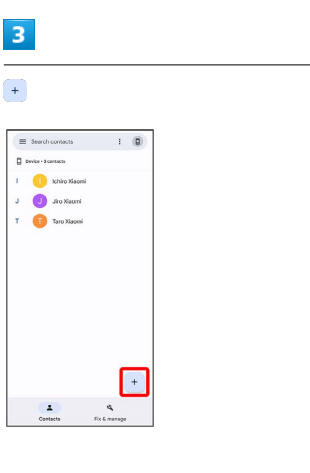

### 4

Set each item

| ×    | Create contact       | Serve |
|------|----------------------|-------|
| Savo | o Device V           |       |
|      | œ                    |       |
|      | Add photo            |       |
| *    | First name           |       |
|      | Lest name            |       |
|      | Phonetic last name   |       |
|      | Phonetic middle name |       |
|      | Phonetic first name  |       |
| æ    | Company              |       |
| e    | Phane                |       |
|      | Label .              |       |

• Tap More fields to add a residential address, notes, etc.

### 5

#### Save

| ×          | Crea    | ate o | ont | act |      |   | Serve |     |
|------------|---------|-------|-----|-----|------|---|-------|-----|
| Ð          | Com     | peny  |     |     |      |   |       |     |
| e o        | 080     | -     | -   |     |      |   |       | ×   |
|            | Mob     | ie    |     | ٠   |      |   |       |     |
|            | Ptage   | w     |     |     |      |   |       |     |
|            | Hom     | e     |     | ٠   |      |   |       |     |
| 2          | - truel | -     | -   | 0.0 | (    |   |       | ×   |
| <          | ۵       | <     |     | Ф   | 3    |   |       | W.  |
| q          | w' e    | e' I  | 1   | ť   | y' I | ŕ | i' c  | p   |
| а          | s       | d     | f   | g   | h    | j | k     | I.  |
| $\uparrow$ | z       | х     | с   | ٧   | b    | n | m     | (8) |
|            |         | 0     |     |     |      |   |       |     |

Contact is added.

## Saving Contacts from Call Window

# Messaging

| Sendir | g Messages | 46 |
|--------|------------|----|
| Using  | Gmail      | 47 |

# Sending Messages

| Sending New Messages                                                                                                    |
|----------------------------------------------------------------------------------------------------|
| 1                                                                                                    |
| In Home Screen, 🔮 (+Message)                                                                                                    |
|                                                                                                    |
| 2                                                                                                    |
| Message                                                                                                    |
| Al contexts     •       •     Branes Maler       •     Order Annow       •     Order Annow       •     Order Annow       •     •       •     •       •     •       •     •       •     •       •     •       •     •       •     •       •     •       •     •       •     •       •     •       •     •       •     •       •     •       •     •       •     •       •     •       •     •       •     •       •     •       •     •       •     •       •     •       •     •       •     •       •     •       •     •       •     •       •     •       •     •       •     •       •     •       •     •       •     •       •     •       •     •       •     •       •     • <t< td=""></t<> |
|                                                                                                    |
| 3                                                                                                    |
| •                                                                                                    |
| Macanaga<br>Macanaga<br>Na mesaga                                                                                                    |
| 2/ 0 0 0 0 0 0 0 0 0 0 0 0 0 0 0 0 0 0 0                                                                                                    |
| 4                                                                                                    |
| New message                                                                                                    |
|                                                                                                    |
|                                                                                                    |

# 5

----

Tap destination

|   |     | Official Account                             |   |
|---|-----|----------------------------------------------|---|
| D | th. | Daieuke Harada<br>Nobile phone 682-3333-3333 | ø |
|   | the | Daisuke Harada<br>Home xxxxgxxx.com          |   |
| к | 0   | Kelko Yoneyama<br>Mobile phone 080-1333-3333 | ø |
|   |     |                                              | _ |
|   |     |                                              |   |
|   |     |                                              |   |
|   |     |                                              |   |
|   |     |                                              |   |

Message window opens.

 To send to a phone number/email address not saved in contacts, enter phone number/email address in Enter name and phone number field Add and create message.

|  | - |  |
|--|---|--|
|  |   |  |
|  |   |  |
|  |   |  |
|  |   |  |
|  |   |  |

Tap message entry field

| 🔶 🍙 Dalsuke Harada | 9 | - |
|--------------------|---|---|
|                    |   |   |
|                    |   |   |
|                    |   |   |
|                    |   |   |
|                    |   |   |
|                    |   |   |
|                    |   |   |
|                    |   |   |
|                    |   |   |
|                    |   |   |
|                    |   |   |
|                    | _ |   |
| (a) (b) Marrana    | e |   |

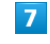

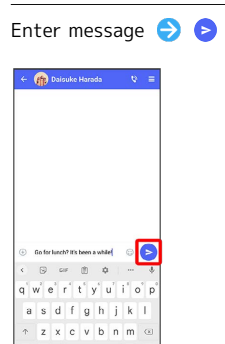

🏁 Message is sent.

0

# Using Gmail

Use Google's webmail service as well as your work/personal email.

Creating/Sending Mail

# 1

In Home Screen, 🔢 (Google)

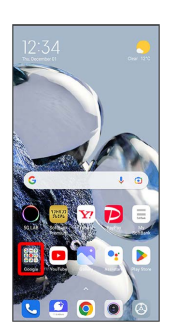

# 2

M (Gmail)

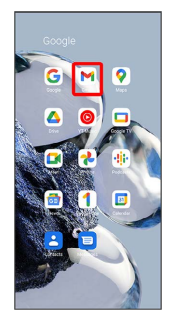

🏁 Mail list opens.

# 3

Compose

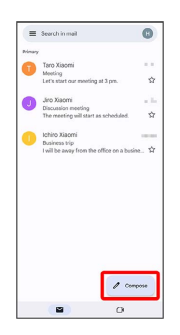

Mail composition window opens.

# 4

Enter recipient/subject/mail text

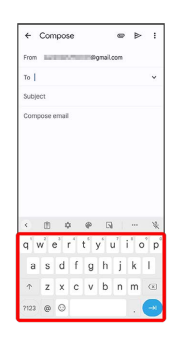

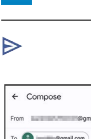

5

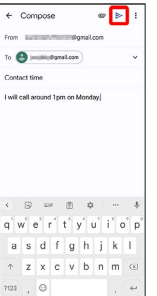

🏁 Message is sent.

#### • Operations when Composing Mail

#### Adding Cc/Bcc

In mail composition window, 🔽 in To field ラ Enter recipient

#### Attaching Files

• Select Insert from Drive to attach files saved in Google Drive.

Saving Mail Being Composed as a Draft (Send Later)

In mail composition window, 🚦 🗦 [Save draft]

#### Deleting Mail Being Composed

In mail composition window, 🚦 🔿 Discard 🔿 Discard

47

# Internet

Using Chrome...... 50

# Using Chrome

Use Chrome simply by entering words to search and URLs.

#### 🍯 TLS

TLS (Transport Layer Security) is a protocol for encrypting sent/received data. While in a screen connected by TLS, data is encrypted to safely send/receive private information, credit card numbers, corporate secrets, etc., and provide protection against online threats (eavesdropping, falsification, impersonation, etc.).

### TLS Cautions

When opening a secured page, users must decide as their responsibility whether or not to open the page with use of TLS. SoftBank Corp. and the Certification Authorities Symantec Website Security G.K. and Cybertrust make no guarantees whatsoever to users regarding security of TLS.

#### Using Chrome

#### 1

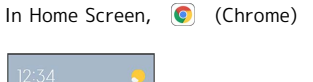

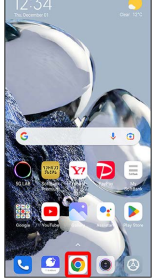

🏁 Chrome opens.

- · If confirmation appears, follow onscreen instructions.
- Tapping Web links within text messages automatically opens Chrome.

#### 2

Tap text entry field

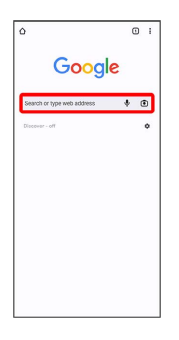

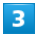

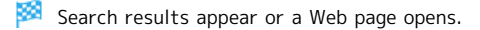

#### Chrome Operations

#### **Opening New Tabs**

Open several tabs to switch between Websites easily.

In Chrome, :  $\Rightarrow$  New tab

• To switch between tabs, Tap ② and Tap tab. Number in icon matches number of opened tabs.

#### **Closing Tabs**

In Chrome, 🛛 ⋺ 🗙 for tab

· Alternatively, Swipe/Flick tab left/right to close.

#### Searching within Website

With Website open,  $\vdots$   $\bigcirc$  Find in page  $\bigcirc$  Enter search text

🏁 Search results are highlighted.

Internet

# Adding Bookmarks

#### 1

Show Web page to add

| ٥                          | 0 1 |
|----------------------------|-----|
| Google                     | e   |
| Search or type web address | + 💿 |
| Discover - off             | ۰   |
|                            |     |
|                            |     |
|                            |     |
|                            |     |
|                            |     |
|                            |     |
|                            |     |
|                            |     |

# 2

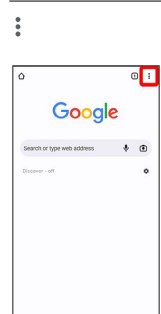

# 3

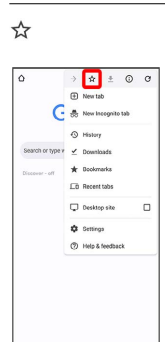

🟁 Current Web page is added to Bookmarks.

#### Bookmark Operations

#### Editing Bookmarks

In Chrome, ⋮ ⋺ Bookmarks ⋺ Touch & Hold target bookmark ⋺ ∕ ⋺ Edit items ⋺ ←

#### Deleting Bookmarks

In Chrome, ⋮ ⋺ Bookmarks ⋺ Touch & Hold target bookmark ⊖ 盲

# Camera

| Capturin | ıg Still | Images/  | /Videos |        |          |   | 54 |
|----------|----------|----------|---------|--------|----------|---|----|
| Viewing  | Captur   | ed Still | Images/ | Videos | (Gallery | ) | 56 |

# Capturing Still Images/Videos

#### 👸 File Format for Still Images/Videos

#### File Format for Still Images

File formats for still images are JPEG and HEIF.

#### File Format for Videos

File format for videos is MPEG-4.

#### Camera Cautions

#### If Lens Becomes Dirty

Fingerprints/smudges on lens prevent capturing of clear still images/videos. Wipe lens with a soft cloth beforehand.

#### Avoid Exposure to Direct Sunlight

Be careful not to expose lens to direct sunlight for long periods. May discolor color filter and affect color of images.

#### S Flash/Light Warning

Do not shine Flash/Light close to eyes. Do not look at Flash/Light directly while in use. Do not shine Flash/Light at other people's eyes. May affect eyesight, etc.

#### Capturing Still Images

#### 1

In Home Screen, (Camera)

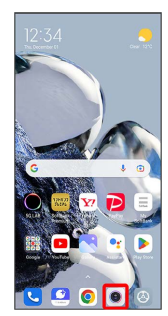

Photo Viewfinder appears.

· If confirmation appears, follow onscreen instructions.

# 2

#### Aim Camera at subject

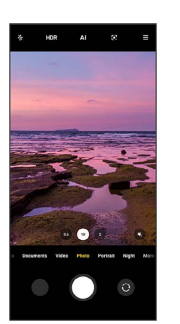

- Tap Display Swipe/Flick Display up/down to adjust brightness.
- Pinch/Spread to zoom out/in.
- $\cdot$  Tap subject to focus. Touch & Hold for focus lock.

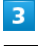

# ★ H0R ≠

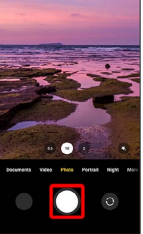

Shutter clicks and still image is saved.

# Capturing Videos

#### 1

In Home Screen, (Camera)

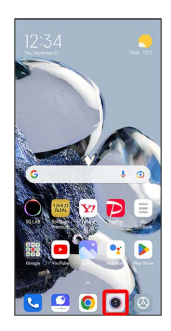

- 🏁 Photo Viewfinder appears.
- $\cdot$  If confirmation appears, follow onscreen instructions.

## 2

Video

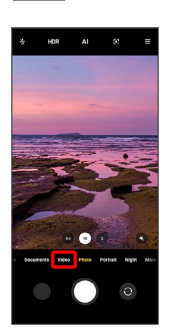

- 🏁 Video Viewfinder appears.
- Alternatively, Drag shooting mode to the right for Video Viewfinder.

#### 3

Aim Camera at subject

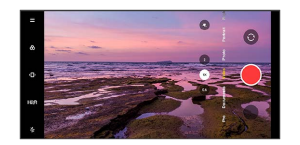

- Tap Display Swipe/Flick Display up/down to adjust brightness.
- $\cdot$  Pinch/Spread to zoom out/in.
- $\cdot$  Tap subject to focus. Touch & Hold for focus lock.
- $\cdot$  Depending on setting, press Volume Key to zoom.

# 4

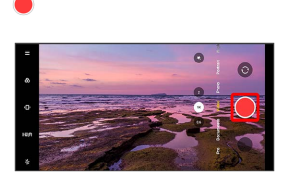

🏁 Video recording starts.

• Depending on setting, press Volume Key to start/stop video recording.

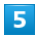

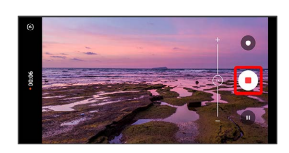

🏁 Video recording stops and video is saved.

# Viewing Captured Still Images/ Videos (Gallery)

#### Showing Still Images/Videos

Show captured or downloaded still images and videos. Supported file formats are as follows.

| Туре        | File Format                                   |  |
|-------------|-----------------------------------------------|--|
| Still image | JPEG, HEIF, GIF, PNG, BMP, WBMP, WEBP,<br>DNG |  |
| Video       | 3GPP, MP4, WMV, ASF, WebM, Matroska           |  |

1

In Home Screen, 🕓 (Gallery)

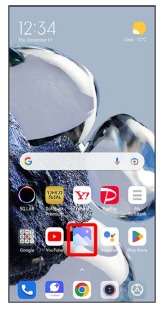

 $\cdot$  If confirmation appears, follow onscreen instructions.

## 2

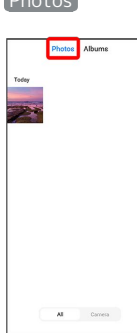

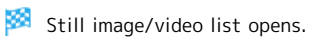

3

Tap still image/video

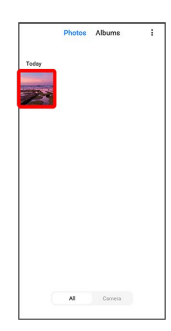

Derations when Viewing Still Images/ Videos

#### Zooming In or Out Still Image

In still image window, Tap Display twice or Pinch/Spread

#### Playing Videos

In video window, 🕟

#### Viewing Still Image/Video Details

In still image/video window, 💮 ラ Details

Photos

# Application Basics

| Applications5                | 58 |
|------------------------------|----|
| Adding/Deleting Application5 | 59 |

# Applications

# Setting Required Permissions for Applications

Set the operation of applications when activating for the first time.

The type and content of a confirmation differ with the application. Activating (Camera) for the first time is described as an example.

 $\cdot$  An application may not function correctly if permission to use it was not set.

#### 1

In Home Screen, (Camera)

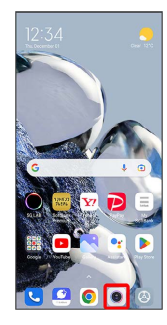

# 2

Agree

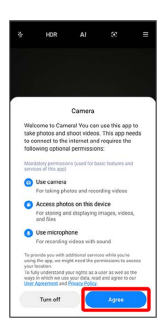

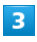

WHILE USING THE APP / ONLY THIS TIME

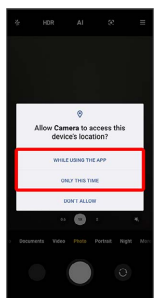

Settings are complete.

- $\cdot$  ONLY THIS TIME  $\,$  is for temporal permission.
- $\cdot$  For several functions, continue in the same way.
- $\cdot$  Displayed items may vary depending on function.

 Other Ways to Set Required Permissions for Applications

Setting Functions to Use for Each Application

• Displayed items may vary depending on function.

Setting Applications with Permitted Usage for Each Function

 In Home Screen,
 ⑧
 (Settings) 
 >
 Apps
 >

 Permissions
 >
 Permissions
 >
 Tap function
 >
 Tap

 application
 >
 Allow
 /
 Don't allow

- Displayed items may vary depending on function.
- $\cdot$  If confirmation appears, follow onscreen instructions.

# Adding/Deleting Application

Download a variety of applications (free/paid) from Google Play. Change the setting of downloaded applications to enable manual or automatic updates. Log in to your Google account beforehand.

### Installing Applications

Many different kinds of applications can be installed on handset from Google Play (provided by Google LLC). SoftBank Corp. is not responsible in any way for userinstalled applications (quality, reliability, legality, fitness for a purpose, credibility, accuracy, etc.) or resulting malfunctions (viruses, etc.).

### Installing Free Applications

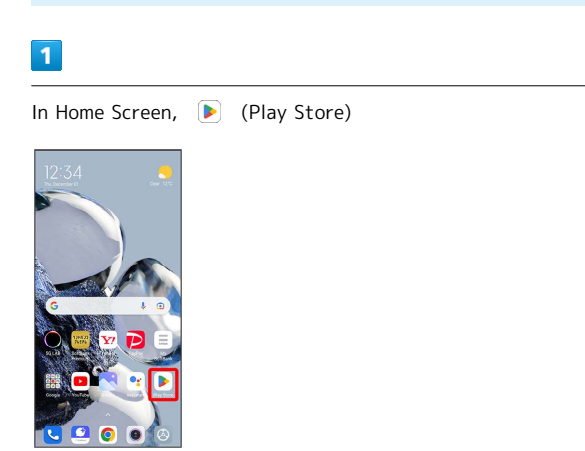

🏁 Google Play appears.

· If confirmation appears, follow onscreen instructions.

## 2

Tap free application

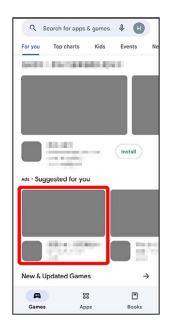

# 3

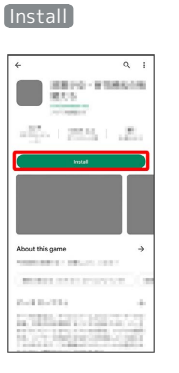

Application is downloaded and installed.

 $\cdot$  If confirmation appears, follow onscreen instructions.

# Purchasing Paid Applications

#### 1

In Home Screen, 🕨 (Play Store)

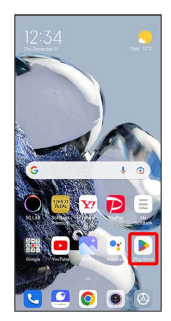

#### 🯁 Google Play appears.

 $\cdot$  If confirmation appears, follow onscreen instructions.

2

#### Tap paid application

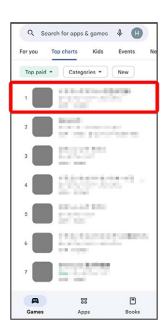

3

#### Tap amount

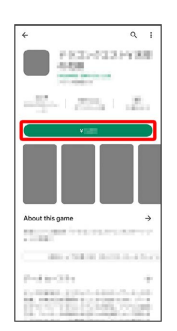

Follow onscreen instructions. The application is downloaded and installed.

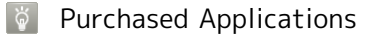

#### Payment

Pay only once. Redownloads of uninstalled applications are free of charge.

#### On Other Android Devices

Install an application on any Android device under the same Google account for free.

#### 🚹 Requesting Refunds

Refund is possible within a limited time. By requesting a refund, the application is deleted and the charge is cancelled. A refund request is valid only once per one application.

| In Google Play, Tap account icon on the top right of |
|------------------------------------------------------|
| screen 🔿 Manage apps & device ラ Manage ラ Tap         |
| application ⋺ Refund ラ Request refund                |

#### Purchasing Applications

Purchase applications at your own risk. SoftBank Corp. is not responsible for any disadvantage resulting for user or third parties.

#### Updating Applications

#### 1

In Home Screen, 🕨 (Play Store)

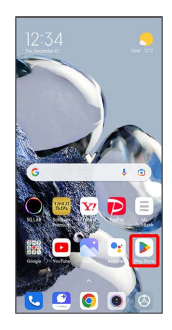

🧖 Google Play appears.

 $\cdot$  If confirmation appears, follow onscreen instructions.

# 2

Tap account icon on the top right of screen ightarrow Manage apps & device

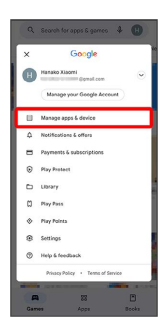

# 3

Manage 🔿 Tap application to update 🔿 Update

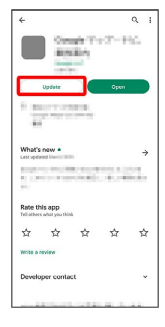

Application is downloaded and installed.

 $\cdot$  If confirmation appears, follow onscreen instructions.

#### Setting Application Updates

#### Setting Automatic Application Updates

In Google Play, Tap account icon on the top right of screen ◆ Settings ◆ Network preferences ◆ Auto-update apps ◆ Set update method ◆ DONE

# Setting Automatic Updates for Individual Applications

In Google Play, Tap account icon on the top right of screen → Manage apps & device → Manage → Tap application → : → Enable auto update ( ✓ ) · Automatic updates are unavailable for some applications.

# Wi-Fi Bluetooth

| Connecting  | by W  | i-Fi     | 54 |
|-------------|-------|----------|----|
| Using Bluet | ooth® | Function | 65 |

# Connecting by Wi-Fi

Handset supports Wi-Fi (wireless LAN). Access the Internet via a household Wi-Fi connection environment.

Selecting and Connecting to a Wi-Fi Network

#### 1

64

In Home Screen, 🔕 (Settings)

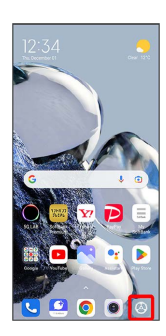

# 2

#### Wi-Fi

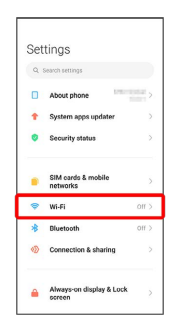

🏁 Wi-Fi settings open.

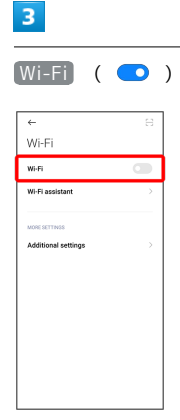

#### 🧖 Wi-Fi is enabled.

• Tap Wi-Fi to enable ( 💿 )/disable ( 💿 ).

# 4

Tap Wi-Fi network

| <b>←</b>                          |   | Ξ |
|-----------------------------------|---|---|
| Wi-Fi                             |   |   |
| Wi-Fi                             | • |   |
| Wi-Fi assistant                   |   |   |
| Available networks                |   | 0 |
| <ul> <li>Annually 1988</li> </ul> | â | ۲ |
| • strapectic 1                    |   | ۲ |
|                                   | ÷ | ۲ |
| Add network                       |   |   |
| MORE SETTINGS                     |   |   |
| Additional settings               |   | > |

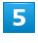

Enter password  $\Rightarrow$  [Connect]

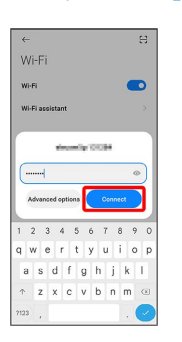

🏁 Handset is connected.

- The password, for a household wireless LAN router, is sometimes found on a sticker on the router (WEP, WPA, KEY, etc.). Contact the router manufacturer for information.
   For password for a public wireless LAN, check with user's service provider.
- Entering a password is not required if an access point is not security protected.

# Using Bluetooth® Function

Connect to a Bluetooth®-capable wireless phone, etc. for calls or to a hands-free device such as a headset.

- ? Hints
- Q. Cannot use Bluetooth®
- A. Is handset in Airplane mode? Bluetooth® turns off in Airplane mode. Bluetooth® function can be enabled again after placing handset in Airplane mode.

#### Bluetooth<sup>®</sup> Function Cautions

Information may not appear correctly on both devices depending on the transferred data.

### Enabling Bluetooth® Function

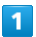

In Home Screen, 🔕 (Settings)

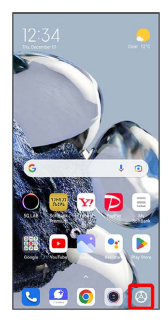

# 2

Bluetooth

|     |                                | -     |
|-----|--------------------------------|-------|
| *   | Bluetooth                      | Off > |
| -   | Wi-Fi                          | off > |
|     | SIM cards & mobile<br>networks | >     |
| •   | Security status                | >     |
| ÷   | System apps updater            | >     |
| ٥   | About phone                    | ,     |
| 9.8 | learch settings                |       |

Bluetooth<sup>®</sup> settings open.

## 3

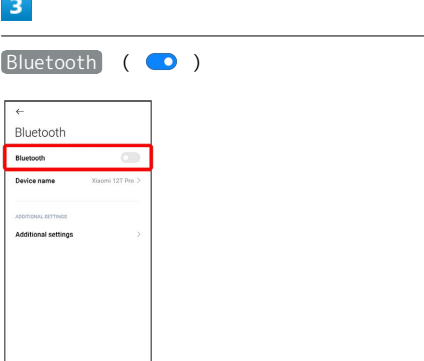

Bluetooth<sup>®</sup> function is enabled.

• Tap Bluetooth to enable ( 💿 )/disable ( 💿 ).

# Handset Settings

| Handset Settings                           | 68  |
|--------------------------------------------|-----|
| About Phone (Handset Information) Settings | 69  |
| Data Usage Settings                        | .69 |
| Always-on Display & Lock Screen Settings   | 70  |
| Display Settings                           | .70 |
| Sound & Vibration Settings                 | .71 |
| Home Screen Settings                       | 71  |
| Password & Security Settings               | .72 |
| Battery & Performance Settings             | 73  |
| Additional Settings                        | 75  |
| Other Settings                             | 75  |

# Handset Settings

The User Guide describes main setting options.

# Handset Settings

Customize how each function operates on handset. Handset settings include the following items.

| Item                                  | Description                                                                                          |
|---------------------------------------|----------------------------------------------------------------------------------------------------|
| About phone                           | View the handset's name and the phone number.                                                        |
| System apps<br>updater                | Check if system applications are the<br>latest.<br>Also set notification display and updating.       |
| Security<br>status                    | Set location to be shown if handset is<br>lost, whether to scan handset for security<br>issues, etc. |
| SIM cards                             | Make SIM Card and mobile network                                                                     |
| & mobile                              | settings such as mobile data, access point                                                           |
| networks                              | name, and preferred network type.                                                                    |
| Wi-Fi                                 | Enable Wi-Fi connection.<br>See "Connecting by Wi-Fi" for details.                                   |
| Bluetooth                             | Enable Bluetooth® connection.<br>See "Using Bluetooth® Function" for<br>details.                     |
| Connection & sharing                  | Make settings for VPN, Airplane mode,<br>data usage, etc.                                            |
| Always-on<br>display & Lock<br>screen | Make Always-on display and lock screen settings.                                                     |
| Display                               | Make settings for Display such as brightness, text size, etc.                                        |
| Sound &<br>vibration                  | Make ringtone, operation tones, and other sound settings.                                            |
| Notifications<br>& Control<br>center  | Make settings for application<br>notifications, Status Bar, etc.                                     |
| Home screen                           | Make settings for Home Screen and application history window.                                        |
| Wallpaper                             | Change wallpaper.                                                                                    |
| Themes                                | Set a favorite theme.                                                                                |
| Passwords &                           | Set password and security functions such                                                             |
| security                              | as screen lock, PIN, etc.                                                                            |
| Safety &                              | Make settings for emergency information                                                              |
| emergency                             | and emergency SOS.                                                                                   |
| Privacy<br>protection                 | Make permission settings.                                                                            |
| Battery                               | Check Battery usage and make settings to save battery power.                                         |
| Apps                                  | Make application settings.                                                                           |
| Additional settings                   | Set date and time, language and input, accessibility, etc.                                           |
|                                       | · · · · · · · · · · · · · · · · · · ·                                                                |

| Digital<br>Wellbeing<br>& parental<br>controls | Manage time that handset is used and set<br>parental limitations on use.                      |
|------------------------------------------------|-----------------------------------------------------------------------------------------------|
| Special<br>features                            | Make settings for special functions such<br>as Front camera assistant and Floating<br>window. |
| Mi Account                                     | Create and manage your Mi Account.                                                            |
| Google                                         | Make settings for Google services.                                                            |
| Accounts &<br>sync                             | Make account and sync settings.                                                               |
| Privacy                                        | Make privacy settings such as a permissions manager and password display.                     |
| Location                                       | Make settings for location information.                                                       |
| Services &<br>feedback                         | Send feedback.                                                                                |

#### 1

In Home Screen, 💿 (Settings)

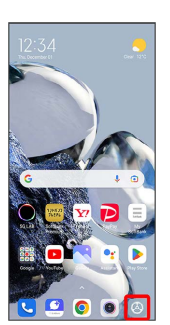

\_ · \_ \_ .

🏁 Handset settings open.

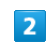

Select item to set

| Set | tings                          |       |
|-----|--------------------------------|-------|
| ۹   | Search settings                |       |
| ٥   | About phone                    | )     |
| t   | System apps updater            | >     |
| 0   | Security status                |       |
| •   | SIM cards & mobile<br>networks | >     |
| -   | Wi-Fi                          | Off > |
| *   | Bluetooth                      | Off > |
| 1   | Connection & sharing           |       |
| ۵   | Always-on display & Lock       | >     |

🏁 Settings open.

Check handset name, phone number, etc.

#### About Phone (Handset Information) Settings

Settings can be made for the following items.

| Item                               | Description                                                                                                    |
|------------------------------------|----------------------------------------------------------------------------------------------------|
| MIUI version                       | Check whether updates are required via<br>the network, and update as required.<br>See "Updating Software" for details. |
| Device name                        | Check handset name.                                                                                                    |
| Storage                            | Check used space/total space in internal storage.                                                                      |
| MIUI version                       | Check the MIUI version.                                                                                                |
| Android<br>version                 | Check the Android version.                                                                                             |
| Android<br>security<br>update      | Check the Android security patch level.                                                                                |
| All specs                          | Check model name, own phone number, versions, etc.                                                                     |
| Back up and<br>restore             | Make settings for backing up and restoring data.                                                                       |
| Factory reset                      | Reset handset.                                                                                                    |
| Important<br>safety<br>information | Check important safety information.                                                                                    |
| Certification                      | Check technical conformance certification.                                                                             |

# Data Usage Settings

Check amount of mobile data transfers and set limit on usage.

#### Checking Data Usage

#### 1

In Home Screen, 💿 (Settings)

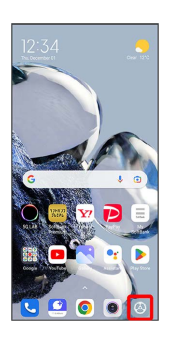

# 2

Connection & sharing

| 0 | Search settings                |       |
|---|--------------------------------|-------|
|   |                                |       |
| 0 | About phone                    |       |
| Ŧ | System apps updater            | 2     |
| • | Security status                | 0     |
|   | SIM cards & mobile<br>networks | 3     |
| ę | Wi-Fi                          | off ( |
| * | Bluetooth                      | Off ) |
| ٨ | Connection & sharing           | 6     |

# 3

#### [Data usage]

| Connection & sharing                                                                    |   |
|-----------------------------------------------------------------------------------------|---|
| Restore NFC functionality<br>Fit the issues that prevent you from using NFC<br>features | 2 |
| NFC DND<br>Respond to NFC tags with a limited amount                                    |   |
| OTHER                                                                                   |   |
| Wireless display<br>Connect to a display wirelessly                                     |   |
| Data usage                                                                              | 3 |
| Reset Wi-Fi, mobile networks, and<br>Bluetooth                                          | 3 |
| Chromebook                                                                              |   |
| The protect is not intered to a Contention of                                           |   |
| Nearby Share<br>Share files with nearby devices                                         |   |

🏁 Check data usage in data usage window.

# Always-on Display & Lock Screen Settings

Make Always-on display and lock screen settings.

# Always-on Display & Lock Screen Settings

#### Settings can be made for the following items.

| Item                                                                    | Description                                                                                                    |
|-------------------------------------------------------------------------|----------------------------------------------------------------------------------------------------|
| Always-on<br>display                                                    | Set items to display on sleep screen.                                                                                                    |
| Notification<br>effect                                                  | Set method to notify when Display turns off.                                                                                                    |
| Sleep                                                                   | Set delay until Display turns off after period of no touchscreen operation.                                                                                                    |
| Raise to wake                                                           | Set whether Display turns on when handset is picked up.                                                                                                    |
| Double tap to<br>wake or turn<br>off screen<br>when device is<br>locked | Set whether handset wakes by Double-<br>Tapping while Display is off (screen lock).<br>If a default or classic theme is set,<br>Double-Tapping lock screen turns Display<br>off. |
| Lock screen<br>clock format                                             | Change the clock appearing in lock screen.                                                                                                    |
| Display<br>charging<br>animation<br>after device is<br>unlocked         | Set whether to display charging animation after handset is unlocked.                                                                                                    |
| Launch<br>Camera                                                        | Set whether to activate Camera by<br>pressing Volume Key (lower) twice in lock<br>screen.                                                                                        |
| Pocket mode                                                             | Set whether to disable touch operations while handset is in a pocket, etc.                                                                                                    |

# **Display Settings**

Make settings for Display such as brightness, text size, etc.

# Display Settings

Settings can be made for the following items.

| Item                                   | Description                                                                            |
|----------------------------------------|----------------------------------------------------------------------------------------|
| Light mode/<br>Dark mode               | Set Light mode or Dark mode.                                                           |
| Schedule Dark<br>mode                  | Set whether handset enters Dark mode at the set time.                                  |
| More Dark<br>mode options <sup>1</sup> | Set more Dark mode options.                                                            |
| Brightness<br>level                    | Set the brightness of Display.                                                         |
| Reading mode                           | Enable Reading mode, or set whether<br>handset enters Reading mode at the set<br>time. |
| Color scheme                           | Set the Display color.                                                                 |
| Refresh rate                           | Set Refresh rate                                                                       |
| AI image<br>engine                     | Set AI image engine such as super resolution, AI image enhancement, etc.               |
| Font                                   | Set font for Display.                                                                  |
| Text size                              | Set size of text for Display.                                                          |
| When device<br>is in VR                | When handset is in VR mode, reduce motion blur and flickering.                         |
| Auto-rotate<br>screen                  | Set whether to rotate Display with handset orientation automatically.                  |

1 Available when Schedule Dark mode is enabled.
### Sound & Vibration Settings

Make ringtone, operation tones, and other sound settings.

### Sound & Vibration Settings

Settings can be made for the following items.

| Item                            | Description                                                                                         |
|---------------------------------|----------------------------------------------------------------------------------------------------|
| Notifications                   | Set ringtone when notification arrives.                                                             |
| Ringtone                        | Set a ringtone.                                                                                     |
| Alarm                           | Set alarm ringtone.                                                                                 |
| Media                           | Set volume for music, games, videos, etc.                                                           |
| Ringtone                        | Set volume for ringtones for incoming calls, reminders, notifications, etc.                         |
| Alarm                           | Adjust alarm volume.                                                                                |
| Sound<br>assistant              | Customize sound settings.                                                                           |
| Silent mode                     | Enter/exit Silent mode.                                                                             |
| Silence media<br>in Silent mode | Set other apps to be silent while in Silent mode.                                                   |
| Do not disturb                  | Set whether to use Do not disturb.                                                                  |
| Schedule turn<br>on time        | Set time to automatically turn Do not disturb on/off.                                               |
| When device<br>is locked        | Set whether to enable Do not disturb while screen is locked.                                        |
| Notify about<br>calls           | Set call notification setting while Do not disturb is turned on.                                    |
| Notify about<br>repeated calls  | Set whether to notify while receiving the second call from the same phone number within 15 minutes. |
| Vibrate for<br>calls            | Enable vibration for incoming calls.                                                                |
| Vibrate in<br>silent mode       | Set whether handset vibrates while in Silent mode.                                                  |
| Haptic<br>feedback              | Set whether handset vibrates when<br>Tapping keyboard, dialpad, etc.                                |
| Haptic<br>feedback level        | Set handset vibration level when Tapping keyboard, dialpad, etc.                                    |
| Additional<br>settings          | Make settings for dialpad tones, tap<br>tones, screen lock tone, etc.                               |
| Sound effects                   | Make settings for sound effects.                                                                    |

### Home Screen Settings

Make settings for Home Screen and application history window.

### Home Screen Settings

Settings can be made for the following items.

| Item                                 | Description                                                                                                    |
|--------------------------------------|----------------------------------------------------------------------------------------------------|
| Default<br>launcher                  | Set default launcher application.                                                                                                    |
| Home screen                          | Change Home Screen mode.                                                                                                    |
| Google<br>Discover                   | Set whether to show news, weather, etc.<br>at left of Home Screen.                                                                          |
| Animation<br>speed                   | Set animation speed.                                                                                                    |
| System<br>navigation                 | Set whether to use gestures or Navigation<br>Bar icons to show application history or<br>Home Screen, to return to previous screen,<br>etc. |
| Fill cells of<br>uninstalled<br>apps | Set whether another application icon<br>fills in space left after uninstalling an<br>application.                                           |
| Lock Home<br>screen layout           | Set whether application icons, widgets, etc. are locked in place in Home Screen.                                                            |
| lcon size                            | Set the size of icons.                                                                                                    |
| Don't show<br>text                   | Set whether to show app name under application icons.                                                                                       |
| Home screen<br>layout                | Change Home Screen layout.                                                                                                    |
| Global icon<br>animations            | Set whether to show animation for third-<br>party application icons.                                                                        |
| Arrange items<br>in Recents          | Set arrangement of the application history.                                                                                                 |
| Show memory<br>status                | Set whether to show memory status in the application history.                                                                               |
| Blur app<br>previews                 | Set whether to blur the application history when shown.                                                                                     |
| Show<br>suggestions                  | Set whether to show recommendations<br>from the system in the application<br>history.                                                       |

Xiaomi 12T Pro

### Password & Security Settings

Set password and security functions such as screen lock, PIN, etc.

#### Password & Security Settings

Settings can be made for the following items.

| Item                               | Description                                                                                         |
|------------------------------------|----------------------------------------------------------------------------------------------------|
| Screen lock                        | Set method for unlocking screen.                                                                    |
| Fingerprint<br>unlock              | Save fingerprints.                                                                                  |
| Face unlock                        | Set screen to unlock with face authentication.                                                      |
| Unlock with<br>Bluetooth<br>device | Set screen to unlock with Bluetooth®<br>device.                                                     |
| Privacy<br>protection<br>password  | Set whether to require unlocking when<br>accessing private items (still images /<br>files / memos). |
| Wireless<br>emergency<br>alerts    | Make settings for emergency alerts.                                                                 |
| Privacy                            | Make settings for SIM Card/eSIM lock,<br>encryption, credentials, etc.                              |
| Authorization<br>& revocation      | Remove approval of applications.                                                                    |

#### Enabling SIM PIN

When PIN is enabled, PIN entry window appears to permit handset use each time handset is powered on with SIM Card/ eSIM installed.

|   | _ |  |
|---|---|--|
| - |   |  |
|   |   |  |
|   |   |  |
|   |   |  |
|   |   |  |

In Home Screen, ⑧ (Settings) → Passwords & security) → Privacy

| ← Passwor                               | ds & security          |
|-----------------------------------------|------------------------|
| Face unlock                             | Unlock with Blue       |
| omer Mosmonos<br>Privacy protection     | password off >         |
| Wireless emergen                        | cy alerts              |
| Privacy                                 | >                      |
| Authorization & re-                     | vocation               |
| Need other setting<br>Always-on display | 35?<br>y & Lock screen |

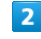

Tap SIM to set

| <i>←</i>                                             |           |    |
|------------------------------------------------------|-----------|----|
| Privacy                                              |           |    |
| SIM LOCK                                             |           |    |
| SoftBank                                             |           | 5. |
|                                                      |           |    |
| SECURITY STUTUS                                      |           |    |
| Google Play Protect<br>Appendent of the second state |           | >  |
| Find My Device                                       |           | >  |
| Google Play system update                            |           | >  |
| Security update                                      |           | >  |
| ADWINCED                                             |           |    |
| Encryption & credentials                             | Encrypted | >  |
| Protection from Wi-Fi probe                          |           |    |

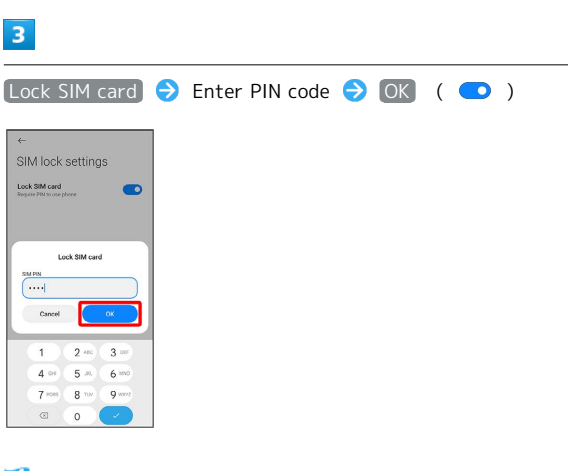

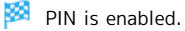

PIN Cautions

Entering incorrect PIN three consecutive times activates PIN Lock. To cancel, Personal Unblocking Key (PUK) is required; contact Customer Service. Entering incorrect PUK ten consecutive times locks SIM Card/eSIM, disabling handset. For recovery, SIM Card/eSIM must be reissued at a SoftBank (fees apply).

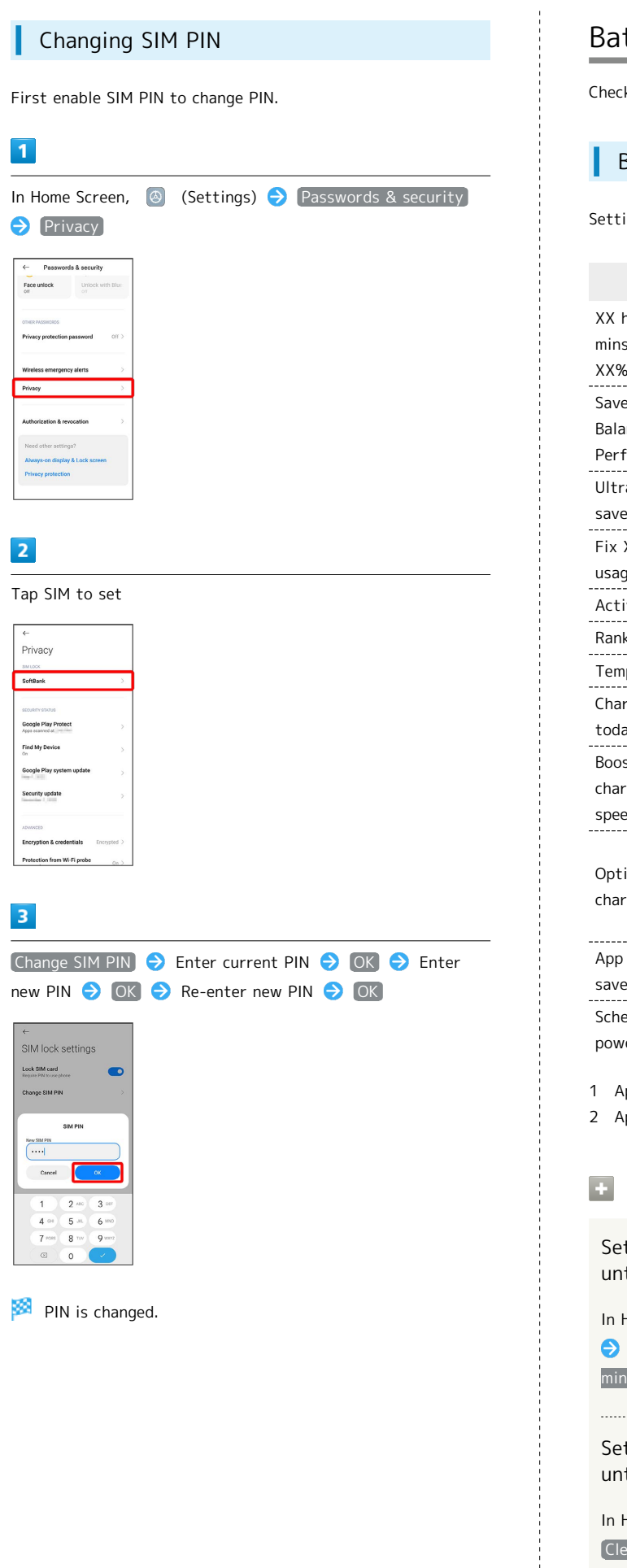

### Battery & Performance Settings

Check Battery usage and make settings to save battery power.

### Battery & Performance Settings

Settings can be made for the following items.

| Item                                                   | Description                                                    |
|--------------------------------------------------------|----------------------------------------------------------------|
| XX hrs XX<br>mins<br>XX% charged <sup>1</sup>          | Check Battery and time remaining.                              |
| Save battery/<br>Balanced/<br>Performance <sup>1</sup> | Set whether to use Battery saver function or performance mode. |
| Ultra battery<br>saver¹                                | Set whether to use ultra battery saver function.               |
| Fix X battery<br>usage issues <sup>1</sup>             | Fix Battery issues.                                            |
| Active <sup>1</sup>                                    | Check Battery usage statistics.                                |
| Ranking <sup>1</sup>                                   | Check application usage ranking.                               |
| Temperature <sup>2</sup>                               | Check Battery temperature.                                     |
| Charged<br>today²                                      | Check number of charges for the day.                           |
| Boost<br>charging<br>speed <sup>2</sup>                | Set whether to boost charging speed.                           |
|                                                        | Set whether to allow handset to learn                          |
| Optimized                                              | your daily charging routine and reduce                         |
| charging <sup>2</sup>                                  | unnecessary continuous charging to reduce battery aging.       |
| App battery<br>saver²                                  | Set background activity of applications individually.          |
| Schedule                                               | Set handset to power on or off at a set                        |
| power on/off <sup>2</sup>                              | time.                                                          |
| Appear under<br>Appear under                           | "Battery saver" tab.<br>"Battery" tab.                         |

### Battery Window Operations

Setting Time after Display Off (Screen Lock) until Mobile Data Discontinues

| In Home Scree | n, 🙆 (Set     | tings) ଚ   | Battery     | ଚ 🎯      |
|---------------|---------------|------------|-------------|----------|
| → Turn off    | mobile data v | when devic | e is locked | ) 🔿 In 5 |
| minutes / II  | h 10 minutes  | / In 30    | minutes     |          |

Setting Time after Display Off (Screen Lock) until Cache Clears

| In Home Screen,  | (       | Settings)  | 0 🖯 🕻  | Battery | € (   | 0 | Ð  |
|------------------|---------|------------|--------|---------|-------|---|----|
| Clear cache wher | n devic | e is locke | ed 🔿   | In 1 mi | inute | / | In |
| 5 minutes / In   | 10 mir  | nutes /    | [In 30 | minutes | 3     |   |    |

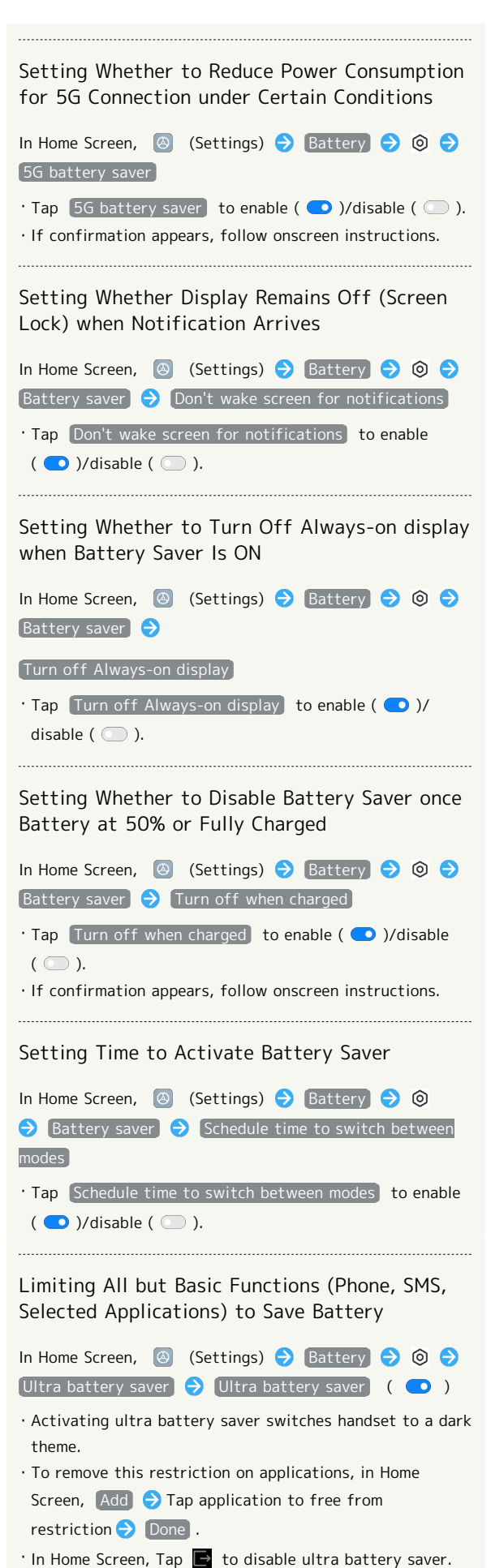

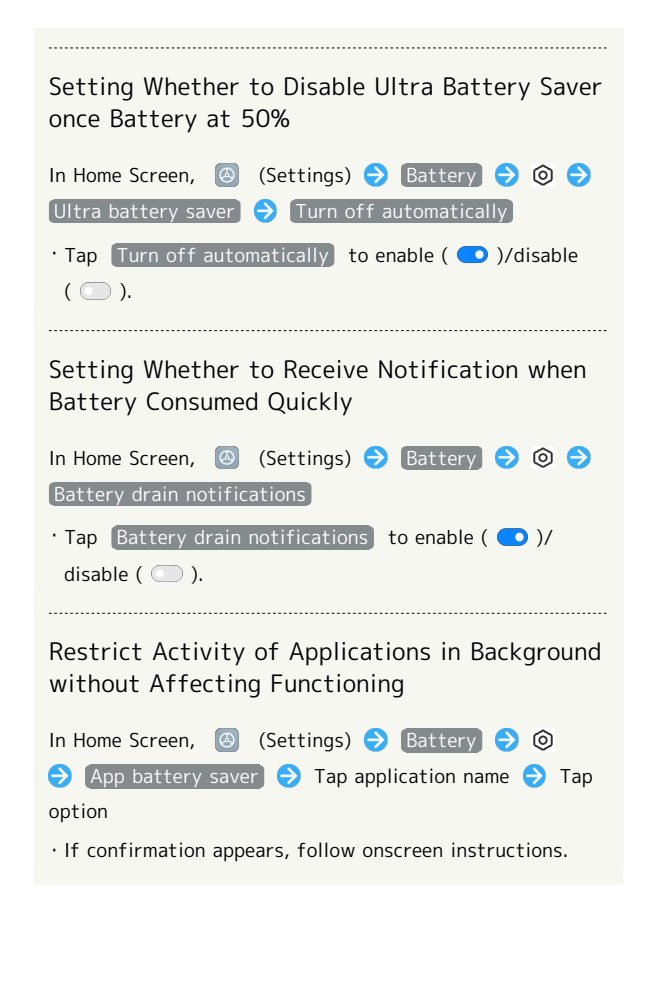

### Additional Settings

Set date and time, language and input, accessibility, etc.

### Additional Settings

Settings can be made for the following items.

| Item                        | Description                                                                                                    |
|-----------------------------|----------------------------------------------------------------------------------------------------|
| Date & time                 | Make settings for date and time.                                                                                         |
| Languages &<br>input        | Make settings for handset language and text entry.                                                                       |
| Region                      | Set region.                                                                                                    |
| Gesture<br>shortcuts        | Set operation when Google Assistant is<br>activated, whether to activate Flashlight<br>by pressing Power Key twice, etc. |
| Quick ball                  | Make settings for Quick ball.                                                                                            |
| Screen<br>Recorder          | Make Screen Recorder settings.                                                                                           |
| One-handed<br>mode          | Make settings for One-Handed mode.                                                                                       |
| Accessibility               | Set captions, magnification gestures, and other useful accessibility functions.                                          |
| Beautify for<br>video calls | Set whether to use Beautify for WeChat video calls.                                                                      |
| Memory<br>extension         | Add memory.                                                                                                    |
| Enterprise<br>mode          | Make settings for Enterprise mode.                                                                                       |

### Other Settings

### Security Status

Set location to be shown if handset is lost, whether to scan handset for security issues, etc. Settings can be made for the following items.

| Item                                         | Description                                      |
|----------------------------------------------|--------------------------------------------------|
| Find device                                  | Set handset to show its location when misplaced. |
| Security<br>update                           | Check date of security updates.                  |
| Google Play<br>Protect <sup>1</sup>          | Set whether to scan handset for security issues. |
| Google Play<br>system<br>update <sup>1</sup> | Check for available Google Play updates.         |

1 Screen view may differ depending on usage.

### SIM Cards & Mobile Networks

Make SIM Card and mobile network settings such as mobile data, access point name, and preferred network type. Settings can be made for the following items.

| Item                 | Description                                                                                                    |
|----------------------|----------------------------------------------------------------------------------------------------|
| SIM                  | Make SIM settings.                                                                                                    |
| eSIM                 | Make eSIM settings.                                                                                                    |
| Default for<br>calls | Set SIM to be used for calling.                                                                                                    |
| Data SIM             | Set SIM to be used for mobile data communication.                                                                                         |
| Mobile data          | Set whether to use mobile data.                                                                                                    |
| Manage eSIM          | Add and disable eSIM. For details, see<br>"eSIM."                                                                                         |
| Advanced<br>settings | Make settings for data roaming, mobile<br>network diagnosis, etc.<br>For details on data roaming, see "Changing<br>Data Roaming Setting." |

#### Setting Whether to Use Mobile Data

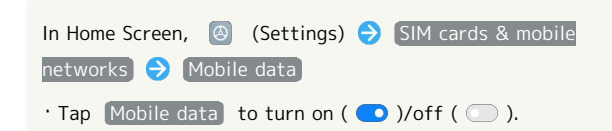

Handset Settings

### Connection & Sharing

Make settings for VPN, Airplane mode, data usage, etc. Settings can be made for the following items.

| Item                                                  | Description                                                                                                  |  |  |  |  |  |  |
|-------------------------------------------------------|----------------------------------------------------------------------------------------------------|--|--|--|--|--|--|
| Mi Share                                              | Set whether to enable Mi Share, etc.<br>Send items to other compatible devices<br>wirelessly.                |  |  |  |  |  |  |
| Cast                                                  | Send and view handset screen on another device.                                                              |  |  |  |  |  |  |
| Printing                                              | Make print settings.                                                                                         |  |  |  |  |  |  |
| Airplane mode                                         | Disable all functions that emit signals.<br>Handset remains powered on.<br>For details, see "Airplane Mode." |  |  |  |  |  |  |
| Portable                                              | Use handset as Wi-Fi router to access                                                                        |  |  |  |  |  |  |
| hotspot                                               | Internet from a PC, game console, etc.                                                                       |  |  |  |  |  |  |
| VPN                                                   | Make VPN settings.                                                                                           |  |  |  |  |  |  |
| Private DNS                                           | Make private DNS settings.                                                                                   |  |  |  |  |  |  |
| NFC                                                   | Set whether to use NFC.                                                                                      |  |  |  |  |  |  |
| Require device<br>unlock for<br>NFC                   | Set whether to prohibit use of NFC while screen locked.                                                      |  |  |  |  |  |  |
| Secure<br>element<br>position                         | Make secure element settings.                                                                                |  |  |  |  |  |  |
| Contactless<br>payments                               | Make contactless payments settings.                                                                          |  |  |  |  |  |  |
| Restore NFC<br>functionality                          | Restore functioning of NFC.                                                                                  |  |  |  |  |  |  |
| NFC DND                                               | Set whether to respond to NFC tags with a limited amount of NDEF tags.                                       |  |  |  |  |  |  |
| Wireless<br>display                                   | Set wireless display.                                                                                        |  |  |  |  |  |  |
| Data usage                                            | Check mobile data usage and set limit.<br>For details, see "Data Usage Settings."                            |  |  |  |  |  |  |
| Reset Wi-<br>Fi, mobile<br>networks, and<br>Bluetooth | Reset Wi-Fi, mobile network, and<br>Bluetooth® connection settings.                                          |  |  |  |  |  |  |
| Chromebook                                            | Set link with Chromebook.                                                                                    |  |  |  |  |  |  |
| Nearby Share                                          | Share files with nearby devices.                                                                             |  |  |  |  |  |  |
| Android Auto                                          | Set Android Auto.                                                                                            |  |  |  |  |  |  |

### Notifications & Control Center

L

Make settings for application notifications, Status Bar, etc. Settings can be made for the following items.

| Item                  | Description                                                                            |
|-----------------------|----------------------------------------------------------------------------------------|
| Lock screen           | Set whether to show notifications in lock screen per application.                      |
| Floating              | Set whether to allow floating                                                          |
| notifications         | notifications per application.                                                         |
| Badges                | Set whether to show notification badges per application.                               |
| App<br>notifications  | Set whether to allow notification per application.                                     |
| Notification<br>shade | Select a notification style.                                                           |
| Notification          | Make settings for notifications when                                                   |
| effect                | Display is turned off.                                                                 |
| Control center        | Set a Notifications Window/Quick                                                       |
| style                 | Settings style.                                                                        |
| Additional            | Set application to manage smart home                                                   |
| cards                 | devices.                                                                               |
| Items shown           |                                                                                        |
| on the Lock           | Set handset operation after Swiping lock                                               |
| screen after          | screen down.                                                                           |
| swiping down          |                                                                                        |
| Status bar            | Set whether notification icons appear in<br>Status Bar, battery level indication, etc. |

### Safety & Emergency

Make settings for emergency information and emergency SOS. Settings can be made for the following items.

| Item                                      | Description                                                                                                    |
|-------------------------------------------|----------------------------------------------------------------------------------------------------|
| OPEN<br>EMERGENCY<br>INFORMATION          | View registered emergency information.                                                                                                    |
| Emergency<br>information                  | Make settings for emergency contacts and medical information.                                                                                                    |
| Emergency<br>SOS                          | Set to call registered contacts by pressing<br>Power button at least 5 times.                                                                                                    |
| Emergency<br>Location<br>Service          | If Emergency Location Service (ELS) is<br>supported in your region, when you call<br>or text an emergency number, handset<br>can automatically send its location to<br>emergency response partners. |
| Silence<br>notifications<br>while driving | Set to enable Silent mode automatically while driving.                                                                                                    |
| Wireless<br>emergency<br>alerts           | Set whether to allow handset to receive emergency alerts. etc.                                                                                                    |

#### **Privacy Protection**

Make permission settings. Settings can be made for the following items.

| Item                     | Description                                                                                                    |  |  |  |  |  |  |
|--------------------------|----------------------------------------------------------------------------------------------------|--|--|--|--|--|--|
| Location                 | Allow use of location per application.                                                                                         |  |  |  |  |  |  |
| Contacts                 | Allow use of contacts per application.                                                                                         |  |  |  |  |  |  |
| Call logs                | Allow use of call history per application.                                                                                     |  |  |  |  |  |  |
| Microphone               | Allow use of Mic per application.                                                                                              |  |  |  |  |  |  |
| AII<br>permissions       | Set applications with permitted usage per<br>function.<br>For details, see "Setting Required<br>Permissions for Applications." |  |  |  |  |  |  |
| Special<br>permissions   | Set special permissions.                                                                                                    |  |  |  |  |  |  |
| Other<br>permissions     | Set other permissions.                                                                                                    |  |  |  |  |  |  |
| High-risk<br>permissions | Set high-risk permissions.                                                                                                    |  |  |  |  |  |  |
| Privacy Policy           | Check privacy policy.                                                                                                    |  |  |  |  |  |  |

### Setting Functions Not Subject to Data Saver

In Home Screen, (Settings) → Privacy protection
 ⇒ Special permissions → Unrestricted data → Tap name of application no longer to be subject

 $\cdot$  Tap application name to enable (  $\bigcirc$  )/disable (  $\bigcirc$  ).

### Apps

Make application settings. Settings can be made for the following items.

| Item                               | Description                                                                                                    |
|------------------------------------|----------------------------------------------------------------------------------------------------|
| System app<br>settings             | Make settings per application.                                                                                            |
| Manage apps                        | Uninstall applications and check application information.                                                                 |
| Manage<br>Home screen<br>shortcuts | Set application shortcuts to appear on<br>Home Screen.                                                                    |
| Uninstalled<br>system apps         | Show uninstalled system applications.                                                                                     |
| Dual apps                          | Create dual apps, etc.                                                                                                    |
| Permissions                        | Set whether individual applications<br>activate automatically, whether to allow<br>use of applications per function, etc. |
| App lock                           | Set handset to require pattern entry to activate applications.                                                            |

### Digital Wellbeing & Parental Controls

Manage time that handset is used and set parental limitations on use. Settings can be made for the following items.

| Item                           | Description                                                                                                    |
|--------------------------------|----------------------------------------------------------------------------------------------------|
| XX min/XX hr<br>XX min         | View total duration of handset use today.                                                                          |
| Dashboard                      | Check screen time, notifications received,<br>and times opened. Also restrict usage of<br>individual applications. |
| Bedtime mode                   | Set to mute handset or change Display to black and white at preset time.                                           |
| Focus mode                     | Set whether to pause applications that can be distracting.                                                         |
| Manage<br>notifications        | Make application notification settings.                                                                            |
| Do Not<br>Disturb              | Set ringtone, operation sounds, etc. not to sound.                                                                 |
| Heads Up                       | Enable alert when you are using handset while walking.                                                             |
| Show icon in<br>the app list   | Set whether to show Digital Wellbeing as application in app list.                                                  |
| Set up<br>parental<br>controls | Set controls on usage as a parent/<br>guardian.                                                                    |

### Special Features

Make settings for special functions such as Front camera assistant and Floating window. Settings can be made for the following items.

| Item                      | Description                               |
|---------------------------|-------------------------------------------|
| Front camera<br>assistant | Make Front camera assistant settings.     |
| Floating<br>windows       | View a tutorial on floating windows, etc. |
| Heart rate                | Measure heart rate.                       |

#### Google

Make settings for Google services. Select a menu and follow onscreen instructions. For details on each menu, see Help for each menu. Make account and sync settings. Settings can be made for the following items.

| Item              | Description                                              |
|-------------------|----------------------------------------------------------|
| Auto-sync<br>data | Enable automatic updating of data for applications.      |
| Wi-Fi only        | Set whether to sync data only while connected via Wi-Fi. |
| Add account       | Create and add accounts.                                 |
| Sync now          | Sync data immediately.                                   |

### Privacy

Make privacy settings such as a permissions manager and password display. Settings can be made for the following items.

| Item                               | Description                                                                                                    |  |  |  |  |  |
|------------------------------------|----------------------------------------------------------------------------------------------------|--|--|--|--|--|
| Privacy<br>dashboard               | Show which apps recently used permissions.                                                                                              |  |  |  |  |  |
| Permission<br>manager              | Set applications with permitted usage per<br>function.<br>For details, see "Setting Required<br>Permissions for Applications."          |  |  |  |  |  |
| Show<br>passwords                  | Show entered passwords briefly.                                                                                                    |  |  |  |  |  |
| Autofill<br>service from<br>Google | Set information saved to your Google<br>account, such as passwords, to be entered<br>by Tapping only once.                              |  |  |  |  |  |
| Google<br>location<br>history      | Enable handset to save locations of visited places.                                                                                     |  |  |  |  |  |
| Activity<br>controls               | Select activities and information that are savable to Google.                                                                           |  |  |  |  |  |
| Ads                                | Make settings for advertisements that appear.                                                                                           |  |  |  |  |  |
| Usage &<br>diagnostics             | Enable diagnostic data as well as data<br>on handset and application usage to be<br>sent to Google for Android improvement<br>purposes. |  |  |  |  |  |

### Location

Make settings for location information. Settings can be made for the following items.

| Item                                   | Description                                                                                                    |
|----------------------------------------|----------------------------------------------------------------------------------------------------|
| Location<br>access                     | Set whether to use location information.                                                                                |
| See all                                | Show all the applications that requested location information.                                                          |
| App location<br>permissions            | Allow use of location per application.                                                                                  |
| Share location<br>info with<br>carrier | Set handset operation when sharing location with cellular provider.                                                     |
| Location<br>services                   | Make settings for location information<br>services such as Google Location History<br>or Google Location Accuracy, etc. |

I

## Global Services

| Global | Roami | ng    |        | 80 |
|--------|-------|-------|--------|----|
| Making | Calls | while | Abroad | 82 |

### Global Roaming

Handset is Global roaming Service eligible. Use the same handset number outside Japan.

Handset connects to an appropriate cellular provider automatically by default. To use a specific provider, select manually.

Be sure to also change network type and data roaming settings.

| Setting a                                                                                                    | Cell    | ular P   | rovio  | der     |          |                       |     |
|----------------------------------------------------------------------------------------------------|---------|----------|--------|---------|----------|-----------------------|-----|
| 1                                                                                                    |         |          |        |         |          |                       |     |
| n Home Screen,<br>networks                                                                                                    | 8       | Setting  | is) ⋺  | (SIM ca | ards & I | nobile                |     |
| Settings Q. Search settings About phone System apps updater Security status                                                                                                    |         |          |        |         |          |                       |     |
| SIM cards £ mobile     >       Intervirks     >       W1-Fi     Off >       Bituetosth     Off >       O     Connection & sharing                                                                                                    |         |          |        |         |          |                       |     |
| Always-on display & Lock                                                                                                    |         |          |        |         |          |                       |     |
| ←<br>SIM card settings<br>Turn on                                                                                                    | → Mo    | bbile ne | tworks | )       |          |                       |     |
| EXIT SALARD<br>EXIT SALARD<br>EXIT SALARD<br>EXIT SALARD<br>SALARD<br>SAL |         |          |        |         |          |                       |     |
| Access Point Names > > Preferred network type > > Mobile networks > >                                                                                                    |         |          |        |         |          |                       |     |
| 3                                                                                                    |         |          |        |         |          |                       |     |
| Automatically s                                                                                                    | elect n | etwork   | ● [    | Next)   | ) OK     | <ul><li>● (</li></ul> | DK] |
| ←<br>Mobile networks<br>Automatically select network<br>Automatically chase prefered interest.                                                                                                    |         |          |        |         |          |                       |     |
|                                                                                                    |         |          |        |         |          |                       |     |
| Turn off mobile data?<br>Mobile data will be turned off<br>automatically while your device is<br>searching for available networks.                                                                                                    |         |          |        |         |          |                       |     |

🏁 Available networks appear.

Cancel

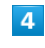

Tap provider

| <         | 1.1. second second second second second second second second second second second second second second second s |
|-----------|----------------------------------------------------------------------------------------------------|
| N         | obile networks                                                                                                  |
| Au<br>Aut | tomatically select network<br>amatically choose preferred network                                               |
|           | SoftBank 3G<br>SoftBank                                                                                         |
|           | SoftBank 5G<br>SoftBank                                                                                         |
| ~         | SoftBank 4G<br>SoftBank                                                                                         |
|           | ar an an                                                                                                    |
|           |                                                                                                    |
|           | an Al                                                                                                    |
|           | # 1000340-41                                                                                                    |

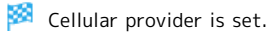

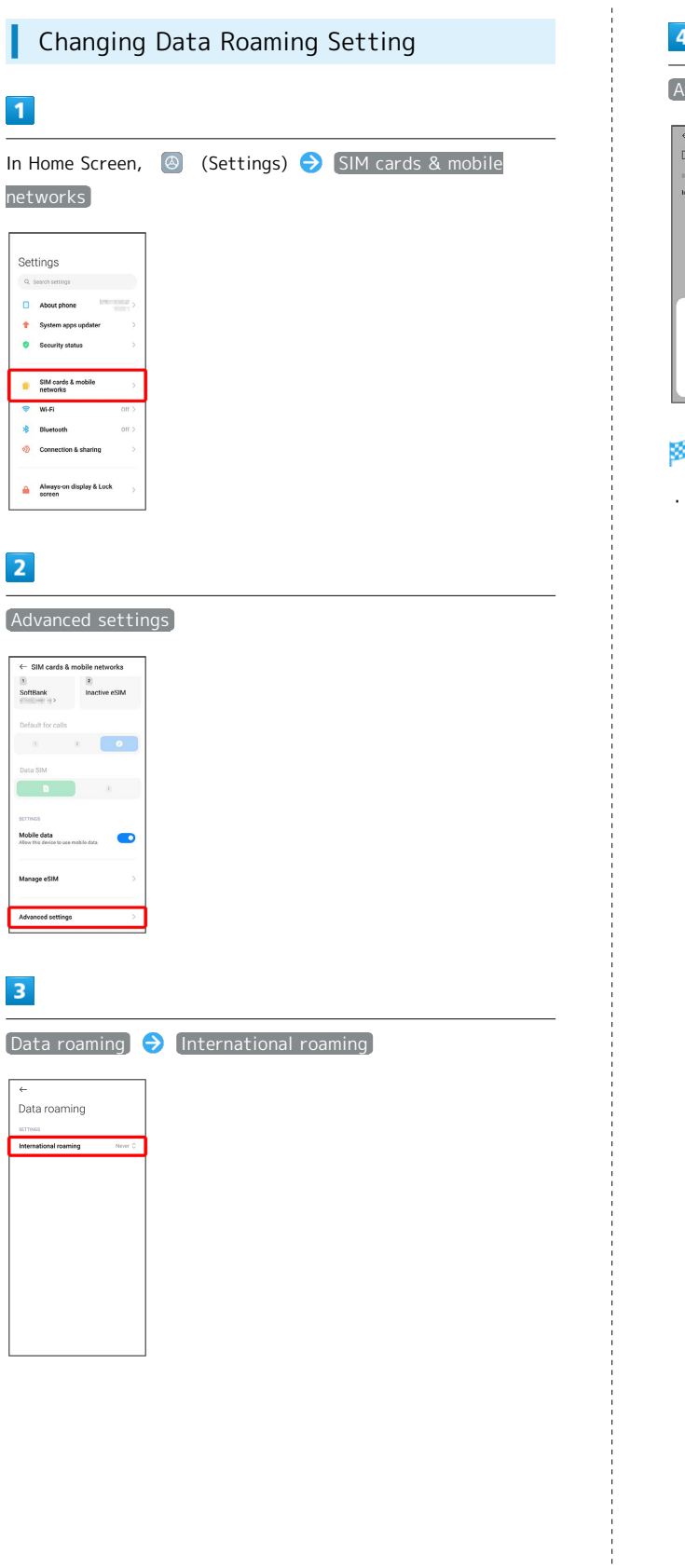

Always / For exceptions only 
Turn on

Data roaming is enabled.

 After selecting For exceptions only , next Tap Data roaming exceptions , and select application for using data roaming ( ).

### Making Calls while Abroad

See SoftBank Website to learn about roaming areas/services, etc.

https://www.softbank.jp/en/mobile/service/global/

#### International Calls to Japan and Other Countries from Abroad

1

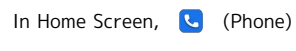

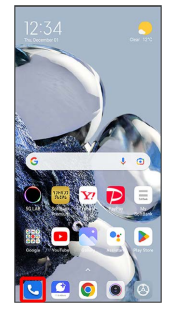

Phone opens.

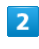

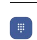

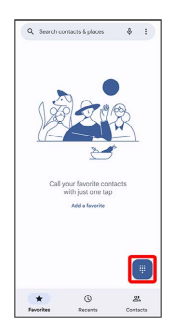

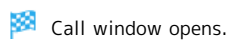

3

Touch & Hold "0"

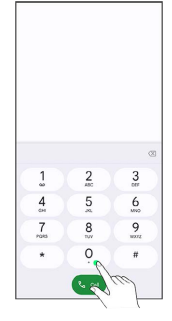

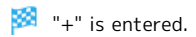

### 4

Enter country code then other party number (omit first 0)

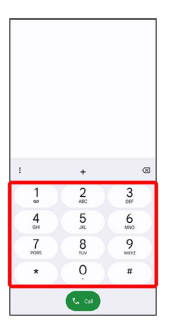

• Do not omit first "0" from phone numbers when dialing Italy (39).

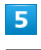

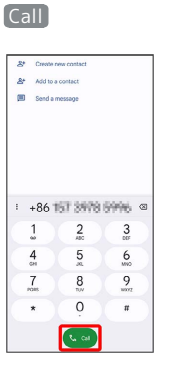

Handset dials number. Call begins when other party answers.

## Calls to Landline Phones/Cell Phones in Country of Stay

Place calls the same way you would within Japan.

 $\cdot$  Do not enter country code or omit first "0" from phone numbers.

### 1

In Home Screen, 🔽 (Phone)

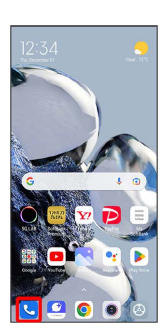

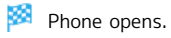

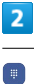

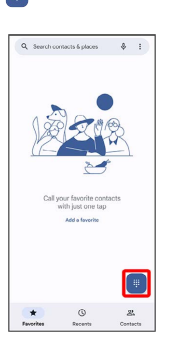

Call window opens.

### 3

Tap dialpad to enter the other party's number

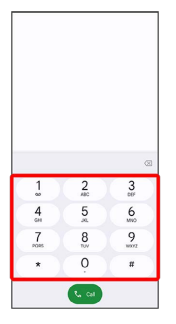

4

| C  | - 11 |  |
|----|------|--|
| Ca |      |  |

| 8  | Create new        | contact     |                           |
|----|-------------------|-------------|---------------------------|
| 8* | Add to a co       | etact       |                           |
|    | Send a mes        | sage        |                           |
| :  | 080-              | 2326-4      | 521 @                     |
|    | 1                 | 2           | 3                         |
|    |                   |             |                           |
|    | 4                 | 5           | 6<br>MND                  |
|    | 4<br>7            | 5<br>8      | 6<br>Milo<br>9<br>Witz    |
|    | 4<br>7<br>38<br>* | 5<br>8<br>0 | 6<br>9<br>9<br>80072<br># |

Handset dials number. Call begins when other party answers.

## Warranty/Specifications/ Customer Service

| Warranty & After-Sales Service | 86 |
|--------------------------------|----|
| Specifications                 | 86 |
| Material List                  | 87 |
| Customer Service               | 88 |

### Warranty & After-Sales Service

#### Warranty

- The warranty period is 1 year from the date of newly purchase.
- Free repairs will be done based on terms of repair service. Terms of repair service is referred to SoftBank Website. https://cdn.softbank.jp/mobile/set/common/pdf/legal/ spguide/common/warranty.pdf (Japanese)
- Warranty covers only handset. Accessories such as cables are not covered by terms of repair service.

#### Cautions

#### Damages

SoftBank Corp. is not responsible for any damages for user or third party resulting from lost opportunities to make a call, etc. due to breakage, malfunction, or trouble of product.

#### Accidents/Repair

Files and settings may be lost or altered due to accidents or repairs. Keep a copy of important files, etc. SoftBank Corp. is not liable for damages resulting from loss or alteration of files (contacts/images/sound etc.) or settings due to accident or repair.

#### Disassembly/Modification

Disassembly/modification of handset is prohibited under the Radio Law. Note that handset cannot be accepted for repairs if modified.

#### After-Sales Service

To request repairs, contact Customer Service or a nearby SoftBank Shop. Have details of symptoms ready.

- During the warranty period, repairs are made under the terms of repair service.
- After the warranty period, if handset can be repaired, repairs will be made at cost. The functional parts necessary to repair the handset will be available for 4 years generally after the manufacture is discontinued. Repair may not be possible because of a shortage of repair parts even during the warranty period.

#### 🍯 Further inquiries

For more information on after-sales service, contact a nearby SoftBank Shop or Customer Service.

### Specifications

#### Handset

| Item                                    | Description                                                                                             |
|-----------------------------------------|----------------------------------------------------------------------------------------------------|
| Dimensions (W<br>× H × D)               | Approx. 76 x 163 x 8.8 mm                                                                               |
| Weight                                  | Approx. 205 g                                                                                           |
| Battery<br>Capacity                     | 5000 mAh                                                                                                |
| Continuous<br>Talk Time <sup>1</sup>    | VoLTE: Approx. 1878 minutes                                                                             |
| Continuous<br>Standby Time <sup>1</sup> | Approx. 311 hours (5G) <sup>2</sup><br>4G (AXGP): Approx. 475 hours<br>4G (FDD- LTE): Approx. 514 hours |
| Charging Time                           | AC Charger (complimentary sample):<br>Approx. 19 minutes <sup>3</sup>                                   |
| Maximum<br>Output                       | 5G: 0.28 W<br>4G (AXGP): 0.22 W<br>4G (FDD-LTE): 0.28 W                                                 |

- 1 Approximate time, based on fully charged handset, no calls or operation, and in strong signal conditions; actual available time may be shorter with environment of usage, applications, handset settings, frequency of use, etc. While "Allow alerts" is enabled, available time per charge may be shorter.
- 2 Estimated time in a stand-alone environment.
- 3 Estimated time when charging starts from 2 % battery percentage with Display turned off and "Boost charging speed" enabled. Charging time varies depending on environment of usage.

#### AC Charger (Complimentary Sample)

| Item                 | Description                          |
|----------------------|--------------------------------------|
| Input                | 100 to 240V 50/60 Hz 1.7 A           |
| Normal output        | 5 V 3 A                              |
| High speed<br>output | 3.6 to 20 V 3 to 6 A (maximum 120 W) |

## USB Type-C Cable (Complimentary Sample)

Item Dimensions Description

Approx. 1 m

## SIM Removal Pin (Complimentary Sample)

Item

Description

Dimensions

Approx. 26 x 11.8 mm

### Soft Case (Complimentary Sample)

Item Dimensions Description

Approx. 165.65 × 78.58 × 10.60 mm

### Material List

### Handset

| Part                                        | Material/Surface Treatment                            |
|---------------------------------------------|-------------------------------------------------------|
| Infrared<br>Sensor                          | Acrylic resin/-                                       |
| SIM Card<br>Tray (metal<br>part)            | Stainless steel/-                                     |
| SIM Card<br>Tray (resin<br>part)            | PC plastic (10% GF)/plating                           |
| SIM Card Tray<br>seal                       | Silicone resin/-                                      |
| Display<br>Surface                          | Glass/AF coating                                      |
| Display<br>Surface<br>Periphery             | PC plastic (20% GF)/-                                 |
| Rear Camera<br>Lenses                       | Glass/AF coating                                      |
| Rear Camera<br>Decorative<br>Panel          | Aluminum alloy/Anodized                               |
| Flash/Light                                 | Acrylic resin/-                                       |
| Volume Key                                  | PC plastic/plating                                    |
| Power Key                                   | PC plastic/plating                                    |
| Outer Case<br>(Side)                        | PC plastic (20% GF)/plating                           |
| Outer Case<br>(Back)                        | Glass/UV coated + coating                             |
| Display Shield<br>(complimentary<br>sample) | Polyethylene terephthalate,<br>Polydimethylsiloxane/- |

### AC Charger (Complimentary Sample)

| Part | Material/Surface Treatment |
|------|----------------------------|
| Body | PC plastic/-               |
| Plug | Copper/nickel plating      |

## USB Type-C Cable (Complimentary Sample)

| Part                                    | Material/Surface Treatment     |
|-----------------------------------------|--------------------------------|
| USB Type-<br>A Terminal<br>(metal part) | Stainless steel/nickel plating |
| USB Type-<br>A Terminal<br>(resin part) | Nylon/-                        |
| USB Type-A<br>outer case                | Elastomer resin/-              |
| USB Type-<br>C Terminal<br>(metal part) | Stainless steel/gold plating   |
| USB Type-<br>C Terminal<br>(resin part) | Nylon/-                        |
| USB Type-C<br>outer case                | Elastomer resin/-              |
| Cable                                   | Elastomer resin/-              |

## SIM Removal Pin (Complimentary Sample)

| Part               | Material/Surface Treatment |
|--------------------|----------------------------|
| SIM Removal<br>Pin | Stainless steel/-          |

### Soft Case (Complimentary Sample)

Part

Material/Surface Treatment

Soft Case

Thermoplastic PU/-

### **Customer Service**

If you encounter any difficulties or are unsure of anything, contact customer service.

#### SoftBank Customer Support

- $\cdot$  From a SoftBank handset, dial toll free at 157
- $\cdot$  From a landline/IP phone, dial toll free at 0800-919-0157
- Business hours : Call 10:00am 7:00pm / Chat 9:00am 8:00pm

### Smartphone Technical Support Center

- $\cdot$  From a SoftBank handset, dial toll free at 151
- $\cdot$  From a landline/IP phone, dial toll free at 0800-1700-151
- Business hours : Mon. Fri. 9:00am 7:00pm / Sat., Sun., and Holiday 9:00am - 5:00pm / 9:00am - 8:00pm (for general information)

## Safety Precautions

| 98 |
|----|
| 99 |
| DC |
| D3 |
| 04 |
| R) |
| 04 |
|    |

### Safety Precautions

Read safety precautions before using handset. Observe precautions to avoid injury to self or others, or damage to property.

#### Safety Precautions

These labels indicate the degree of risk from improper use. Make sure you thoroughly understand their meanings before reading on.

| Mark | Descriptions                                                                           |
|------|----------------------------------------------------------------------------------------|
|      | Great risk of death or serious injury <sup>1</sup> from improper use                   |
|      | Risk of death or serious injury <sup>1</sup> from improper use                         |
|      | Risk of minor injury <sup>2</sup> or damage to property <sup>3</sup> from improper use |

- Serious injury includes: Loss of eyesight, physical injury, high temperature burns, low temperature burns, electric shock, fractures, poisoning and other conditions having side effects or requiring hospitalization or long term treatment.
- 2 Minor injury includes: Physical burns (high-temperature and low-temperature), electric shock, and other conditions not requiring hospitalization or long-term treatment.
- 3 Damage to property includes: Incidental damage to structures and household property and/or to pets and livestock.

These symbols indicate prohibited or compulsory actions. Make sure you thoroughly understand their meanings before reading on.

| Mark                         | Descriptions                   |
|------------------------------|--------------------------------|
| Prohibited                   | Prohibited actions             |
| Do Not<br>Disassemble        | Disassembly prohibited         |
| Avoid Liquids<br>Or Moisture | Exposure to liquids prohibited |
| Do Not Use<br>Wet Hands      | Use with wet hands prohibited  |
| Compulsory                   | Compulsory actions             |
| Disconnect<br>Power Source   | Unplug AC Charger from outlet  |

Handset, SIM Card, AC Charger (Complimentary Sample), USB Type-C Cable (Complimentary Sample), SIM Removal Pin (Complimentary Sample), Soft Case (Complimentary Sample) (Common)

### 

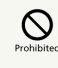

Do not use, store, leave in a high temperature or heat accumulating place (e.g. near fire or heater appliances, under kotatsu or bedding, in direct sunlight, inside a sun-heated car, etc.)

May cause fire, burns, injury, electric shock, etc.

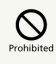

Do not put in or place nearby cooking appliances such as a microwave oven, or IH cooking heater, or high-pressure container such as pressure cooker.

May cause fire, burns, injury, electric shock, etc.

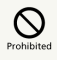

Do not allow sand, soil, or mud to contact, or do not place directly on sand, soil, or mud. Do not touch with soiled hands.

May cause fire, burns, injury, electric shock, etc.

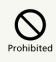

Do not charge when handset or related accessory is wet with liquids such as water (drinking water, sweat, sea water, urine of pets, etc.)

Do not charge where handset can come in contact with water (bathroom or near a humidifier).

May cause fire, burns, injury, electric shock, etc.

Do not subject handset to excessive force or break it. Especially when carrying it in your pocket, do not hit it or press it between other objects.

Internal Battery breakage may cause fire, burns, injury, etc.

\* Take additional care in instances such as the following:

 $\cdot$  Sitting or squatting with the product in your pants or skirt pocket

 $\cdot$  The product becoming caught in a sliding door or vehicle door when in a jacket pocket

 $\cdot$  Stepping on the product when it is on something soft such as a sofa, bed, or futon or on the floor

 $\cdot$  Getting the product caught in the seat on a train or bus

#### Do Not Disassemble

Do not disassemble, modify, or solder.

May cause fire, burns, injury, electric shock, etc.

## 

Do not try to remove Internal Battery.

May cause fire, burns, injury, etc.

## 

Handset Back Cover cannot be removed. Do not try to remove.

May cause fire, burns, injury, etc.

#### Avoid Liquid Or Moisture

Do not allow handset or related accessory to get wet with liquids such as water (drinking water, sweat, sea water, urine of pets, etc.)

May cause fire, burns, injury, electric shock, etc.

#### Avoid Liquids Or Moisture

Do not allow liquids such as water (drinking water, sweat, seawater, urine of pets) to come into Charging Terminals or USB Type-C Port.

May cause fire, burns, injury, electric shock, etc.

## Compulsory

Use optional accessories specified by SoftBank.

Using unspecified accessories or those with unclear manufacturer, distributor, or specifications may cause fire, burns, injury, electric shock, etc.

### A WARNING

## 

Do not drop, stomp, throw, or otherwise subject to strong force, impact, or vibration.

May cause fire, burns, injury, electric shock, etc.

## 

Do not allow Charging Terminals or USB Type-C Port to contact conductive materials (metal parts, pencil leads, etc.), or do not allow dust to enter inside.

May cause fire, burns, injury, electric shock, etc.

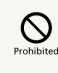

Do not cover or wrap with bedding or other cloths while using or charging.

May cause fire, burns, etc.

## Compulso

Stop charging if not complete when the prescribed charging time has passed.

Overcharge may occur resulting in fire, burns, injury, etc.

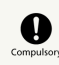

Always turn off handset before entering a place where flammable gas may be present, or a place where dusts are generated. Stop charging handset if charging it.

Ignition of flammable gas may cause explosion, fire, etc.

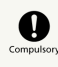

Follow the instructions of a gas station or other such location before using handset there.

Do not charge handset at a gas station, etc. Take care not to drop handset at a gas station, etc.; in particular, do not use handset while filling. Ignition of flammable gas may cause explosion, fire, etc.

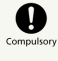

Take the following actions, exercising caution, in case of abnormal smell, noise, smoke, heat generation, discoloring or deformation while using, charging, or storing.

-Disconnect the power plug from an outlet -Power off handset

Continued use may cause fire, burns, injury, electric shock, etc.

## Prohibited

Do not use damaged handsets or related accessories.

May cause fire, burns, injury, etc.

## Prohibited

Do not place handset on unstable/uneven surfaces. Be extra careful while the vibrator is set.

Handset may drop and cause injury.

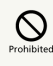

Do not use or store handset and related accessories in humid, dusty, or hightemperature places.

May cause fire, burns, electric shock, etc.

## 

Do not allow children to use handset or related accessories in the wrong way. Guardians should supervise use by children.

May cause accidental swallowing, injury, electric shock, etc.

## 

Do not place handset and related accessories within reach of infants or pets.

In particular, take care with where SIM Card Tray, SIM Removal Pin (complimentary sample), etc. are stored.

May cause accidental swallowing, injury, electric shock, etc.

## Compulsor

Handset temperature may become high when used continuously or while charging. Avoid continued contact with handset for a long time involuntarily such as by placing handset in clothes pocket, falling asleep, etc.

While using applications, calling, transmitting data, watching videos, or charging battery, the temperature of handset or AC Charger may become high. Continued contact with a high-temperature area may cause redness, itching, rash of skin, or low-temperature burns depending on the user's physical condition. Especially, be careful when you put handset in a pocket of clothes or at bedtime. Handset

### 

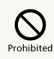

Do not throw handset into a fire or apply heat.

May cause fire, burns, injury, etc.

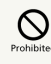

Do not penetrate with a sharp object (nail), hit with a hard object (hammer), stomp, or otherwise subject handset to strong force.

May cause fire, burns, injury, etc.

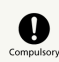

If the internal substance of handset gets into your eyes, mouth, etc., immediately rinse with clean water and consult a doctor.

May cause loss of sight, medical problem, etc.

## 

Do not light up or flash the Flash/Light with the light-emitting part close to other people's eyes. Keep away from infants.

May harm eyesight. Flash may impair vision or frighten others causing accidents such as injury.

## 

Do not light up or flash the Flash/Light toward a driver of a car.

May hinder driving and cause accidents, etc.

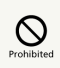

Do not look at a repeatedly blinking screen for a long time.

May cause twitches, loss of consciousness, etc.

## 

Do not allow water or other liquid (beverage, sweat, seawater, pet urine, etc.), anything metal, or anything flammable in SIM Card Slot.

Do not insert SIM Card in the wrong position or orientation.

May cause fire, burns, injury, electric shock, etc.

## 

Do not expose the camera lens to direct sunlight, etc. for a long time.

May cause fire, burns, injury, etc. due to light-condensing of lens.

## Compulsor

Power off handset or set to Airplane mode before boarding an aircraft.

Use of handset on board an airline is restricted. Follow the airline's instructions.

Handset radio waves may affect electronic devices of the aircraft.

Prohibited use aboard an aircraft may be subject to penalty by law.

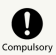

For use in hospitals, follow the medical facility's instructions.

Power off handset in a place where its use is prohibited. Handset radio waves may affect electronic devices or other electronic medical equipment.

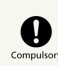

Always keep handset away from your ear when calling hands free, ringing loudly for incoming calls, or during standby.

Adjust the sound volume adequately when playing games or playing back videos or music with headphones, etc. connected to handset.

Handset sound is loud when calling hands free. Even in standby, the ringtone or alarm may ring suddenly. Listening to loud sound continuously for a long time may cause hearing impairment or other difficulty. Too loud volume may cause inability to hear ambient sound and may also cause an accident.

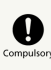

Users with heart conditions should adjust vibration and ringtone volume as needed.

Handset suddenly vibrating and ringing for a new call may startle and affect persons with heart conditions.

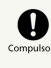

When using electric medical equipment, etc., check with the equipment vendor or distributor for information about the effects of radio waves.

Handset radio waves may affect electronic medical equipment.

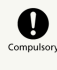

Power off handset near electronic devices that use precision control or faint signals.

Handset radio waves may cause electronic malfunctions, etc.

\* Take additional care near these devices:

Hearing aids, implanted cardiac pacemakers, implanted cardioverter defibrillators, other electronic medical equipment, and other automatically controlled devices or equipment. For users of implanted cardiac pacemakers, implanted cardioverter defibrillators, other electric medical equipment, check with the equipment vendor or distributor for information about the effects of radio waves.

Xiaomi 12T Pro

### Compulsor

If Display or Camera lens breaks, be careful with broken parts and exposed handset parts.

Touching the broken or exposed part may cause burns, injury, electric shock, etc.

## Compulso

If Internal Battery leaks or has an unusual smell, immediately stop using, and keep away from fire.

The leaked fluid may catch on fire causing ignition, explosion, etc.

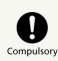

Do not allow a pet, etc. to bite handset.

Internal Battery may ignite, explode, overheat, or leak causing fire, burns, injury, etc.

### **A**CAUTION

## Prohibited

When using the motion sensor, ensure the safety of the surroundings and hold handset firmly, not swinging around more than necessary.

Failure to do so may cause accidents such as injury.

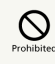

If Display is broken, do not allow the leaked internal substance to contact the skin of your face or hands, or clothes.

May cause injury to eyes, skin, etc.

If the internal substance gets into your eyes, mouth, etc., or contacts your skin or clothes, immediately rinse with clean water.

Also, in case it gets into your eyes, mouth, etc., immediately consult a doctor after rinsing.

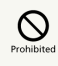

Do not dispose handset together with ordinary trash.

May cause fire, burns, injury, etc. Also, may cause environmental destruction. Bring unnecessary handset into a sales outlet such as a SoftBank Shop or follow the municipality instructions for recycling.

## 

If the internal fluid is leaked from Internal Battery, do not allow it to contact the skin of your face or hands, or clothes.

May cause injury to eyes, skin, etc.

If the internal substance gets into your eyes, mouth, etc., or contacts your skin or clothes, immediately rinse with clean water.

Also, in case it gets into your eyes, mouth, etc., immediately consult a doctor after rinsing.

## Prohibited

When removing SIM Card, be careful not to scratch yourself (fingers, etc.) with point of SIM Removal Pin (complimentary sample).

Contact with point of SIM Removal Pin (complimentary sample) may cause injury, etc.

## Compulsor

Before using handset in a car, check with the car manufacturer or dealer for information about the effects of radio waves.

Handset radio waves may affect the vehicle's electronic equipment in some car models. In that case, stop using handset immediately.

### Compulsory

If skin abnormalities develop during use, immediately stop using handset and consult a doctor.

Continuing its use may cause itching, rashes, eczema, or other symptoms depending on the user's physical condition. For the material of each part, see "Material List."

### Compulsory

Earpiece and Speaker use magnetic parts; check that nothing metal (cutter blades, staples, etc.) is adhering.

Adhered objects may cause injury, etc.

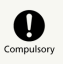

Watch Display in a well-lit place with enough distance kept.

Watching in a dark place or getting too close to Display may reduce visual acuity, etc.

AC Charger (Complimentary Sample), USB Type-C Cable (Complimentary Sample)

### 

### Prohibited

Do not use USB Type-C Cable (complimentary sample) if the cord is damaged.

May cause fire, burns, electric shock, etc.

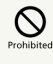

If thunder is audible, do not touch AC Charger (complimentary sample) or USB Type-C Cable (complimentary sample).

May cause electric shock, etc.

## 

Do not short circuit Charging Terminals when it is connected to a power outlet. Also, do not allow body parts such as your hands or fingers to contact Charging Terminals.

May cause fire, burns, electric shock, etc.

## Prohibited

Do not put heavy objects on the cord of USB Type-C Cable (complimentary sample) or pull it strongly.

May cause fire, burns, electric shock, etc.

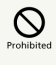

When plugging or unplugging AC Charger (complimentary sample) to or from a power outlet, do not allow anything metal to come in contact.

May cause fire, burns, electric shock, etc.

### 

Do not use a voltage converter (travel converter for overseas use, etc.) when charging with AC Charger (complimentary sample).

May ignite, overheat, cause electric shock, etc.

## Prohibited

Do not apply unnecessary force where connected when handset and USB Type-C Cable (complimentary sample) are connected.

May cause fire, burns, injury, electric shock, etc.

#### Do Not Use Wet Hands

Do not touch the cord, charging terminals, or power plug of USB Type-C Cable (complimentary sample), with wet hands.

May cause fire, burns, electric shock, etc.

## Compulsor

Use with specified power supply and voltage.

Also, use AC Charger for global use when charging overseas.

Using the incorrect power supply and voltage may cause fire, burns, electric shock, etc.

AC Charger (complimentary sample): 100 V AC (household AC power outlet only)

AC Charger for global use: 100 V to 240 V AC (household AC power outlet only)

## Compulsor

Wipe off dust on the power plug.

Using with dust adhered may cause fire, burns, electric shock, etc.

## Compulso

Firmly insert the power plug of AC Charger (complimentary sample) in an outlet.

Failure to do so may cause fire, burns, electric shock, etc.

## Compulsor

When unplugging from an outlet, grasp AC Charger (complimentary sample) main unit without applying force such as pulling USB Type-C Cable (complimentary sample).

USB Type-C Cable (complimentary sample) may be damaged if it is pulled out and it may cause fire, burns, electric shock, etc.

## Compulsory

Insert or remove the connector of USB Type-C Cable (complimentary sample) straight against the port without applying force such as pulling the cord.

Incorrect insertion or removal may cause fire, burns, injury, electric shock, etc.

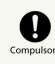

Stop using handset immediately if Charging Terminals are deformed or bent.

Or, do not use AC Charger even with the deformation fixed.

Charging Terminals may short-circuit causing fire, burns, injury, electric shock, etc.

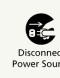

Unplug power plug of AC Charger when not using it.

Keeping the power plug connected may cause fire, burns, electric shock, etc.

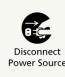

If liquid such as water (drinking water, sweat, seawater, urine of pets, etc.) gets on equipment, immediately disconnect the power plug from an outlet.

Liquid on equipment may result in short-circuit causing fire, burns, electric shock, etc.

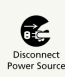

When cleaning, disconnect the power plug from an outlet.

Failure to do so may cause fire, burns, electric shock, etc.

### 

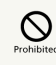

Do not touch AC Charger (complimentary sample) that is connected to an outlet continuously.

May cause burns, etc.

## Compulsor

When handling SIM Cards, be careful of the cut surface so as not to hurt your body parts such as fingers.

Cut surface may be sharp and may cause injury, etc.

## SIM Removal Pin (Complimentary Sample)

### 

## 

Tip of SIM Removal Pin (complimentary sample) is pointed. Do not use pointed at yourself or others.

May poke yourself or others, causing injury or loss of sight.

### 

## Compulsor

If skin abnormalities develop during use, immediately cease using SIM Removal Pin (complimentary sample) and consult a dermatologist.

Continuing use may cause itching, rash, eczema, or other symptoms depending on your physical condition. For the material of each part, see "Material List."

## Compulsory

Always store SIM Removal Pin (complimentary sample) out of an infant's reach.

Accidental swallowing may cause choking, harm, etc.

Handset Use & Electronic Medical Equipment

### 

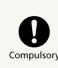

Persons with an implanted pacemaker or defibrillator should keep handset at least 15 cm away from the device.

Handset radio waves may affect implanted pacemakers or defibrillators.

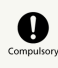

When using electronic medical equipment (other than implanted cardiac pacemakers/ defibrillators) outside medical facilities, check with the equipment vendor or distributor for information about the effects of radio waves.

Handset radio waves may affect electronic medical equipment.

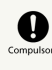

Disable handset transmissions (e.g. airplane mode) or power off handset when it is difficult to keep a distance of at least 15 cm away from others such as in a crowd.

There may be someone who is wearing an implanted pacemaker or defibrillator. Handset radio waves may interfere with implanted pacemakers or defibrillators causing such devices to malfunction.

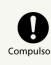

Observe each medical facility's instruction when using handset.

Handset radio waves may affect electronic medical equipment.

Handset, AC Charger (Complimentary Sample), USB Type-C Cable (Complimentary Sample), SIM Removal Pin (Complimentary Sample), Soft Case (Complimentary Sample) (Common)

- $\cdot$  Do not expose to water or other liquid.
- AC Charger (complimentary sample) is not waterproof. Do not use in high humidity (e.g., in bathrooms) or where exposed to rain, etc. Carrying in pocket may allow perspiration humidity to corrode handset interior and cause malfunction. Important: Handset may not be repairable under warranty if malfunction is determined to be due to such water exposure. If outside of warranty, any repairs are done at cost.
- $\cdot$  Do not use or store in extremely hot, cold, humid, or dusty conditions.
- Always use within temperatures of 5°C to 35°C and humidity of 35% to 85%.
- $\cdot$  Always charge where at an appropriate temperature (15°C to 35°C).
- $\cdot$  Do not use in these locations.
- Where there is much humidity, dust, or vibration
- Near a landline phone, TV, radio, etc.
- $\cdot$  Do not disassemble, modify, or repair. May cause malfunction.
- Discontinue using handset temporarily if its temperature becomes high. Prolonged contact with handset when at a temperature may cause low-temperature burns.
- Do not use ethanol, thinner, benzene, etc. when cleaning handset. Use a soft, dry cloth to wipe away oil, adhering substances, and other soiling that is hard to remove.
- $\cdot$  Do not use a microwave oven or hairdryer to dry handset etc.
- Clean terminals occasionally with a dry cotton swab. Soiling on terminals can cause a poor connection and result in powering off or inadequate charging. Avoid damaging terminals when cleaning.

#### Internal Battery

- $\cdot$  Battery is built in and is not removable.
- Internal Battery replacement incurs fees and requires handset submission to a SoftBank Shop. Contact a SoftBank Shop or Customer Service. Do not use replace by yourself; may cause fire, explosion, etc.
- · Internal Battery is a lithium-ion battery.

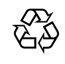

#### Li-ion 00

 Lithium-ion batteries are precious, recyclable resources.
 Do not discard of old handsets, batteries, or chargers with ordinary waste, and instead bring them to the nearest shop with the Mobile Recycle Network mark.

#### Charging

- Use AC Charger (complimentary sample) to charge handset.
   Using other charging equipment may cause Internal Battery leakage, overheating, or fire. SoftBank Corp. is not responsible for damages whatsoever from accidents or problems arising from use of other charging equipment.
- Do not force handset and AC Charger (complimentary sample) to connect if it is difficult to connect them.
- $\cdot$  Do not use AC Charger (complimentary sample) if plug is damaged or does not plug firmly into an outlet.
- $\cdot$  Do not charge handset for more than 12 hours.

#### To Ensure Safe Driving

• Using handset while driving risks safety. Follow laws and regulations of countries and regions where using handset. Before using handset, stop vehicle in a safe place.

#### Display (Touchscreen)

- Handset uses a touchscreen Display. Operate with your fingers on Display.
- Touch with your fingers lightly. Do not press forcibly with fingers or push with a sharp-pointed object (nail, ball-point pen, pins, etc.)
- Display may not respond to touch operation in these situations. Note that malfunction may occur.
- Operation with gloves on
- Operation with fingernail
- Foreign object on Display
- Protection sheet or sticker applied on Display
- Operation with water drops or condensation on Display
- Operation with fingers wet or sweaty
- Operation under water

#### **Emergency Alerts**

- $\cdot$  Receive setting is enabled at time of purchase.
- If "Always alert at full volume" is disabled, alarm does not sound in Silent mode. To disable it, operate as follows.
- In Home Screen, ⊚ (Settings) → Passwords & security
- Ə Wireless emergency alerts → Always alert at full

volume ( 💽 )

• Handset vibrates regardless of Silent mode setting. To disable handset vibration:

In Home Screen, ⊗ (Settings) → Passwords & security

⇒ Wireless emergency alerts ⇒ Vibration ( )

- Emergency alerts may not be received during calls or transmissions, or when signal is weak.
- Depending on usage/situation, handset may receive emergency alerts for other areas or no emergency alerts.
- While receive setting is enabled, standby time is shorter.
- SoftBank Corp. is not responsible for damages caused by using this service, including accidents resulting from received information, reception timing, or reception/ reception failure.

#### Volume

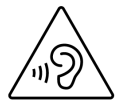

#### Technical Conformance Certification

 Handset conforms to technical regulations pursuant to the Radio Law as a wireless radio station facility of a lowpower data transmission system, and the mark of technical conformity can be viewed as follows:

In Home Screen, ⑧ (Settings) → About phone → Certification

• Handset conforms to technical regulations, and its disassembly/modification may be punishable under law.

### Bluetooth®/Wi-Fi (WLAN)

Connection/operation may not be possible with some Bluetooth®/Wi-Fi (wireless LAN) devices.

Handset Bluetooth®/Wi-Fi (wireless LAN) communication is secured in conformity with Bluetooth®/Wi-Fi (wireless LAN) standards. However, security may be insufficient depending on system environment and settings. Be aware of this when using Bluetooth®/Wi-Fi (wireless LAN) communication.

SoftBank Corp. is not responsible for damages from leakage of data or information occurring using Bluetooth®/Wi-Fi (wireless LAN) communication.

#### Frequency Bands (2.4 GHz Band)

Frequency band used by handset Bluetooth®/Wi-Fi (WLAN) functions are as follows:

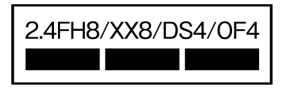

2.4: Frequency band is 2400 MHz

FH/XX/DS/OF: Modulations are FH-SS, other modulation, DS-SS, OFDM

4: Estimated range of radio frequency interference is up to 40  $\ensuremath{\mathsf{m}}$ 

8: Estimated range of radio frequency interference is up to  $80\ \mathrm{m}$ 

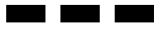

: Utilizes 2,402 MHz to 2,482 MHz band without mobile device bandwidth differentiation

- $\cdot$  Available channels may vary by country.
- · For use in an airplane, contact your airline.

#### Frequency Bands (5 GHz Band)

Handset can use 5.2 GHz (W52), 5.3 GHz (W53), and 5.6 GHz (W56) bands within the 5 GHz frequency band.

- · 5.2 GHz band (W52/36, 40, 44, 48 ch)
- · 5.3 GHz band (W53/52, 56, 60, 64 ch)
- 5.6 GHz band (W56/100, 104, 108, 112, 116, 120, 124, 128, 132, 136, 140, 144 ch)

Using a 5.2/5.3-GHz-band wireless LAN outdoors is prohibited by law (this does not apply to communication with access points/relay stations of high-output data communications systems operating in the 5.2 GHz band).

#### Cautions for General Use

The frequency band used by handset Bluetooth®/Wi-Fi (wireless LAN) functions is also used for operation by household appliances (microwave ovens) and industrial/ scientific/medical equipment as well as by in-place radio stations (requiring a license) and specific low-power radio stations (not requiring a license) for mobile identification as used in production lines, and by amateur radio stations (requiring a license).

1. Before using Bluetooth®/Wi-Fi (wireless LAN), check that no in-place radio stations for mobile identification, specific low-power radio stations, or amateur radio stations are in operation nearby.

2. If use of handset Bluetooth<sup>®</sup>/Wi-Fi (wireless LAN) causes interference with regard to an in-place radio stations for mobile identification, immediately change the usage frequency, or discontinue use and take measures to avoid interference (putting a partition in place, etc.).

3. If handset is otherwise a cause of interference with regard to specific low-power radio stations for mobile identification or amateur radio stations and assistance is required, contact Customer Service.

#### Bluetooth<sup>®</sup> and Wi-Fi (Wireless LAN)-Compatible Devices and Interference

Bluetooth® and Wi-Fi (IEEE 802.11 b/g/n/ax) use the same frequency band (2.4 GHz). Using Bluetooth® near a Wi-Fi (wireless LAN) access point or device may cause interference and affect communication speed connection. If this occurs, either distance handset and the device connecting by Bluetooth®, or turn off the Wi-Fi (wireless LAN) device so as to prevent interference.

#### Wi-Fi (Wireless LAN)

Do not use where there are devices with magnetic fields (electrical products, AV/OA equipment, etc.) or where there is an electromagnetic field.

- The effect of magnetism and electrical noise may cause increased noise and prevent communication. Handset may in particular be affected by a microwave oven.
- $\cdot$  Proximity to a TV, radio, etc. can block reception and cause a snowy TV screen.
- If multiple Wi-Fi (wireless LAN) access points using the same channel are in proximity, handset may not detect access points correctly.

### Waterproof/Dustproof

Handset has waterproof equivalent to IPX3<sup>\*1</sup> (JIS C 0920) and dustproof equivalent to IP5X<sup>\*2</sup> with SIM Card Slot Cover firmly closed. (based on in-house testing).

Before using handset, thoroughly read "Before Use" to ensure correct use. Failure to follow the contents described in the sections may cause intrusion of water, sand or other foreign material, resulting in overheating, ignition, electric shock, injury or a malfunction.

\*1 IPX3 equivalent means that handset retains its functioning as a phone when exposed to spraying water, provided that 0.56 L/min of water is sprayed from the height of 200 mm with an 8-hole water spray for the period of 10 minutes.
\*2 IP5X equivalent means that handset retains its functions as a phone and its safety is maintained when placed in a device containing grit and dust 75 µm or smaller in diameter and shaken for 8 hours.

Waterproof and dustproof may be affected under some circumstances. Warranty does not cover malfunctions resulting from misuse.

#### Before Use

- Close SIM Card Slot Cover firmly. Waterproof/dustproof is only effective when the cover is securely closed.
- $\cdot$  Do not open or close SIM Card Slot Cover if hands or handset is wet.
- Do not sink handset in liquids other than tap water (seawater, pool water, water of hot spring, water with soap, detergent or bath salt contained, alcohol, juice, seasonings, etc.) or do not splash such liquid to handset.
   Also, do not use in a place where urine of pet animal is splashed. If it is splashed on handset, immediately wipe handset with a wet and clean cloth such as a wet tissue.
- Do not put handset directly on sand at beach etc. Sand or other small particles may get inside Earpiece, Mouthpiece/ Mic, Speaker, or Second Mic causing volume to drop. If sand gets inside of handset, it may cause overheating or malfunction.
- $\cdot$  Do not use handset underwater.
- Do not leave handset in a humid place such as bathroom or kitchen for an extended period of time.
- Even after draining, water may remain on handset. Although you can use handset, do not place it near things that must not get wet. Also, take care not to wet your clothes, bag, etc.
- Drain water if it becomes temporarily hard to hear sound due to water remaining in Earpiece, Mouthpiece/Mic Speaker, or Second Mic.
- Do not spray handset with high-pressure water or submerge it in water for extended periods of time, as handset is not designed to withstand high water pressure.
- $\cdot$  Do not wash handset in a washing machine or ultrasound bath.
- Do not immerse handset into a bathtub. Handset is not resistant to high temperatures.
- Extreme changes in temperature generates condensation causing malfunction. Wait until handset reaches room temperature before bringing handset from a cold place into a warm bathroom.

#### SIM Card Slot Cover

- Close SIM Card Slot Cover firmly. Just a small particle (hair etc.) between contact surfaces can cause water intrusion or dust penetration.
- Do not open or close SIM Card Slot Cover with gloved hands. Just a small particle (hair etc.) between contact surfaces can cause water intrusion or dust penetration. Wipe off any minuscule droplets of water or dirt with a clean dry cloth before closing the cover.
- If SIM Card Slot Cover is deteriorated or damaged, waterproof/dustproof property becomes ineffective.

#### Closing SIM Card Slot Cover

 Insert SIM Card Tray in the direction of the arrow to the end, press firmly where circled ○, and make sure there is no gap between handset and the cover.

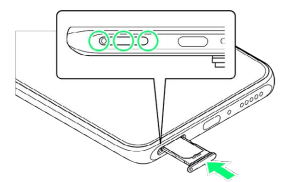

If any liquid other than plain water is adhered to handset

- If any liquid other than plain water (e.g. seawater, detergent, alcohol, juice) is adhered to handset, immediately wipe handset with a wet and clean cloth such as a wet tissue.
- If handset gets dirty, wipe it with a wet and clean cloth such as a wet tissue holding SIM Card Slot Cover so that it does not open. Do not use a brush.

#### After handset gets wet

- $\cdot$  After handset gets wet, drain water, and wipe with a clean dry cloth.
- In cold climates, water on handset may turn to frost. Using with frosted may cause malfunction. Do not leave handset without wiping off water.

#### Rubber seals

- Rubber seal on the inner edges of SIM Card Slot Cover is important to maintain waterproof/dustproof property. Do not damage or remove rubber seals.
- When closing SIM Card Slot Cover, take care not to get rubber seal caught. Forcibly closing the cover with rubber seals caught may damage them resulting in loss of waterproof/ dustproof property. Just a small particle (hair etc.) between contact surfaces can cause water intrusion or dust penetration.
- If any liquid other than plain water (e.g. alcohol) is adhered to rubber seals, it may cause deterioration in durability.
- Do not insert sharp objects into grooves around SIM Card Slot Cover. Doing so may damage or deform handset, damage rubber seals, etc. causing water intrusion or dust penetration.

#### Replacing parts

• It is recommended to replace parts for waterproof and dustproof every 2 years regardless of their condition. For

parts replacement, contact a SoftBank Shop or Customer Service.

#### Heat resistance

 Do not sink handset into boiling hot water or do not splash with boiling hot water to handset. Also, do not use handset in saunas or do not expose handset to fiery winds from hair dryer etc. Handset is not resistant to high temperatures.

#### Shock

 Handset is not shockproof. Do not drop it or subject it to impact. Do not poke Earpiece, Mouthpiece/Mic, Speaker, Second Mic, USB Type-C Port, etc. with a pointed object. Doing so may damage or deform handset, and allow ingress of water and dust.

### Draining

Continued use of wet handset presents a risk of getting clothes/bag wet or make it harder to hear sound. Drain as follows.

#### 1

Wipe off moisture on handset with a dry cloth etc.

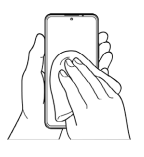

### 2

Hold handset firmly and shake it 20 times each in the direction of the arrow (left picture), then turn upside down and shake it 20 times again (right picture)

• When shaking handset, check safety of surroundings and hold it firmly so as not to drop it.

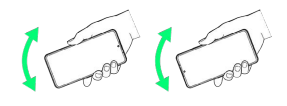

### 3

Wipe off water drained from handset with a dry cloth etc.

- $\cdot$  Be sure to wipe off remaining water in the following parts.
- Earpiece
- Mouthpiece/Mic
- Speaker
- USB Type-C Port
- Second Mic
- Power Key
- Volume Key
- SIM Card Slot Cover
- $\cdot$  Face down onto cloth etc. to drain water.
- $\cdot$  Turn upside down and wipe off.

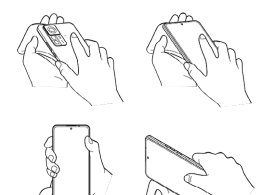

### 4

Place handset on dry towel, cloth etc., and dry naturally at room temperature for a couple of hours

• Insufficient drying makes it difficult to hear sound. Dry thoroughly before use.

### Charging

AC Charger (complimentary sample) is not waterproof/ dustproof. Check the following before and after charging.

- Never charge if handset is wet. May cause fire, burns, injury, electric shock, etc.
- Check that handset is not wet. If charging just after handset gets wet, drain water well and wipe remaining water off with a clean dry cloth.
- Do not touch AC Charger (complimentary sample) with wet hands. May cause electric shock.
- Do not splash water over AC Charger (complimentary sample) when using it and do not use it near water such as in a bathroom, shower room, kitchen or washroom.
   May cause fire, burns, electric shock, or malfunction. Do not bring it into a bathroom etc. even if not charging handset with it. May cause fire, burns, electric shock, or malfunction.

### Copyrights and Portrait Rights

Copyrighted contents you recorded or obtained from Websites pages using this product by downloading or other means, such as documents, images, music data, software, are prohibited from reproduction, transformation and transmission over public lines without consent of the copyright holders, unless intended for personal use or any other purpose permitted by law.

Note that some performances, shows, and exhibitions may not permit photography, movie shooting, or sound recording even for personal use.

You should also refrain from taking a picture of other people and disclosing it by such means as posting it on a Website without their consent because of possible infringement of their right of portrait.

#### Trademarks

The company names and product names appearing in this manual are trademarks or registered trademarks of their respective holders.

- SOFTBANK, SOFTBANK's equivalent in Japanese and the SOFTBANK logo are registered trademarks or trademarks of SOFTBANK GROUP CORP. in Japan and other countries.
- ・Yahoo!, ヤフー, the Yahoo! JAPAN logomark, and the Y! logomark are registered trademarks or trademarks of Yahoo Japan Corporation in Japan.
- ・"詐欺ウォール/Internet Sagiwall" is a trademark or registered trademark of BBSS Corporation.
- $\cdot$  McAfee and McAfee logo are trademarks of McAfee, LLC. in the US and other countries.
- ・"さとふる", "さとふる" logo, and its service name are registered trademarks or trademarks of Satofull Co., Ltd. in Japan.
- $\cdot$  Bluetooth® and the Bluetooth logo are registered trademarks of Bluetooth SIG, Inc., and used under license.
- Wi-Fi® and Wi-Fi Direct® are trademarks or registered trademarks of Wi-Fi Alliance.
- Excel® and PowerPoint® are trademarks or registered trademarks of US Microsoft Corporation in the United States and other countries.
- Microsoft<sup>®</sup> Word and Microsoft<sup>®</sup> Office are product names of US Microsoft Corporation.
- · USB Type-C<sup>®</sup> is a trademark of USB Implementers Forum.
- FeliCa is a contactless IC card technology developed by Sony Corporation.
- FeliCa is a registered trademark or a trademark of Sony Group Corporation or its affiliates.
- $\cdot$   $\mathfrak{D}$  is a registered trademark of FeliCa Networks, Inc.
- ℕ is a trademark or registered trademark of NFC Forum, Inc. in the United States and other countries.
- Google, the Google logo, Android, Google Play, the Google Play logo, Gmail, the Gmail logo, Google Maps, the Google Maps logo, Google Calendar, the Google Calendar logo, YouTube, the YouTube logo, Google Drive, the Google Drive logo, Google Assistant, the Google Assistant logo, Google Photos, the Google Photos logo, Google Duo, the Google Duo logo, the Google Play Movies & TV logo, Google Chrome, the Google Chrome logo, Google Lens, and the Google Lens logo are trademarks or registered trademarks of Google LLC.
- · QR code is a registered trademark of DENSO WAVE INCORPORATED.
- $\cdot$  Osaifu-Keitai is a registered trademark of NTT DOCOMO, INC.
- Facebook and the Facebook logo are trademarks or registered trademarks of Meta Platforms, Inc.
- $\cdot$  Netflix is a registered trademark of Netflix, Inc.
- $\cdot$  Corning® Gorilla® Glass logos are trademarks or registered trademarks of Corning Incorporated.
- Other product and company names mentioned herein may be the trademarks of their respective owners.
   In context, TM and <sup>®</sup> mark are omitted.
- Any rights not expressly granted herein are reserved. All other trademarks are property of their respective owners.

### Declaration

#### Declaration

- Xiaomi has a policy of ongoing development. Thus, Xiaomi reserves the right to make changes or improvements to any of the products described in this document without prior notice. The contents of this document are all provided "as is". Except as required by applicable law, no warranties of any kind, either express or implied, are made in relation to the accuracy, reliability or contents of this document.
- To the maximum extent permitted by applicable law, under no circumstances shall Xiaomi or any of its licensees be responsible for any loss of data or income or any special, incidental, consequential or indirect damages howsoever caused.

# Radio Wave Exposure and Specific Absorption Rate (SAR) Information

"A201XM" here refers to this mobile phone "Xiaomi 12T Pro".

#### Specific Absorption Rate (SAR) for This Product (for Japan)

This mobile phone 【A201XM】 is compliant with the Japanese technical regulations\* and international guidelines for exposure to radio waves.

The Japanese technical regulations on human exposure to radio frequency energy have established permitted levels of radio frequency energy, based on the standards developed by independent scientific organizations through periodic and thorough evaluation of scientific studies.

The regulations employ a unit of measurement known as the Specific Absorption Rate, or SAR.

The SAR limit is 2 watts/kilogram (W/kg) averaged over ten grams of tissue.

The limit includes a substantial safety margin designed to assure the safety of all persons regardless of age and health. The value of the limit is equal to the value stipulated in the international guideline recommended by ICNIRP\*\*, which is in collaboration with the World Health Organization (WHO). The highest SAR value for this mobile phone is 1.952 W/kg\*\*\* when tested for use at the ear, and 1.994 W/kg\*\*\* when worn

on the body in the below manner\*\*\*\*. While there may be differences between the SAR levels of various phones and at various positions, all phones meet the Japanese technical regulations.

Although the SAR is determined at the highest certified power level, the actual SAR of the phone during operation can be well below the maximum value.

 \* The technical regulations are provided in the Article 14-2 of the Ministry Ordinance Regulating Radio Equipment.
 \*\* International Commission on Non-Ionizing Radiation Protection

\*\*\* The value is under simultaneous transmission use conditions.

\*\*\*\* Use at positions other than at the ear This mobile phone may be used at positions other than at the ear. By using an accessory such as a belt clip holster that maintains a 0.5 cm separation with no metal (parts) between it and the body and the mobile phone, this mobile phone will comply with international guidelines for radio wave protection.

The WHO has announced that "A large number of studies have been performed over the last two decades to assess whether mobile phones pose a potential health risk. To date, no adverse health effects have been established as being caused by mobile phone use."

For more information about SAR, see the following websites: Ministry of Internal Affairs and Communications (MIC) https://www.tele.soumu.go.jp/e/sys/ele/body/index.htm Association of Radio Industries and Businesses (ARIB) https://www.arib-emf.org/01denpa/denpa02-02.html (Japanese) World Health Organization https://www.who.int/news-room/fact-sheets/detail/ electromagnetic-fields-and-public-health-mobile-phones List of Specific Absorption Rates (SAR) for radio waves by smartphone/3G model

https://www.softbank.jp/mobile/support/sar/ (Japanese)

#### European RF Exposure Information

Your mobile device is a radio transmitter and receiver. It is designed not to exceed the limits for exposure to radio waves recommended by international guidelines. These guidelines were developed by the independent scientific organization ICNIRP and include safety margins designed to assure the protection of all persons, regardless of age and health. The guidelines use a unit of measurement known as the Specific Absorption Rate, or SAR. The SAR limit for mobile devices is 2.0 W/kg and the highest SAR value for this device when tested at the ear is 0.997 W/kg\*. As mobile devices offer a range of functions, they can be used in other positions, such as on the body. In this case, the highest tested SAR value is 0.997 W/kg\* at the separation distance of 0.5 cm from the body. For electronic safety, maintain the separation distance with accessories containing no metal, that position handset a minimum of the above distance. Use of other accessories may not ensure compliance with RF exposure guidelines.

\* The tests are carried out in accordance with international guidelines for testing.

Simplified Declaration of Conformity for [A201XM] Hereby, Xiaomi Communications Co., Ltd. declares that the radio equipment type [A201XM] is in compliance with Directive 2014/53/EU. The full text of the EU declaration of conformity is available at the following internet address: https://www.mi.com/global/certification/compliance/

#### FCC RF Exposure Information

Your handset is a radio transmitter and receiver. It is designed and manufactured not to exceed the emission limits for exposure to radio frequency (RF) energy set by the Federal Communications Commission of the U.S. Government. The guidelines are based on standards that were developed by independent scientific organization through periodic and thorough evaluation of scientific studies. The standards include a substantial safety margin designed to assure the safety of all persons, regardless of age and health. The exposure standard for wireless handsets employs a unit of measurement known as the Specific Absorption Rate, or SAR. The SAR limit set by the FCC is 1.6 W/kg. The tests are performed in positions and locations (e.g. at the ear and worn on the body) as required by the FCC for each model. The highest SAR value for this model handset as reported to the FCC when tested for use at the ear is 1.07 W/kg, and when worn on the body in a holder or carry case, is 1.04 W/kg. Body-worn Operation; This device was tested for typical body-worn operations with the handset kept 1.5 cm from the body. To maintain compliance with FCC RF exposure requirements, use accessories that maintain a 1.5 cm separation distance between the user's body and the handset. The use of beltclips, holsters and similar accessories should not contain metallic components in its assembly. The use of accessories that do not satisfy these requirements may not comply with FCC RF exposure requirements, and should be avoided. The FCC has granted an Equipment Authorization for this model handset with all reported SAR levels evaluated as in compliance with the FCC RF emission quidelines. SAR information on this model handset is on file with the FCC and can be found under the Display Grant section of http://www.fcc.gov/oet/ea/ after searching on FCC ID 2AF771212UG.

Additional information on Specific Absorption Rates (SAR) can be found on the FCC website at https://www.fcc.gov/general/ radio-frequency-safety-0.
### Xiaomi 12T Pro User Guide Index

### A

| About Phone (Handset Information) Settings | 69 |
|--------------------------------------------|----|
| About the User Guide                       | 3  |
| Adding/Deleting Application                | 59 |
| Additional Settings                        | 75 |
| Airplane Mode                              |    |
| Always-on Display & Lock Screen Settings   | 70 |
| Applications                               | 58 |
|                                            |    |

## В

| Basic Operation                | .22 |
|--------------------------------|-----|
| Battery & Performance Settings | 73  |
| Bluetooth®/Wi-Fi (WLAN)        | .99 |

#### C

| Capturing Still Images/Videos | 54   |
|-------------------------------|------|
| Charging Battery              | . 11 |
| Connecting by Wi-Fi           | 64   |
| Customer Service              | . 88 |

### D

| Data Usage Settings | 69  |
|---------------------|-----|
| Declaration         | 104 |
| Display Settings    | 70  |

#### E

### G

| Global | Roaming | 80 |
|--------|---------|----|
|        |         |    |

### 8

| Handset Screens      | 28 |
|----------------------|----|
| Handset Settings     | 68 |
| Home Screen Settings | 71 |

### 0

| Important Product Information | 98  |
|-------------------------------|-----|
| Intellectual Property Rights  | 103 |
| Internal Storage              | 11  |

#### M

| Making Calls while Abroad | 82 |
|---------------------------|----|
| Making Initial Settings   | 13 |
| Material List             | 87 |

## 108

## 0

| Optional Services | 6 |
|-------------------|---|
| Other Settings7   | 5 |

# P

| Parts & Functions            | 6  |
|------------------------------|----|
| Password & Security Settings | 72 |
| Phone Number                 |    |
| Placing/Answering Calls      | 34 |
| Power On/Off                 |    |

## R

| Radio Wave Exposure an | d Specific | Absorption | Rate ( | SAR)  |
|------------------------|------------|------------|--------|-------|
| Information            |            |            |        | . 104 |

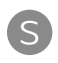

| Safety Precautions         | 90 |
|----------------------------|----|
| Sending Messages           | 46 |
| Setting a Google Account   | 16 |
| Silent Mode                | 23 |
| SIM Card                   | 9  |
| Sound & Vibration Settings | 71 |
| Specifications             | 86 |
| Status Bar                 | 29 |

## Ū

| lext Entry24 |
|--------------|
|--------------|

# U

| Unlocking Screen           | .19  |
|----------------------------|------|
| Updating Software          | . 25 |
| Using Bluetooth® Function  | . 65 |
| Using Chrome               | . 50 |
| Using Contacts             | .42  |
| Using Gmail                | . 47 |
| Using Notifications Window | . 30 |
| Using Quick Settings       | 30   |
| Using Touchscreen          | . 22 |

## V

| Viewing Captured Still I | mages/Videos | (Gallery) 56 |
|--------------------------|--------------|--------------|
|--------------------------|--------------|--------------|

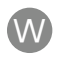

| Warranty & After-Sales | Service |
|------------------------|---------|
| Waterproof/Dustproof   |         |

#### Xiaomi 12T Pro User Guide

January 2023, First Edition SoftBank Corp.

Visit SoftBank Shop for assistance

Model : Xiaomi 12T Pro Importer : Xiaomi Technology Japan Co., Ltd. Manufacturer : Xiaomi Communications Co., Ltd.